# 3. BMD 法に関するソフトウェア等に関連する情報等の収集整理

本調査の調査対象ソフトウェアを表 3-0 に示す。各ソフトウェアの概要を整理し、利用 方法についてまとめた。

| ソフトウェア名                                   | 開発者                                                                                | バージョン等                                                |  |  |  |  |
|-------------------------------------------|------------------------------------------------------------------------------------|-------------------------------------------------------|--|--|--|--|
| BMDS <sup>38</sup>                        | 米国環境保護庁 (EPA)                                                                      | BMDS Version<br>3.1 <sup>1)</sup> BMDS Version<br>2.7 |  |  |  |  |
| PROAST <sup>39</sup>                      | オランダ国立公衆衛生環境研究所 (RIVM)                                                             | <b>PROAST 65.5</b> <sup>1)</sup>                      |  |  |  |  |
| Benchmark Dose<br>Modelling <sup>40</sup> | 欧州食品安全機関 (EFSA)、RIVM                                                               | PROAST (version $66.24)^{2}$ )                        |  |  |  |  |
| SPBS <sup>41</sup>                        | 秋田大学 村田勝敬教授ほか                                                                      | SPBS V9.67 <sup>1)</sup>                              |  |  |  |  |
| MADr BMD <sup>42</sup>                    | Matthew W. Wheeler, A. John Bailer                                                 | MADr-BMD<br>ver.1.0 <sup>1)</sup>                     |  |  |  |  |
| BMD Express <sup>43</sup>                 | 米国環境健康科学研究所 (NIEHS) 米国国<br>家毒性プログラム (NTP)、カナダ保健省<br>(Health Canada)、EPA、Sciome LLC | BMD Express 2.2 <sup>1)</sup>                         |  |  |  |  |

## 表 3-0 調査対象ソフトウェア

1) 2019年2月末時点

2) 2019年3月12日時点

<sup>&</sup>lt;sup>38</sup> https://www.epa.gov/bmds

<sup>&</sup>lt;sup>39</sup> https://www.rivm.nl/en/Documents\_and\_publications/Scientific/Models/PROAST

<sup>40</sup> https://shiny-efsa.openanalytics.eu/app/bmd

<sup>&</sup>lt;sup>41</sup> http://www.med.akita-u.ac.jp/~eisei/link.html

<sup>42</sup> https://www.jstatsoft.org/article/view/v026i05

<sup>43</sup> https://www.sciome.com/bmdexpress/

#### 3.1 BMDS (EPA)

#### 3.1.1 名称及びバージョン

開発元: EPA

名称及びバージョン情報: Benchmark Dose Software (BMDS) Version 3.1 下記 EPA ウェブサイト<sup>44</sup>より無償でダウンロードできる。

### 3.1.2 BMDS の概要

#### (1) 概要

BMDS は、EPA が行う汚染物質のリスク評価においてベンチマークドーズ (BMD) 法の 活用を促進するためのツールとして開発されたソフトウェアである。2000 年に公開版 Version 1.2 が公表されて以降、更新が重ねられており、Version 3 としては 2018 年 9 月に Version 3.0 がリリースされた後、2019 年 2 月末、現行の最新版である Version 3.1 がリリー スされた。Version 3.1 には約 20 のモデルが搭載され、二値データ、連続値データ、ネスト したデータ (発生毒性試験データ)、multiple tumor 解析に利用できる。Version 3 では BMDS として初めて、ベイズ推定に基づくパラメータ推定を行うモデル (ベイズ推定モデ ル) とモデル平均化機能が搭載された。Version 2.7 から Version 3.0 への更新における主な 変更点と Version 3.0 から Version 3.1 への更新における主な変更点を以下に示す。

【Version 2.7 から Version 3.0 への主な変更点】

- アプリケーションの変更 (ソフトウェアからマクロ機能付き Microsoft Excel<sup>®</sup>への変更)
- 操作性の改善
  - ・1 つのワークシート上で解析条件の設定が可能となった。
  - ・複数のデータセット及び解析条件を用いた迅速な解析が可能となった。
- 既存モデルの更新
  - ・全ての連続値モデルに、ハイブリッド法による解析機能が追加された。
  - ・全ての連続値モデルに、連続値データの同一用量に対する反応量分布の仮定条件と して、対数正規分布が追加された。
- 一部のモデルの削除 (詳細は (2)-2 に記載)
- ベイズ推定モデルの追加
  - ・二値データに対応するモデル (二値モデル) について、従来の、最尤推定 (頻度論) に基づくパラメータ推定を行うモデル (頻度論モデル) のほか、ベイズ推定に基づく パラメータ推定を行うベイズ推定モデルが追加された。

<sup>44</sup> https://www.epa.gov/bmds/benchmark-dose-software-bmds-version-31-download

- モデル平均化機能の追加
  - ・ベイズ推定に基づくモデル平均化機能が追加された。
- モデリング結果の自動選択機能の追加
  - ・EPA が推奨する、又はユーザーが設定したロジックに基づき、BMDLの採用が推奨 される、モデリング結果を自動選択する機能が追加された。

【Version 3.0 から Version 3.1 への主な変更点】

- 2007 年以降リリースされた Microsoft Excel<sup>®</sup>に対応し互換性を拡張
- 操作性の改善
- プログラム上の不具合点の改善

上記のとおり、主要な機能の面では、Version 2.7 から Version 3.0 への更新に伴い、ベイズ推定モデル及びモデル平均化機能の追加を含む大幅な改訂がなされている。一方で、 Version 3.0 と Version 3.1 間では大きな変更はない。以降の記載は、最新版の Version 3.1 に基づく。なお、モデルの名称は BMDS 3.1 と表記する。

(2) 主要な機能

### (2)-1 利用可能なデータ

以下の4タイプのデータが解析可能。

- Continuous summarized (連続値データ (要約))
- Continuous individual (連続値データ (個体))
- Dichotomous (二値データ)
- Dichotomous nested (ネストした二値データ)

#### (2)-2 収載する数理モデル

BMDS 3.1 に収載された数理モデルを表 3.1-1 に示す。 数理モデルに関して、Version 2.7 からの更新内容を以下に示す。

- ・二値モデルについて、従来の頻度論モデルに加え、ベイズ推定モデルが追加された。
- ・二値モデルについて、ベイズ推定に基づくモデル平均化機能が追加された。
- ・ネストした二値モデルのうち、Version 2.7 に搭載されていた以下のモデルが削除された。
  - Rai and Van Ryzin model
  - ToxicoDiffusion model
  - Ten Berge model

なお、NCTR (National Center for Toxicological Research) nested dichotomous モデルは、

2019年2月末現在では BMDS 3.1 には収載されていない (将来的に追加される予定)。

| データタイプ     | 数理モデル             | 略称  | 数式                                                                      | パラメータ                                                                          |
|------------|-------------------|-----|-------------------------------------------------------------------------|--------------------------------------------------------------------------------|
| Continuous | Exponential Model | exp | $M2, \mu(dose) = a \times e^{-b \times dose}$                           | a=background response (バックグラウンド時の                                              |
| (連続値データ)   |                   |     | $M3, \mu(dose) = a \times e^{-(b \times dose)^d}$                       | 反応量) (> 0)                                                                     |
|            |                   |     | $M4, \mu(dose) = a \times (c - (c - 1) \times e^{-b \times dose}$       | b = slope (傾き) (> 0)                                                           |
|            |                   |     | $M5, \mu(dose) = a \times (c - (c - 1) \times e^{-(b \times dose)^{a}}$ | c = asymptote term (漸近項)                                                       |
|            |                   |     |                                                                         | increasing data (漸増傾向を示すデータの場合): c                                             |
|            |                   |     |                                                                         | >1                                                                             |
|            |                   |     |                                                                         | decreasing data (漸減傾向を示すデータの場合):                                               |
|            |                   |     |                                                                         | 0 < c < 1                                                                      |
|            |                   |     |                                                                         | d=power (べき乗) (>1)                                                             |
|            | Hill Model        | hil | $u(dose) = v = \frac{v \times d^n}{v \times d^n}$                       | $\gamma = \text{control} (  ン ト ロ - \mathcal{W} ) ( \text{intercept} ( 切片 ) )$ |
|            |                   |     | $\mu(uose) = \gamma = K^{n} + d^{n}$                                    | k = 最大半量変化 (half-maximal change) を生じ                                           |
|            |                   |     |                                                                         | る用量                                                                            |
|            |                   |     |                                                                         | n=power (べき乗)                                                                  |
|            |                   |     |                                                                         | v = maximum change (最大変化量)                                                     |
|            | Linear Model      | lin | $\mu(dose) = \beta_0 + \beta_1 dose + \beta_2 dose^2 + \dots +$         | β <sub>0</sub> β <sub>n</sub> : 多項式係数                                          |
|            |                   |     | $\beta_n dose^n$                                                        | n: 多項式の次数 (ユーザーが正の整数を指定                                                        |
|            | Polynomial Model  | ply | Linear model は n = 1 とした polynomial model                               | (最大値=21))                                                                      |
|            | Power Model       | pow | $u(dose) = u + \beta \times (dose)^{\delta}$                            | $\gamma = \text{control} (  ン ト ロ - \mathcal{W} ) ( \text{intercept} ( 切片 ) )$ |
|            |                   |     | $\mu(uose) = \gamma + p \times (uose)$                                  | $\beta = \text{slope}(傾き)$                                                     |
|            |                   |     |                                                                         | $\delta = \text{power}(べき乗)$                                                   |

# 表3.1-1 BMDS 3.1に収載された数理モデル

| データタイプ      | 数理モデル              | 略称  | 数式                                                                                            | パラメータ                                                               |
|-------------|--------------------|-----|-----------------------------------------------------------------------------------------------|---------------------------------------------------------------------|
| Dichotomous | Gamma Model        | gam | $p(d) = \gamma + \frac{1-\gamma}{2} \int_{-\infty}^{\beta d} t^{\alpha-1} \exp(-t) dt$        | γ = background (バックグラウンド) (> 0, < 1)                                |
| (二値データ)     |                    |     | $\Gamma(\alpha) = \Gamma(\alpha) \int_0^{10} e^{-\alpha r r} e^{-\alpha r} r(\alpha) d\alpha$ | α = power (べき乗) (値の制限 (restriction)を行う                              |
|             |                    |     |                                                                                               | 場合:<18,≥1)                                                          |
|             |                    |     |                                                                                               | $\beta = \text{slope}(傾き)(\text{restrictionを行う場合}: \geq 1)$         |
|             | Logistic Model     | log | $p(d) = \frac{1}{1}$                                                                          | $\alpha = intercept (切片)$                                           |
|             |                    |     | $p(\alpha) = 1 + \exp[-\alpha - \beta d]$                                                     | $\beta = \text{slope}(傾き)(\text{restrictionを行う場合}:>1)$              |
|             | Log-Logistic Model | lnl | $p(d) = \gamma + \frac{1-\gamma}{2}$                                                          | γ = background (バックグラウンド) (> 0, < 1)                                |
|             |                    |     | $1 + \exp[-\alpha - \beta \log(d)]$                                                           | α = power (べき乗) (restrictionを行う場合: < 18, ≥                          |
|             |                    |     |                                                                                               | 1)                                                                  |
|             |                    |     |                                                                                               | $\beta = \text{slope}(傾き)(\text{restriction}を行う場合: > 1)$            |
|             | Probit Model       | pro | $p(d) = \Phi(\alpha + \beta d)$ , where $\phi(x) = -\tau^2$                                   | $\alpha = intercept (切片)$                                           |
|             |                    |     | $\int_{-\infty}^{x} \phi(t) dt$ and $\phi(t) = \frac{1}{\sqrt{2\pi}} e^{\frac{1}{2}}$         | $\beta = \text{slope}(傾き) (\text{restrictionを行う場合}: \le 18, \ge 1)$ |
|             | Log Probit Model   | lnp | $p(d) = \gamma + (1 - \gamma)\Phi[\alpha + \beta\log(d)]$                                     | γ = background (バックグラウンド) (> 0, < 1)                                |
|             |                    |     |                                                                                               | $\alpha = intercept (切片)$                                           |
|             |                    |     |                                                                                               | $\beta = \text{slope}(傾き) (\text{restrictionを行う場合}: \le 18, \ge 1)$ |
|             | Multistage Model   | mst | $n(d) = y + (1 - y)(1 - \exp[-\sum_{i=1}^{n} \beta_{i} d\alpha_{i} e^{j}])$                   | γ = background (バックグラウンド) (> 0, < 1)                                |
|             |                    |     | $p(a) = f + (1 - f)(1 - exp[-\Sigma_{j=1}p_jabove])$                                          | $\beta$ = dose coefficients (用量係数)                                  |
|             | Weibull Model      | wei | $y(d) = y \pm (1 - y)(1 - \exp[-\beta d^{\alpha}])$                                           | γ = background (バックグラウンド) (> 0, < 1)                                |
|             |                    |     | p(u) = y + (1 - y)(1 - exp[-pu])                                                              | $\alpha = \text{power}$ (べき乗) (restrictionを行う場合: < 18, $\geq$       |
|             |                    |     |                                                                                               | 1)                                                                  |
|             |                    |     |                                                                                               | $\beta = \text{slope}(傾き)(\text{restrictionを行う場合}: \geq 1)$         |

| データタイプ       | 数理モデル            | 略称   | 数式                                                                                                    | パラメータ                                                               |
|--------------|------------------|------|----------------------------------------------------------------------------------------------------|---------------------------------------------------------------------|
|              | Quantal Linear   | qln  | $\mu(dose) = \beta_0 + \beta_1 dose + \beta_2 dose^2 + \dots +$                                                             | <i>β</i> <sub>0</sub> <i>β</i> <sub>n</sub> : 多項式係数                 |
|              | Model            |      | $\beta_n dose^n$                                                                                                    | n: 多項式の次数 (ユーザーが正の整数を指定                                             |
|              |                  |      | Linear model は n = 1 とした polynomial model                                                                                   | (最大値=21))                                                           |
|              | Dichotomous Hill | dhl  | $p(doso) = -\frac{g + (v - vg)}{2}$                                                                                         | $g = 	ext{background} (バックグラウンド) (\geq 0, < 1)$                     |
|              | Model            |      | $p(\text{dose}) = 1 + \exp(-\alpha - \beta \log(\text{dose}))$                                                              | v = モデルにより予測される反応の最大確率 (0                                           |
|              |                  |      |                                                                                                    | < v ≤ 1)                                                            |
|              |                  |      |                                                                                                    | $\alpha = intercept (切片)$                                           |
|              |                  |      |                                                                                                    | $\beta = \text{slope}(傾き) (\text{restrictionを行う場合}: \le 18, \ge 1)$ |
| Dichotomous- | NCTR (National   | nctr | $p(d) = 1 - a^{\left\{-(\alpha + \theta_1(r_{ij} - r_m) - (\beta = \theta_2(r_{ij} - r_m) \times dose^{\rho}\right\}}$      | $\alpha = intercept (切片) (\geq 0)$                                  |
| Nested       | Center for       |      | $p(a) = 1 - e^{-\alpha}$                                                                                                    | $ ho$ = power (べき乗) ( $\geq$ 0, restrictionを行う場合: $\geq$            |
| (ネストしたニ      | Toxicological    |      |                                                                                                    | 1)                                                                  |
| 値データ)        | Research) Model* |      |                                                                                                    | $\beta = \text{slope}(傾き) (\geq 0)$                                 |
|              |                  |      |                                                                                                    | $\theta_1$ = first coefficient for the litter specific covariate    |
|              |                  |      |                                                                                                    | (腹固有の共変量に関する第1の係数)                                                  |
|              |                  |      |                                                                                                    | $\theta_2$ = second coefficient** for the litter specific           |
|              |                  |      |                                                                                                    | covariate (腹固有の共変量に関する第2の係数)                                        |
|              |                  |      |                                                                                                    | $\phi_1, \dots, \phi_g =$ inter-litter correlation coefficients (腹間 |
|              |                  |      |                                                                                                    | の相関係数)                                                              |
|              | Nested Logistic  | nln  | $p(d) = \alpha + \frac{\theta_1 r_{ij} + (1 - \alpha - \theta_1 r_{ij})}{\theta_1 r_{ij} + (1 - \alpha - \theta_1 r_{ij})}$ | $\alpha = intercept (切片) (\geq 0)$                                  |
|              | Model            |      | $(1 + e^{\left[-\beta - \theta_2 r_{ij} - \rho \times \ln(dose)\right]})$                                                   | $ ho$ = power (べき乗) ( $\geq$ 0, restrictionを行う場合: $\geq$            |
|              |                  |      | if $dose > 0$ , and $\alpha + \theta_1 r_{ij}$ if $dose = 0$                                                                | 1)                                                                  |
|              |                  |      |                                                                                                    | $\beta$ = slope (傾き) ( $\geq 0$ )                                   |

| データタイプ       | 数理モデル       | 略称    | 数式                                                              | パラメータ                                                                              |
|--------------|-------------|-------|-----------------------------------------------------------------|------------------------------------------------------------------------------------|
|              |             |       |                                                                 | $\theta_1$ = first coefficient for the litter specific covariate                   |
|              |             |       |                                                                 | (腹固有の共変量に関する第1の係数)                                                                 |
|              |             |       |                                                                 | $\theta_2$ = second coefficient** for the litter specific                          |
|              |             |       |                                                                 | covariate (腹固有の共変量に関する第2の係数)                                                       |
|              |             |       |                                                                 | $\phi_1, \ldots, \phi_g =$ inter-litter correlation coefficients (腹間               |
|              |             |       |                                                                 | の相関係数)                                                                             |
| Dichotomous- | Multi-Tumor | multi | $P(d) = 1 = a\{-(\beta_0 + \beta_1 d + \beta_2 d^2 + \cdots)\}$ | $\beta_0 = \sum \beta_{01}  \beta_1 = \sum \beta_1  \beta_2 = \sum \beta_{21}$     |
| Multi-tumor  | (MS_Combo)  |       | $\Gamma(u) = 1 - e^{-u}$                                        | $p_0 = \sum_{i=0}^{n} p_1 = \sum_{i=0}^{n} p_{1i}$ , $p_2 = \sum_{i=0}^{n} p_{2i}$ |
|              | Model       |       |                                                                 | i = 1,, t                                                                          |
|              |             |       |                                                                 | t: 検討対象とする腫瘍の数                                                                     |
|              |             |       |                                                                 | βxj: 腫瘍 j のx 番目のパラメータ                                                              |
|              |             |       |                                                                 | パラメータ $\beta$ のrestriction: 検出された又は特定                                              |
|              |             |       |                                                                 | のadverse directionに応じて、自動的に負の値を                                                    |
|              |             |       |                                                                 | とらない (Non-negative) 、又は正の値をとらな                                                     |
|              |             |       |                                                                 | ۱ (Non-positive)                                                                   |

1 \*現時点ではBMDS 3.1に収載されていない。将来的に追加予定とされている。

2 \*\*原文はfirst coefficientであるが、second coefficientの誤りと考えられる。

1 (2)-3 数理モデルの選択

2 各データタイプに応じて選択可能な数理モデルから、解析に用いる数理モデルを選択す
3 る。二値モデルについては、従来の頻度論モデルに加え、ベイズ推定モデルが追加され
4 た。
5 また、頻度論モデルにて最尤推定によるパラメータ推定を行う際は、パラメータの値の
6 制限 (Restriction) を行うか否か (Restricted/Unrestricted) の設定が可能である (一部のモデ
7 ル、パラメータについては固定)(詳細は 3.1.3. (4) 2) 表 3.1.-4 に記載)。

8

9 (2)-4 解析条件 (Modeling Options) の設定

10 解析に用いるモデルタイプに応じた解析条件 (BMR の種類 (BMR Type) と値 (BMRF)、
 11 信頼水準 (Confidence Level)、同一用量に対する反応量分布の仮定 (正規分布 / 対数正規分
 12 布)等)を設定する (詳細は 3.1.3. (4) 3)表 3.1.-5 に記載)。

13

BMDS 3.1 では、連続値データに対応するモデル(連続値モデル)の解析において、ハイ
ブリッド法が設定できるようになった。また、同一用量に対する反応量分布の仮定に関し
て、従来は指数分布モデルのみ設定可能であった対数正規分布の仮定を、全ての連続値デ
ータで設定可能できるようになった。

18 また、旧バージョンと同様に、1つの解析の中で複数モデルの同時解析が可能であり、

19 さらにユーザーが選択したモデルに対して、ユーザーが独自に設定した"解析条件のセッ

20 ト"を適用することができるようになった。

21

### 22 (2)-5 モデリング結果の評価と推奨モデルの選定

23 Benchmark Dose Technical Guidance (EPA (2012)) で示された推奨決定ロジック

24 (recommendation logic) 又はユーザーが事前に設定したユーザーロジック (user-defined

25 decision logic) に従い、各モデリング結果を評価するとともに、推奨モデル(設定された評

26 価ロジックに従い選択され、同モデルから導かれる BMDL の採用が推奨されるモデル)を

27 自動的に選定する (必ずしも自動選択された推奨モデルを選定する必要はなく、最終的に

28 はユーザーがモデルを選択する)。

29 BMDS 3.1におけるモデリング結果の評価は、以下の3分類である。

30 - Viable: 質の高いモデリング結果が得られたモデル。事前に設定したdecision logic
 31 に基づけば重大な欠陥はないが、注意を要する可能性はある。

32 - Questionable: 事前に設定したdecision logicに基づく重大な欠陥がある。

33 - Unusable: 使用不可。BMDやBMDL等の結果は推計されない。

34 "Logic"ワークシート (図 3.1-1) に、評価ロジックを構成する各評価項目について、その

35 評価方法と基準値 (一部項目のみ) が示されており、同シート上で各評価項目の On/Off、

36 基準値の変更が可能である。

- 1 主な評価項目を以下に示す。
- 2 3

- 1) 適合度
- 1)-1 評価項目の概要
- 5 連続値データ及び二値データについて、適合度検定のp 値及び残差に基づき、モデ 6 ルのフィッティングの良さを評価する。評価基準を満たさない場合は重大な欠陥があ ると判断される。 7
- 8 2)-2 評価基準 (基準値はユーザーにより変更可能)
- 9 i) 適合度検定のp 値について、予め定義された臨界のp 値より大きい場合は、モデル 10 はデータを適切に表しているといえる。EPAでは臨界値として通常は0.1を用いてお り、Multistage modelを発がん性データに適用する場合は0.05が用いられる場合があ 11 る。
- 12
- ii) BMDに近い用量群におけるscaled residual value<sup>45</sup>の絶対値 <2 13
- 14 15
  - 2) AIC<sup>46</sup>
- 2)-1 評価項目の概要 16
- 17 全てのデータタイプにおいてAICが算出されるか否かを評価する。また、使用可能な モデルの中から推奨モデルを選定する際にAIC値を利用する。 18
- 19 2)-2 評価基準
- AICが算出されないモデルは使用不可と判断される。使用可能なモデルの中から推奨 20 モデルを選定する際に、使用可能なモデルが3つ未満の場合、AIC値が最小となるモデ 21 22 ルが選定される。
- 23
- 24 3) 分散性
- 25 3)-1 評価項目の概要
- 26 連続値データについて等分散性、不等分散性の検定を行い、p 値に基づき、推定対 27 象の分散を適切にモデリングしているかを評価する。
- 3)-2 評価基準 28
- 29 等分散性の検定、不等分散性の検定で算出されるp 値について、デフォルトでは以
- 30 下の評価基準が適用される (基準値はユーザーにより変更可能)。評価基準を満たさな
- 31 い場合は重大な欠陥がある(等分散/不等分散の仮定が適切でない)と判断される。

<sup>45 (</sup>観測値 モデルによる推定値)/標準偏差で定義される。

<sup>&</sup>lt;sup>46</sup> 赤池情報量規準。AIC = -2 log(L) + 2p (ここで log(L)はモデルの最大対数尤度、p はモデルに含まれる推 定パラメータ数) で表され、類似のフィッティング手法をとる異なるモデルの比較に用いる。BMDS 3.1 では尤度が異なるモデルの比較を行なうために、正規化係数を用いて正規分布と対数正規分布の対数尤度 を算出する。このため、Version 2.7 以前のバージョンの BMDS で算出された AIC と数値が異なる点に注 意が必要である。

- 等分散性の検定のp 値 > 0.05 - 不等分散性の検定p 値 > 0.05 4) BMD/BMDL比

全てのデータタイプにおいてBMD/BMDL比を評価する。デフォルトでは、 BMD/BMDL比20を超える場合は重大な欠陥あり、5を超える場合は注意が必要と判断 される (基準値はユーザーにより変更可能)。

5) BMD、BMDLと用量範囲の比較

全てのデータタイプにおいて、BMD、BMDLが最小用量の10分の1を下回る場合 は、重大な欠陥があると判断される。また、BMD、BMDLが最高用量を超える場合や 最小用量の3分の1を下回る場合は、注意が必要と判断される(基準値はユーザーによ り変更可能)。

6) 自由度 (degree of freedom)

全てのデータタイプにおいて、自由度 (degree of freedom) がゼロとなる場合、飽和 モデル (saturated model) であり、重大な欠陥があると判断される。

|                                                              |                       | Model               | Recomm  | endation [             | lecision Logic                      | 1                                                                  |
|--------------------------------------------------------------|-----------------------|---------------------|---------|------------------------|-------------------------------------|--------------------------------------------------------------------|
| Decision Legic                                               |                       | 03                  | 16 I    | 1                      |                                     |                                                                    |
| Recommend model in Viable Bir?                               |                       |                     | TPLA    |                        |                                     |                                                                    |
| Recommend model in Questionable Bir?                         |                       |                     | FALDE   |                        | eart To Default Logis               |                                                                    |
| BMOL range deemed "sufficiently close" to us<br>rable models | ne hiwent AIC instead | t of lowest GARDL = | 3       |                        |                                     |                                                                    |
| Wodet Kalenmandatoreffin Placement L                         | ingir.                |                     | -       |                        | -                                   | 71                                                                 |
|                                                              |                       | Test Ovort          |         | Test Ibrestowi         |                                     |                                                                    |
| Test Description                                             | Continueum            | Dichstomuse         | Nested. | (where<br>appropriate) | Bet Plat ervent #<br>Test is Failed | Takes to Shine                                                     |
| ONID calculated                                              | Ot                    | On                  | Cn.     | 1.1.1                  | Grasselle Drr.                      | BMD rot estimated                                                  |
| BMDL calculated                                              | On                    | On                  | On      | 11.5                   | Unusable Bin                        | BMDI, not estimated                                                |
| BMDU calculated                                              | Off                   | Off                 | Off     | 10 C                   | No Bin Change (Warning)             | BMDU not estimated                                                 |
| AIC calculated                                               | On                    | On                  | On      | 112                    | Unusable Bin                        | AIC not estimated                                                  |
| Constant Variance                                            | On                    |                     | 100     | 0.05                   | Questionable Bin                    | Constant variance test failed (Test 2 p-value < 0.05)              |
| Non-Constant Variance                                        | On                    |                     |         | 0.05                   | Questionable Bin                    | Non-constant variance test failed (Test 3 p-value < 0.05)          |
| Goodness of fit p-test                                       | On                    | On                  | On      | 0.1                    | Questionable Bin                    | Goodness of fit p-value < 0.1                                      |
| Goodness of fit p-test (cancer)                              | 3                     | On                  |         | 0.05                   | Questionable Bin                    | Goodness of fit p-value < 0.05                                     |
| Ratio of BMD/BMDL (serious)                                  | On                    | On                  | On      | 20                     | Questionable Bin                    | BMD/BMDL ratio > 20                                                |
| Ratio of BMD/BMDL (caution)                                  | On                    | On                  | On      | 5                      | No Bin Change (Warning)             | BMD/BMDL ratio > 5                                                 |
| Abs(Residual of interest) too large                          | On                    | On                  | On      | 2                      | Questionable Bin                    | Residual for Dose Group Near BMD( > 2                              |
| RMD higher than highest door                                 | . On                  | 00                  | 00      | +                      | No Bin Change (Warning)             | BMD higher than maximum doca                                       |
| RMDL hother than hothest dose                                | 00                    | 00                  | 0.5     | 1                      | No Fin Change (Warning)             | EMDL higher than maximum dose                                      |
| BMD lower than lowest dose (warnion)                         | On                    | On                  | On      | 3                      | No Ein Change (Warning)             | BMD 3x lower than lowest non-zero dose                             |
| EMDL lower than lowest dose (warning)                        | On                    | On                  | On      | 3                      | No Bin Change (Warning)             | BMDL 3x lower than lowest non-zero dose                            |
| BMD lower than lowest dose (serious)                         | On                    | On                  | On      | 10                     | Questionable Bin                    | BMD 10x lower than lowest non-zero dose                            |
| BMDL lower than lowest dose (serious)                        | On                    | On                  | On      | 10                     | Questionable Bin                    | BMDL 10x lower than lowest non-zero dose                           |
| Abs(Residual at control) too large                           | On                    | On                  | On      | 2                      | No Bin Change (Warning)             | [Residual at control] > 2                                          |
| Poor control dose std. dev.                                  | On                    |                     |         | 1.5                    | No Bin Change (Warning)             | Modeled control response std. dev. > 1.5] actual response std. de  |
| DOF equals 0                                                 | On                    | On                  | On      | 1.12.6                 | Questionable Bin                    | d.f.=0, saturated model (Goodness of fit test cannot be calculated |

また、評価ロジック (図3.1-2 にデフォルトで設定されている評価ロジックのフローチャ ートを示す)に基づき推奨モデルが選定される。

- 1 <u>推奨モデルの選定基準</u>
- 2 ✓ Viableに分類されたモデルが3未満の場合、AICが最も小さいモデルのBMDLが推奨さ
- 3 れる。

6 7

8

9

- 4 ✓ Viableに分類されたモデルが3以上の場合、それらのモデルから推定されるBMDLのう
  - ち最小のBMDLが推奨される。

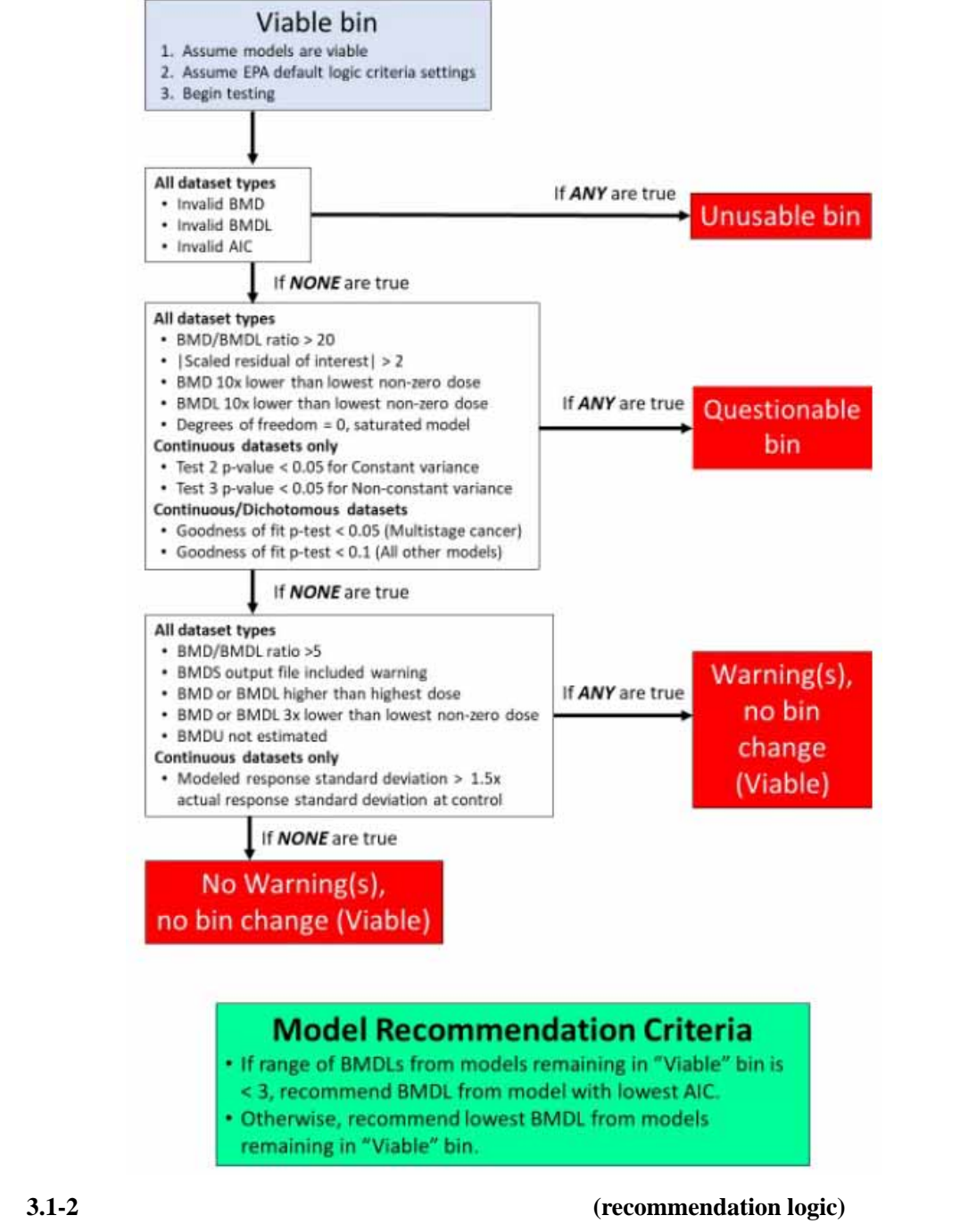

推奨モデルの決定フロー

# (BMDS Version 3.1ユーザーマニュアルより引用)

#### 1 (2)-6 モデル平均化機能

BMDS 3.1 では、二値モデルを用いる解析において、ベイズ推定に基づくモデル平均化
 機能が追加された。同機能の実行を設定した場合、モデル平均化による BMD、BMDL、
 BMDU の算出が行なわれる。モデル平均化で用いられる数理モデルは、頻度論モデルと数
 式自体は同じだが、パラメータ等の事前情報 (prior information)を組み込みモデルフィッ
 ティング時にこの情報が利用される。ベイズ推定モデルの一覧を表 3.1-2 に示す。
 【ベイズ推定に基づくモデル平均化の概要】
 ベイズ統計学の考え方に基づき、モデル M とそのパラメータによって与えられるデータ

の生成メカニズムを定義することで推定が行われる。モデル M の事前確率を f(M)、モデ
 ルのパラメータの確率密度を f(θ)とすると、事前確率モデル π(M)は以下で表される。

12 
$$\pi(M) = f(M)f(\theta|M)$$

13 単一のモデルでの推定の場合 f(M)=1 であり、データセットDが与えられたモデルMの
 14 推定はベイズの定理を用いて次式により定義される。

15 
$$g(M|D) \propto \ell(D|M)\pi(M)$$

16

17

18 モデル M の事前確率を f(M)、 f( $\theta$ ) をモデルのパラメータの確率密度とすると、事前確 19 率モデル  $\pi(M)$ は以下で表される。ここで、 $0 \le f(M) \le 1$  であり、 $\sum_{k=1}^{K} f_k(M_k) = 1$ であ 20 る。

21 データセットD及びモデル $M_k$ について、最大事後推定 (MAP) を用いて各モデル $M_k$ の 22 パラメータベクトル  $\theta_k$ を推定し、BMDの事後確率密度、すなわち  $g_k$ (BMD| $M_{k,D}$ )を 23 計算するとき、モデル平均化されたBMDの事後確率密度は以下で表される。

$$g_{ma}(BMD| D) = \sum_{k=1}^{9} \pi_k (M_k| D) g_k (BMD| M_k, D)$$
(1)

24 ここで、 $\pi_k$ はデータセット D に対するモデル $M_k$ の事後確率密度である。BMD と BMDL 25 は、この事後確率密度 $\pi_k$ から計算される。

26 より具体的には、モデル平均化 BMD 推定値は、各モデルの BMD 推定値をそれぞれの 27 モデルの事後確率密度 $\pi_k$ で重み付けして加重平均した値であり、BMDL 推定値は、適切に 28 選択された確率レベル $\alpha$ に対する100 $(1 - \alpha)$ パーセンタイルとみなされる。各モデルの重 29 みとなる事後確率密度 $\pi_k$ は、ラプラス近似を用いて近似する。

| モデル名           | 数式                                                                                               | Restriction     | 事前確率1)                                   | 注記                                |
|----------------|--------------------------------------------------------------------------------------------------|-----------------|------------------------------------------|-----------------------------------|
| Quantal linear | $p_1(\text{dose}) = g + (1 - g)(1 - \exp[-\beta \text{dose}])$                                   | β > 0           | $\log(\beta) \sim Normal(0, 1)$          | Quantal linear model & Multistage |
|                |                                                                                                  | $0 \le g \le 1$ | $logit(\gamma) \sim Normal(0, 2)$        | model では、それぞれの曲線の主                |
|                |                                                                                                  |                 |                                          | 要なパラメータを強調する目的で                   |
|                |                                                                                                  |                 |                                          | 設定が異なる。                           |
| Multistage     | $p_2(\text{dose}) = g + (1 - g) \left(1 - \exp\left[-\sum_i \beta_i \text{dose}^i\right]\right)$ | $\beta i > 0$   | $log(\beta_1) \sim Normal(0, 0.25)$      | βi パラメータの事前確率は、発                  |
|                |                                                                                                  | $0 \le g \le 1$ | $log(\beta i) \sim Normal(0, 1) i \ge 2$ | がん性のtwo-hit model の二次項は           |
|                |                                                                                                  |                 | $logit(g) \sim Normal(0, 2)$             | 正となるべきことを表す。                      |
|                |                                                                                                  |                 |                                          | Multistage model & Quantal linear |
|                |                                                                                                  |                 |                                          | modelでは、それぞれの曲線の主                 |
|                |                                                                                                  |                 |                                          | 要なパラメータを強調する目的で                   |
|                |                                                                                                  |                 |                                          | 設定が異なる。                           |
| Weibull        | $p_{3}(\text{dose}) = g + (1 - g)(1 - \exp[-\beta \text{dose}^{\alpha}])$                        | β > 0           | $\log(\beta) \sim Normal(0, 1)$          | ここで、α に対する事前確率は                   |
|                |                                                                                                  | $\alpha > 0$    | $log(\alpha) \sim Normal(log(2), 0.18)$  | 0.01となるよう設定され、power               |
|                |                                                                                                  | $0 \le g \le 1$ | $logit(g) \sim Normal(0, 2)$             | パラメータは1 未満となる。これ                  |
|                |                                                                                                  |                 |                                          | により、supra-linear model が可能        |
|                |                                                                                                  |                 |                                          | となるが、power パラメータが1                |
|                |                                                                                                  |                 |                                          | を大きく下回る場合は多くのデー                   |
|                |                                                                                                  |                 |                                          | タが必要となる。                          |
| Gamma          | $n(doso) = a \pm \frac{1-g}{2} \int^{\beta d} t^{\alpha-1} \exp(-t) dosot$                       | $\beta > 0$     | $\log(\beta) \sim Normal(0, 1)$          | ここで、α に対する事前確率は低                  |
|                | $p_4(uose) = g + \frac{1}{\Gamma(\alpha)} J_0$ $\iota^{-1} \exp(-\iota) \operatorname{doset}$    | $\alpha > 0.2$  | $log(\alpha) \sim Normal(log(2), 0.18)$  | くなるように設計されており、                    |
|                |                                                                                                  | $0 \le g \le 1$ | $logit(g) \sim Normal(0, 2)$             | power パラメータは1 未満とな                |

表3.1-2 ベイズ推定モデル一覧

| モデル名         | 数式                                                                               | Restriction                  | 事前確率1)                                   | 注記                    |
|--------------|----------------------------------------------------------------------------------|------------------------------|------------------------------------------|-----------------------|
|              |                                                                                  |                              |                                          | る。これにより、supra-linear  |
|              |                                                                                  |                              |                                          | model が可能となるが、power パ |
|              |                                                                                  |                              |                                          | ラメータが1を大きく下回る場合       |
|              |                                                                                  |                              |                                          | は多くのデータが必要である。α       |
|              |                                                                                  |                              |                                          | は数値的な理由により0.2を超え      |
|              |                                                                                  |                              |                                          | る値に制限される。             |
| Dichotomous  | $p_{\sigma}(dose) = q + \frac{v(1-g)}{1-g}$                                      | $0 \le g \le 1$              | a ~ Normal(3, 3.3)                       |                       |
| Hill         | $p_{\text{S}}(abbc) = g + \frac{1}{2} + \exp[-a - b \log(\text{dose})]$          | $0 \le v \le 1$              | $log(b) \sim Normal(log(2), 0.5)$        |                       |
|              |                                                                                  | $-\infty < a < \infty$       | $logit(g) \sim Normal(-1, 2)$            |                       |
|              |                                                                                  | b > 0                        | $logit(v) \sim Normal(0, 3)$             |                       |
| Logistic     | $n_{\rm c}({\rm dose}) = \frac{1}{1}$                                            | $-\infty < a < \infty$       | $\beta_0 \sim Normal(0, 2)$              |                       |
|              | $1 + \exp[-\beta_0 - \beta_1 \text{dose}]$                                       | $\beta_1 > 0$                | $log(\beta_e) \sim Normal(0, 1)$         |                       |
| Log-Logistic | $p_{\tau}(d\text{dose}) = q + \frac{1-g}{1-g}$                                   | $-\infty < \beta_0 < \infty$ | $\beta_0 \sim Normal(0, 1)$              |                       |
|              | $P = [-\beta_0 - \beta_1 \log(\text{dose})]$                                     | $\beta_1 > 0$                | $log(\beta_e) \sim Normal(log(2), 0.25)$ |                       |
|              |                                                                                  |                              | $logit(g) \sim Normal(0, 2)$             |                       |
| e            | $m(dose) = \Phi(R + R dose)$                                                     | $-\infty < \beta_0 < \infty$ | $\beta_0 \sim Normal(0, 2)$              |                       |
|              | $p_{\rm g}({\rm dose}) = \Psi(p_0 + p_1 {\rm dose})$                             | $\beta_1 > 0$                | $log(\beta_1) \sim Normal(0, 1)$         |                       |
| e            | $n_{\rm c}({\rm dose}) = a + (1 - a)\Phi[B_{\rm c} + B_{\rm c}\log({\rm dose})]$ | $-\infty < \beta_0 < \infty$ | $\beta_0 \sim Normal(0, 1)$              |                       |
|              | $p_0(uose) = g + (1 - g) + [p_0 + p_1 \log(uose)]$                               | $\beta_1 > 0$                | $log(\beta_1) \sim Normal(log(2), 0.25)$ |                       |
|              |                                                                                  |                              | $logit(g) \sim Normal(0, 2)$             |                       |

1 1)  $logit(\mathbf{\gamma}) = log\left(\frac{\mathbf{\gamma}}{1-\mathbf{\gamma}}\right)$ 

- 3.1.3 利用方法に関する情報 1 2 (1) システム要件 デスクトップ版 Microsoft Excel<sup>®</sup> 2010、2013、2016 (32-bit 又は 64-bit)<sup>47</sup> 3 4 (2) セットアップ方法 5 https://www.epa.gov/bmds/benchmark-dose-software-bmds-version-31-download より.zipファ 6 7 イルをダウンロードし、任意のフォルダに解凍する (Administrator 権限は不要)。 8 "bmds3.xslm."を開き、BMDS 3.1を起動する。 9 10 (3) インターフェース BMDS 3.1による解析作業を行うファイル「Analysis Workbook」は以下の5つのワークシ 11 12 ートからなる。 13 Help -Main 14 -15 Data -**Report Options** 16 -17 Logic -
- 18

|                         |                                | ine marijere                                    |                          |                                       |                           |               |                  |
|-------------------------|--------------------------------|-------------------------------------------------|--------------------------|---------------------------------------|---------------------------|---------------|------------------|
| Analysis Name           | [[                             | 0                                               | 1                        | LE.                                   |                           | Iternatives   | 16               |
|                         |                                |                                                 | Frequentia<br>Restricted | Barestrict.                           | territer                  | Bar.<br>Bodel | antan<br>Average |
| Select Oxfand Directory | R1401_奈託・請良¥78_835_食労会インチマーク   | Redel Mass                                      | East-I-                  | Enabled                               | Enghle 2                  | Ineb te 🖂     | Judal Talab      |
|                         | F-205,2212x2Matter 101000001   | Bichetaneus.                                    | MIL 8                    | 8                                     | - 1                       | 1             | 11.1111          |
| Analasia Bassatakian    | 1                              | NAMA A                                          |                          | - B                                   | - 6                       | -0-           | 1.11.11114       |
| ABALIYATE REALFIPTION   |                                | Lagistic                                        | - 8-                     | 8                                     | - 8                       | - 6-          | 11,11118         |
|                         |                                | Los Trobil                                      | 1 2                      | 2                                     | 1                         | 1             | 1 11.111178      |
|                         |                                | Multistage                                      |                          | 2                                     | 2                         |               | 11-1111%         |
| Select Model Type       | Dichotomous                    | Probit                                          |                          | 2                                     |                           |               | 11.1111%         |
|                         | Concession and a second second | Quantal Line                                    | ar 🔟                     | 2                                     |                           | 2             | 11.1111%         |
|                         |                                | Veibull                                         | 9                        | 9                                     |                           | 2             | 11.1111%         |
| Enab<br>C.              | le DutaSets<br>DutaSet Name2   | DPTT0<br>n Set<br>B Risk Type<br>I Extra Risk • | B #R<br>0.1<br>Add Opti  | Confidence<br>Level<br>0.95<br>on Set | Background<br>Estimated • |               |                  |
|                         |                                |                                                 |                          |                                       |                           |               |                  |

<sup>&</sup>lt;sup>47</sup> Version 3.0 では Microsoft Excel<sup>®</sup> 2016 (あるいはそれ以降) (32-bit) のみに対応していたが、Version 3.1 へ の更新により互換性が改良された。

- 1 (4) 操作の流れ
- 2 BMDS 3.1 の基本的な操作方法を以下に示す。
- 3

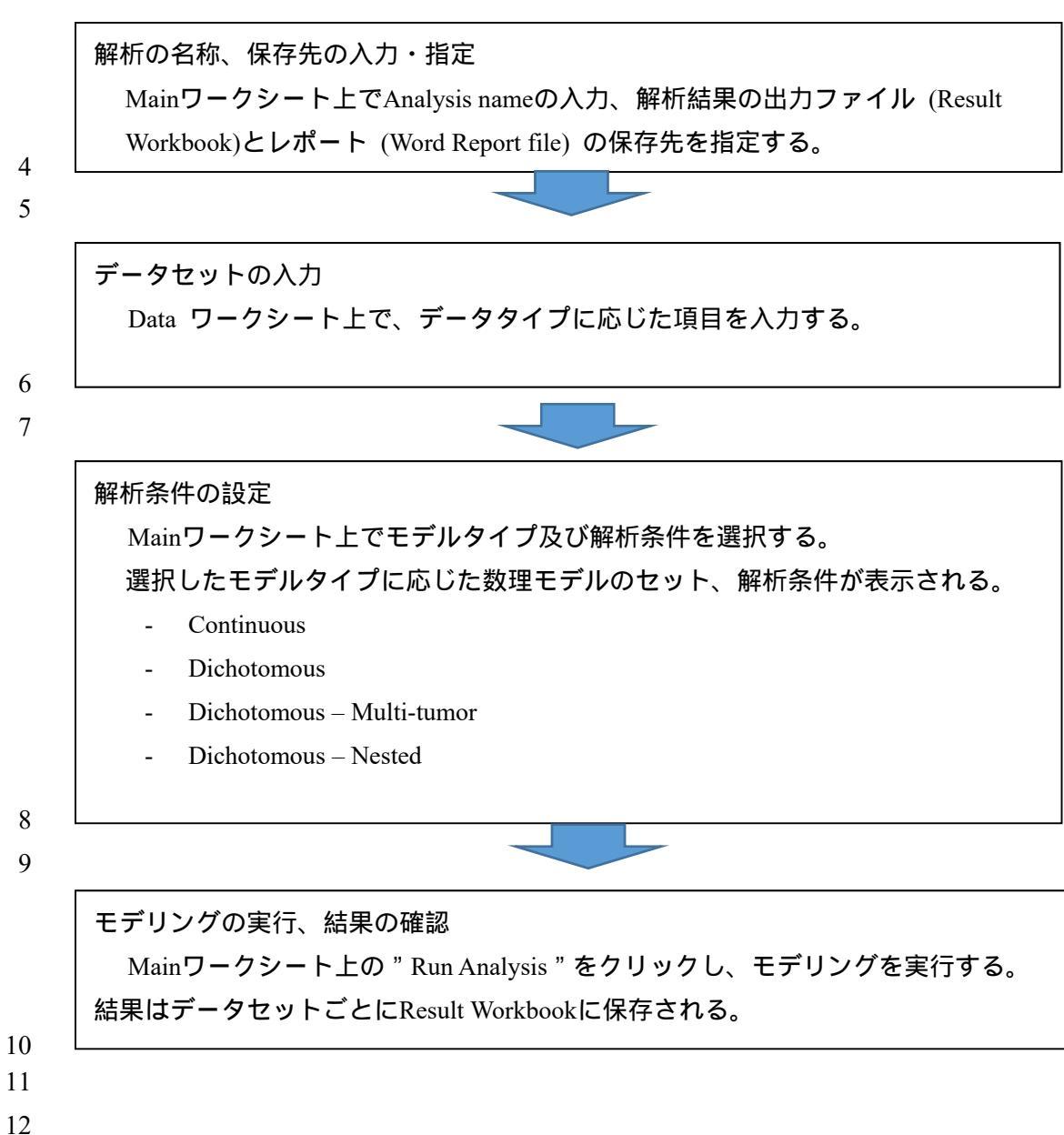

# 1 1) データセットの入力

データタイプ別に入力が必要な項目(入力項目)を表 3.1-3 に示す。また、連続値データ
 (要約)におけるデータセット入力画面を図 3.1-4 に示す。

表3.1-3 各データタイプの入力項目

| データタイプ                  | 入力項目                                     |
|-------------------------|------------------------------------------|
| Continuous - summarized | - Dose (用量)                              |
| (連続値データ (要約))           | - N (サンプル数)                              |
|                         | - Mean (平均值)                             |
|                         | - Std. Dev. (標準偏差)                       |
| Continuous - individual | - Dose (用量)                              |
| (連続値データ (個体))           | - Response (反応量)                         |
| Dichotomous             | - Dose (用量)                              |
| (二値データ)                 | - N (サンプル数)                              |
|                         | - Incidence (発現数)                        |
| Dichotomous - nested    | - Dose (用量)                              |
| (ネストした二値データ)            | - Litter Size (同腹児数)                     |
|                         | - Incidence (発現数)                        |
|                         | - Litter Specific Covariate (LSC) (腹固有の共 |
|                         | 変量)                                      |

|      | Insert New Data       | Set | Cells in dark | gray are not editable |  |  |  |  |  |
|------|-----------------------|-----|---------------|-----------------------|--|--|--|--|--|
| Edit | t DataSet Name2       |     |               |                       |  |  |  |  |  |
|      | [Add user notes here] |     |               |                       |  |  |  |  |  |
|      | Dose                  | N   | Mean          | Std. Dev.             |  |  |  |  |  |
|      | [Dose]                | [N] | [Mean]        | [Std. Dev.]           |  |  |  |  |  |
|      | 0                     | 33  | 704           | 124.7                 |  |  |  |  |  |
|      | 0.5                   | 35  | 739           | 140.5                 |  |  |  |  |  |
|      | 3.5                   | 40  | 742           | 97.7                  |  |  |  |  |  |
|      | 25                    | 41  | 646           | 119.4                 |  |  |  |  |  |
|      | 50                    | 49  | 572           | 97                    |  |  |  |  |  |

図3.1-4 連続値データ (要約) のデータセット入力画面

- 1 2) 解析条件の設定
- 2 2)-1 頻度論モデル
- 3 · Restriction の有無の設定
- 4 頻度論モデルにて最尤推定によるパラメータ推定を行う際は、Restriction の有無を設定
- 5 する。各モデルの Restriction のデフォルト設定と Restricted/Unrestricted の設定の可否、パ
- 6 ラメータの Restriction の内容を表 3.1-4 に示す。
- 7
- 8

## 表3.1-4 最尤推定によるパラメータ推定におけるRestrictionの設定

| データタイプ      | モデル          | Frequentist | Frequentist  | Restrictionの内容                                           |
|-------------|--------------|-------------|--------------|----------------------------------------------------------|
|             |              | Restricted  | Unrestricted |                                                          |
| Continuous  | Exponential  | デフォルト       | -            | a = background response (> 0)                            |
| (連続値デー      |              |             |              | b = slope (> 0)                                          |
| <b>夕</b> )  |              |             |              | c = asymptote term: (> 1 for increasing                  |
|             |              |             |              | data, $0 < c < 1$ for decreasing data)                   |
|             |              |             |              | <i>d</i> = power (> 1)                                   |
|             | Hill         | デフォルト       | 設定可能         | n= power (restrictionを行う場合: > 1)                         |
|             | Linear       | -           | デフォルト        | -                                                        |
|             | Polynominal  | デフォルト       | 設定可能         | $\beta$ = polynomial coefficients (restriction           |
|             |              |             |              | を行う場合: "non-positive" 又は                                 |
|             |              |             |              | "non-negative")                                          |
|             | Power        | デフォルト       | 設定可能         | $\delta$ = power (restrictionを行う場合: > 1)                 |
| Dichotomous | Dichotomous  | 設定可能        | デフォルト        | α = power (restrictionを行う場合: <                           |
| (二値データ)     | Hill         |             |              | 18, ≥ 1)                                                 |
|             |              |             |              | $\beta = \text{slope} (\text{restriction}を行う場合: \geq 1)$ |
|             | Gamma        | デフォルト       | 設定可能         | $\alpha$ = power (restrictionを行う場合: <                    |
|             |              |             |              | 18,≥1)                                                   |
|             |              |             |              | $\beta = \text{slope} (\text{restriction}を行う場合: \geq 1)$ |
|             | Logistic     | -           | デフォルト        | -                                                        |
|             | Log-Logistic | デフォルト       | 設定可能         | $\alpha = \text{power} (\text{restriction}を行う場合: <$      |
|             |              |             |              | 18,≥1)                                                   |
|             |              |             |              | $\beta = \text{slope} (\text{restrictionを行う場合}: > 1)$    |
|             | Log-Probit   | 設定可能        | デフォルト        | $\beta$ = slope (restrictionを行う場合: $\leq$                |
|             |              |             |              | 18,≥1)                                                   |
|             | Mutistage    | デフォルト       | 設定可能         | $\beta$ = dose coefficients (restrictionを行               |
|             |              |             |              | う場合:>1)                                                  |
|             | Probit       | -           | デフォルト        | -                                                        |

| データタイプ       | モデル         | Frequentist | Frequentist  | Restrictionの内容                                             |
|--------------|-------------|-------------|--------------|------------------------------------------------------------|
|              |             | Restricted  | Unrestricted |                                                            |
|              | Quantal     | -           | デフォルト        | -                                                          |
|              | Linear      |             |              |                                                            |
|              | Weibull     | デフォルト       | 設定可能         | α = power (restrictionを行う場合: <                             |
|              |             |             |              | 18,≥1)                                                     |
|              |             |             |              | $\beta = \text{slope} (\text{restriction}を行う場合} : \geq 1)$ |
| Multi-tumor  | Multi-Tumor | デフォルト       | -            | eta: 検出された、又は特定のadverse                                    |
|              | (MS_Combo)  |             |              | directionに応じて、自動的に負の値                                      |
|              | Model       |             |              | をとらない (Non-negative) 、又は                                   |
|              |             |             |              | 正の値をとらない (Non-positive)                                    |
| Dichotomous- | Nested      | デフォルト       | 設定可能         | $ \rho = \text{power} (\geq 0, \text{restriction}を行う場合: $  |
| Nested       | Logistic    |             |              | $\geq 1$ )                                                 |
| (ネストした       |             |             |              |                                                            |
| 二値データ)       |             |             |              |                                                            |

# 2

## 3 ·ベイズ推定モデル

4 現時点では、二値モデルでのみ利用可能である<sup>48</sup>。解析に用いるベイズ推定モデルを選
 5 択する (図 3.1-5)。

6

## 7 2)-2 ベイズ推定に基づくモデル平均化

8 現時点では、二値モデルのうちのベイズ推定モデルでのみ適用可能である<sup>49</sup>。解析に用
 9 いるベイズ推定モデルのうち、ベイズ推定に基づくモデル平均化に用いるモデルを選択
 10 し、Model Weight (0-100%) を設定する (デフォルトでは、選択したモデルの数に応じて均
 11 等に重み付けされる)(図 3.1-5)。

<sup>&</sup>lt;sup>え</sup> 将来的に連続値モデルにも対応予定

<sup>49</sup> 将来的に連続値モデルにも対応予定

|                  | M                         | LE                          | Alternatives |              |                  |  |  |  |  |
|------------------|---------------------------|-----------------------------|--------------|--------------|------------------|--|--|--|--|
|                  | Frequentist<br>Restricted | Frequentist<br>Unrestricted | Bayesian     | Bay<br>Model | esian<br>Average |  |  |  |  |
| Model Name       | Enab                      | Enabl                       | Enable 🗹     | Enable 🗹     | Model Weight     |  |  |  |  |
| Dichotomous Hill |                           | •                           |              |              | 11.1111%         |  |  |  |  |
| Gamma            | ~                         |                             | 2            |              | 11.1111%         |  |  |  |  |
| Logistic         |                           | •                           | 2            |              | 11.1111%         |  |  |  |  |
| Log-Logistic     | •                         |                             | 2            |              | 11.1111%         |  |  |  |  |
| Log-Probit       |                           | •                           |              | •            | 11.1111%         |  |  |  |  |
| Multistage       | •                         |                             |              | 2            | 11.1111%         |  |  |  |  |
| Probit           |                           | •                           | 2            |              | 11.1111%         |  |  |  |  |
| Quantal Linear   |                           |                             | •            |              | 11.1111%         |  |  |  |  |
| Weibull          | ~                         |                             |              | •            | 11.1111%         |  |  |  |  |
|                  |                           | 100 100 L                   |              | Total Weight | 100.000%         |  |  |  |  |

図3.1-5 二値データの場合のMLE/Bayesian/Bayesian Model Average設定画面

# 5 3) 解析条件の設定

6 選択したモデルタイプに応じた解析条件を設定する。

各モデルタイプの解析条件の設定項目を表 3.1-5 に示す。

# 表3.1-5 各モデルタイプの解析条件の設定項目

| モデルタイプ     | 項目               | 選択 (入力) 値            | 備考                       |
|------------|------------------|----------------------|--------------------------|
| Continuous | BMR Type         | Relative Deviation / | デフォルトはRelative Deviation |
| (連続値デー     |                  | Absolute Deviation / |                          |
| <b>夕</b> ) |                  | Standard Deviation / |                          |
|            |                  | Point /              |                          |
|            |                  | Hybrid               |                          |
|            | BMRF             | BMRファクター             |                          |
|            |                  | 0から1の値               |                          |
|            | Tail Probability | ユーザー指定の値             | BMR TypeでHybridを選択した     |
|            |                  |                      | 場合に有害影響を定義する力            |
|            |                  |                      | ットオフ値として入力               |
|            |                  |                      | デフォルトは0.01               |
|            | Confidence Level | 0から1の値               | EPAによる推奨値:0.95           |
|            | Distribution     | Normal /             | 全ての連続値モデルについ             |
|            |                  | Log-normal           | て、同一用量に対する反応量            |
|            |                  |                      | 分布の仮定に関して正規分布            |

| モデルタイプ       | 項目               | 選択 (入力) 値          | 備考             |
|--------------|------------------|--------------------|----------------|
|              |                  |                    | か対数正規分布かを選択可能  |
|              | Variance         | Constant /         |                |
|              |                  | Non-constant       |                |
|              | Polynomial       | Automatic /        | β値の制限          |
|              | Restrictions     | Non-negative /     |                |
|              |                  | Non-positive       |                |
| Dichotomous  | BMR Type         | Extra Risk /       |                |
| (二値データ)      |                  | Added Risk         |                |
|              | BMR              | 0から1の値             | EPAによる推奨値:0.1  |
|              | Confidence Level | 0から1の値             | EPAによる推奨値:0.95 |
|              | Background       | Estimated /        | ゼロまたは特定の値      |
|              |                  | Zero /             | 明確な根拠がない場合は    |
|              |                  | 特定の値               | Estimatedを推奨   |
| Multi-Tumor  | BMR Type         | Extra Risk /       |                |
| (MS_Combo)   |                  | Added Risk         |                |
|              | BMR              | 0から1の値             | EPAによる推奨値:0.1  |
|              | Confidence Level | 0から1の値             | EPAによる推奨値:0.95 |
|              | Background       | Estimated /        | ゼロまたは特定の値      |
|              |                  | Zero /             | 明確な根拠がない場合は    |
|              |                  | ユーザー指定の値           | Estimatedを推奨   |
| Dichotomous- | BMR Type         | Extra Risk /       |                |
| Nested       |                  | Added Risk         |                |
| (ネストした       | BMR              | 0から1の値             | EPAによる推奨値:0.1  |
| 二値データ)       | Confidence Level | 0から1の値             | EPAによる推奨値:0.95 |
|              | Litter Specific  | Overall Mean /     |                |
|              | Covariate        | Control Group Mean |                |
|              | Background       | Estimated /        | ゼロまたは特定の値である明  |
|              |                  | Zero /             | 確な根拠がない場合は     |
|              |                  | ユーザー指定の値           | Estimatedを推奨   |
|              | Bootstrap        | 1000 (固定)          |                |
|              | Iterations       |                    |                |
|              | Bootstrap Seed   | Automatic /        |                |
|              |                  | User specified     |                |

## 1 4) モデリング結果の出力、記録

- 2 モデリング結果は解析条件とともに Result Workbook に出力される。デフォルトではエク
- 3 セルシートへの出力となるが、ワードファイルへの出力を設定することもできる。
- 4 モデリングの結果、Result Workbook に出力される内容の例を以下に示す。

## 5 4)-1 連続値データ (要約) を用いた解析例

- 6 i) Summary 結果表
- 7 ii) Summary グラフ
- 8 iii) Recommended Model (Linear Model) 結果表
- 9 iv) Recommended Model (Linear Model) グラフ

10

## 11 4)-2 二値データを用いた解析例

- 12 i) Summary 結果表
- 13 ii) Summary グラフ
- 14 iii) Recommended Model (Log-Logistic Model) 結果表
- 15 iv) Recommended Model (Log-Logistic Model) グラフ
- 16 v) モデル平均化 結果表

# 2 i) Summary 結果表

|                                                                                                    | юsн                                                                                                    |                                                                                                    | Sum                                                                                                    | ım                                                                                                    | ary                                                                                                    |                                                                                                    |                                                                                                    |                                                                                                    |                                                                                                    |                                                                 |                                                                                                    |                                                                                                    |                                                                                                    |                                                           |
|----------------------------------------------------------------------------------------------------|----------------------------------------------------------------------------------------------------|----------------------------------------------------------------------------------------------------|----------------------------------------------------------------------------------------------------|----------------------------------------------------------------------------------------------------|----------------------------------------------------------------------------------------------------|----------------------------------------------------------------------------------------------------|----------------------------------------------------------------------------------------------------|----------------------------------------------------------------------------------------------------|----------------------------------------------------------------------------------------------------|-----------------------------------------------------------------|----------------------------------------------------------------------------------------------------|----------------------------------------------------------------------------------------------------|----------------------------------------------------------------------------------------------------|-----------------------------------------------------------|
|                                                                                                    |                                                                                                    |                                                                                                    |                                                                                                    | B                                                                                                    | MDS 3.                                                                                                    | .1                                                                                                    |                                                                                                    |                                                                                                    |                                                                                                    |                                                                 |                                                                                                    |                                                                                                    |                                                                                                    |                                                           |
|                                                                                                    | DataSet Nr                                                                                                    | 1001                                                                                                    |                                                                                                    | 1                                                                                                    |                                                                                                    | 0.00                                                                                                    | 053.1                                                                                                    |                                                                                                    | i .                                                                                                    |                                                                 |                                                                                                    |                                                                                                    |                                                                                                    |                                                           |
| 1                                                                                                    | Add user note                                                                                                    | s here]                                                                                                    |                                                                                                    | 10 9                                                                                                    | -                                                                                                    |                                                                                                    |                                                                                                    |                                                                                                    | 1                                                                                                    | Color                                                           | r Key                                                                                                    | 11                                                                                                    |                                                                                                    |                                                           |
| Dose                                                                                                    | N                                                                                                    | Hean                                                                                                    | Std. Dev.                                                                                                    |                                                                                                    | Analysis                                                                                                    | Descripti                                                                                               | an                                                                                                    |                                                                                                    | 1                                                                                                    | Recommended fre                                                 | squantist model                                                                                                    | 1                                                                                                    |                                                                                                    |                                                           |
| [Dose]                                                                                                    | DU                                                                                                    | IMeanI                                                                                                    | [Std. Dev.]                                                                                                    | 1                                                                                                    |                                                                                                    |                                                                                                    |                                                                                                    |                                                                                                    |                                                                                                    | Model av                                                        | reraging                                                                                                    | 1                                                                                                    |                                                                                                    |                                                           |
| 0                                                                                                    | 33                                                                                                    | 70.4                                                                                                    | 124.7                                                                                                    | 1                                                                                                    |                                                                                                    |                                                                                                    |                                                                                                    |                                                                                                    | 1.0                                                                                                    |                                                                 | And and the                                                                                                    | 38                                                                                                    |                                                                                                    |                                                           |
| 0.5                                                                                                    | 35                                                                                                    | 739                                                                                                    | 140.5                                                                                                    | 1                                                                                                    |                                                                                                    |                                                                                                    |                                                                                                    |                                                                                                    |                                                                                                    |                                                                 |                                                                                                    |                                                                                                    |                                                                                                    |                                                           |
| 0.5                                                                                                    | 40                                                                                                    | 742                                                                                                    | 97.7                                                                                                    | 1                                                                                                    |                                                                                                    |                                                                                                    |                                                                                                    |                                                                                                    |                                                                                                    |                                                                 |                                                                                                    |                                                                                                    |                                                                                                    |                                                           |
| 25                                                                                                    | 41                                                                                                    | 6.46                                                                                                    | 119.4                                                                                                    | <b>1</b> 3 3                                                                                                    | -                                                                                                    |                                                                                                    |                                                                                                    | 1                                                                                                    | Si                                                                                                    |                                                                 |                                                                                                    |                                                                                                    |                                                                                                    |                                                           |
| 50                                                                                                    | 49                                                                                                    | 572                                                                                                    | 97                                                                                                    | 1                                                                                                    |                                                                                                    |                                                                                                    |                                                                                                    |                                                                                                    |                                                                                                    |                                                                 |                                                                                                    |                                                                                                    |                                                                                                    |                                                           |
| Option set \$                                                                                                    | Analysis                                                                                                    | Restriction                                                                                                  | o see summary plot                                                                                                    |                                                                                                    | -                                                                                                    | Parte                                                                                                   |                                                                                                    | Tout & D                                                                                                    |                                                                                                    | Unparasitrad                                                    | Scaled                                                                                                    | Scaled                                                                                                    |                                                                                                    | 8                                                         |
| NOGET.                                                                                                    | Type                                                                                                    |                                                                                                    | ктактура                                                                                                    | EMRF                                                                                                    | BND                                                                                                    | - pant.                                                                                                 | BNDU                                                                                                    | Value                                                                                                    | AIC                                                                                                    | Log Posterior<br>Probability                                    | Residual for<br>Dose Group<br>near DMD                                                                                                    | Control Dose<br>Group                                                                                                    | BNDS Reconnendation                                                                                                    | BMDS Recommendation Notes                                 |
| Execonential 2 (CV)                                                                                                    | frequentist                                                                                                    | Restricted                                                                                                   | Hybrid - extra ris                                                                                                    | EMRF                                                                                                    | 5mD<br>25.81787                                                                                                    | 20.62567                                                                                                | BMDU<br>33.999554                                                                                                    | Value<br>0.2933052                                                                                                    | AIC<br>2446.360682                                                                                                    | Log Posterior<br>Probability                                    | Residual for<br>Dose Groue<br>near BMD<br>-0.11789404                                                                                                    | Control Dose<br>Group<br>-1.481849637                                                                                                    | BMDS Recommendation<br>Viable - Alternate                                                                                                    | BMDS Recommendation Notes                                 |
| Exponential 2 (CV)<br>Exponential 3 (CV)                                                                                                    | frequentist<br>frequentist                                                                                           | Restricted<br>Restricted                                                                                     | lybrid - extra ris<br>tybrid - extra ris                                                                                                    | 8MRF<br>4 0.05                                                                                                    | 25.01707<br>27.90527                                                                                                    | 20.62567                                                                                                | BMDU<br>33.333554<br>37.996812                                                                                              | Value<br>0.2933052<br>0.1005609                                                                                                    | AIC<br>2446.360682<br>2448.064631                                                                                                    | Log Posterior<br>Probability                                    | Residual for<br>Dose Group<br>near BMD<br>-0.11789404<br>-0.458749753                                                                                                 | Control Dose<br>Group<br>-1.481849637<br>-1.410743401                                                                                                    | EMDE Recommendation<br>Viable - Alternate<br>Viable - Alternate                                                                                                    | BMDS Recommendation Notes                                 |
| Exponential 2 (OV)<br>Exponential 3 (OV)<br>Exponential 4 (OV)                                                                                                    | frequentist<br>frequentist                                                                                           | Restricted<br>Restricted<br>Restricted                                                                       | Hybrid - extra ris<br>Hybrid - extra ris<br>Hybrid - extra ris                                                                                                    | 8MRF<br>k 0.05<br>k 0.05<br>k 0.05                                                                                                    | 25.81787<br>27.90527<br>25.81787                                                                                           | 20.62567<br>20.86255<br>16.72595                                                                        | BMDU<br>33.339554<br>37.996812<br>33.999554                                                                                 | Value<br>0.2933852<br>0.1005689<br>0.2933852                                                                                            | AIC<br>2446.360082<br>2440.064631<br>2446.360882                                                                                          | Log Posterior<br>Probability                                    | Residual for<br>Dose Group<br>near BMD<br>-0.11789404<br>-0.458749753<br>-0.118003758                                                                                 | Control Dose<br>Group<br>-1.481849637<br>-1.410743401<br>-1.481887144                                                                                                    | BMDE Recommendation<br>Viable - Alternate<br>Viable - Alternate<br>Viable - Alternate                                                                                                    | BMDS Recommendation Notes                                 |
| Exponential 2 (CV)<br>Exponential 3 (CV)<br>Exponential 4 (CV)<br>Exponential 5 (CV)                                                                                                    | frequentist<br>frequentist<br>frequentist<br>frequentist                                                             | Restricted<br>Restricted<br>Restricted                                                                       | lybrid - extra ris<br>tybrid - extra ris<br>tybrid - extra ris<br>tybrid - extra ris                                                                                 | 8000<br>k 0.05<br>k 0.05<br>k 0.05<br>k 0.05                                                                                                    | 25.81787<br>27.90527<br>25.81787<br>27.71608                                                                               | 20.62567<br>20.86255<br>16.72595<br>16.95227                                                            | BMDU<br>33.889554<br>37.996812<br>33.999554<br>38.009285                                                                    | Value<br>0.2833052<br>0.1005609<br>0.2933852<br>0.0636752                                                                               | AIC<br>2446.360002<br>2440.064831<br>2446.360082<br>2450.08032                                                                            | Log Posterior<br>Probability                                    | Residual for<br>Dose Group<br>near BMD<br>-0.11789404<br>-0.458749753<br>-0.118003758<br>-0.455045753                                                                 | Control Dose<br>Group<br>-1.481849637<br>-1.481887144<br>-1.481887144<br>-1.447266322                                                                                                    | BMDE Recommendation<br>Viable - Alternate<br>Viable - Alternate<br>Viable - Alternate<br>Questionable                                                                                         | BNDS Recommendation Notes                                 |
| Exponential 2 (CV)<br>Exponential 3 (CV)<br>Exponential 4 (CV)<br>Exponential 4 (CV)<br>Hill (CV)                                                                                                    | frequentist<br>frequentist<br>frequentist<br>frequentist                                                             | Restricted<br>Restricted<br>Restricted<br>Restricted<br>Restricted                                           | hvbrid - extra ris<br>hvbrid - extra ris<br>hvbrid - extra ris<br>hvbrid - extra ris<br>hvbrid - extra ris                                                           | 8MRF<br>4 0.05<br>4 0.05<br>4 0.05<br>4 0.05<br>4 0.05                                                                                                    | 25.81787<br>27.90527<br>25.81787<br>27.71606<br>25.40131                                                                   | 20.62567<br>20.86255<br>16.72595<br>16.95227<br>18.15772                                                | BMDU<br>33.889554<br>37.996812<br>33.999554<br>38.009285<br>36.028144                                                       | Value<br>0.2833052<br>0.1005609<br>0.2833852<br>0.0636752<br>0.1236565                                                                  | AIC<br>2446.360082<br>2448.064631<br>2446.360882<br>2450.08032<br>2459.011731                                                             | Log Posterior<br>Probability                                    | Residual for<br>Dose Group<br>near DND<br>-0.11789404<br>-0.458749753<br>-0.118003758<br>-0.455045753<br>-0.455045753                                                 | Austiculation<br>Control Dose<br>Group<br>-1.401849637<br>-1.410743401<br>-1.481887144<br>-1.487266322<br>-1.278265506                                                                                                 | BMDE Recommendation<br>Viable - Alternate<br>Viable - Alternate<br>Viable - Alternate<br>Guestionable<br>Viable - Alternate                                                                   | BNDS Recommendation Notes<br>Goodness of fit p-value < 0. |
| Esponential 2 (CV)<br>Exponential 3 (CV)<br>Esponential 4 (CV)<br>Esponential 4 (CV)<br>Hill (CV)<br>Polynomial Decree 4 (CV)                                                                                       | frequentist<br>frequentist<br>frequentist<br>frequentist<br>frequentist<br>frequentist                               | Restricted<br>Restricted<br>Restricted<br>Restricted<br>Restricted<br>Restricted                             | lybrid - extra ris<br>hybrid - extra ris<br>hybrid - extra ris<br>hybrid - extra ris<br>hybrid - extra ris<br>hybrid - extra ris                                     | 8MRF<br>k 0.05<br>k 0.05<br>k 0.05<br>k 0.05<br>k 0.05<br>k 0.05<br>k 0.05                                                                                                    | 25.81787<br>27.90527<br>25.81787<br>27.71608<br>25.40131<br>27.27051                                                       | 20.62567<br>20.86255<br>16.72595<br>16.95227<br>18.15772<br>22.34013                                    | BMDU<br>33.899554<br>37.996812<br>33.999554<br>38.009285<br>96.028144<br>39.054452                                          | Value<br>0.2833052<br>0.1005609<br>0.2933852<br>0.0636752<br>0.1236565<br>0.3004955                                                     | AIC<br>2446.360082<br>2446.360882<br>2446.360882<br>2450.08032<br>2459.08032<br>2449.011731<br>2446.302185                                | Log Postarior<br>Probability                                    | Residual for<br>Done Group<br>near (MD<br>-0.11789404<br>-0.458749753<br>-0.118003758<br>-0.455045753<br>-0.000357285<br>-0.316538121                                 | Pies 10041 107<br>Control Dose<br>Group<br>-1.401849637<br>-1.410743401<br>-1.481887144<br>-1.447266322<br>-1.278285506<br>-1.423814582                                                                                | BMDE Recommendation<br>Viable - Alternate<br>Viable - Alternate<br>Viable - Alternate<br>Questionable<br>Viable - Alternate<br>Viable - Alternate                                             | BNDS Recommendation Notes                                 |
| Esscontial 2 (CV)<br>Exponential 2 (CV)<br>Esscontial 2 (CV)<br>Esscontial 4 (CV)<br>Hill (CV)<br>Polynomial Degree 4 (CV)<br>Polynomial Degree 4 (CV)                                                              | frequentist<br>frequentist<br>frequentist<br>frequentist<br>frequentist<br>frequentist                               | Restricted<br>Restricted<br>Restricted<br>Restricted<br>Restricted<br>Restricted<br>Restricted               | hvbrid - extra ris<br>hvbrid - extra ris<br>hvbrid - extra ris<br>hvbrid - extra ris<br>hvbrid - extra ris<br>hvbrid - extra ris<br>hvbrid - extra ris               | 8MRF<br>k 0.05<br>k 0.05<br>k 0.5<br>k 0.5<br>k 0.05<br>k 0.5<br>k 0.5<br>k 0.5                                    | 880<br>25.01707<br>27.90527<br>25.01707<br>27.71606<br>25.40131<br>27.27051<br>27.27051                                    | 20.62567<br>20.86255<br>16.72595<br>16.95227<br>18.15772<br>22.34013<br>22.34013                        | 8mDU<br>33.939554<br>37.996912<br>33.939554<br>36.009285<br>36.028144<br>39.054452<br>38.541419                             | Value<br>0.2933052<br>0.1005609<br>0.2933852<br>0.0636752<br>0.1236565<br>0.3004955<br>0.3004958                                        | A10<br>2446.360082<br>2440.064631<br>2446.360882<br>2449.011731<br>2446.302165<br>2446.302163                                             | Log Postarior<br>Probability                                    | Hestitual for<br>Done Group<br>near DMD<br>-0.11739404<br>-0.438749753<br>-0.118003758<br>-0.455045753<br>-0.455045755<br>-0.318538121<br>-0.317112487                | His float for<br>Control Dose<br>Group<br>-1.401849637<br>-1.410743401<br>-1.481887144<br>-1.447266322<br>-1.278265500<br>-1.423814582<br>-1.42486111                                                                  | BMDE Recommendation<br>Viable - Alternate<br>Viable - Alternate<br>Viable - Alternate<br>Questionable<br>Viable - Alternate<br>Viable - Alternate                                             | BNDS Recommendation Notes                                 |
| Execonntial 2 (CV)<br>Execonntial 3 (CV)<br>Execonntial 3 (CV)<br>Execonntial 4 (CV)<br>Bill (CV)<br>Bill (CV)<br>Polynomial Degree 4 (CV)<br>Polynomial Degree 3 (CV)<br>Polynomial Degree 2 (CV)                  | frequentist<br>frequentist<br>frequentist<br>frequentist<br>frequentist<br>frequentist<br>frequentist                | Restricted<br>Restricted<br>Restricted<br>Restricted<br>Restricted<br>Restricted<br>Restricted               | Hybrid - extra ris<br>Hybrid - extra ris<br>Hybrid - extra ris<br>Hybrid - extra ris<br>Hybrid - extra ris<br>Hybrid - extra ris<br>Hybrid - extra ris               | 8MRF<br>k 0.05<br>k 0.05<br>k 0.5<br>k 0.5<br>k 0.05<br>k 0.5<br>k 0.5<br>k 0.5<br>k 0.5<br>k                                | 25.01707<br>27.90527<br>25.01707<br>27.71606<br>25.40131<br>27.27051<br>27.27051<br>27.2644                                | 20.62567<br>20.86255<br>16.72595<br>16.95227<br>18.15772<br>22.34013<br>22.34013<br>22.3402             | 8800<br>33.393554<br>37.396812<br>33.999554<br>38.009285<br>38.0228144<br>38.054452<br>38.554452<br>39.5541419<br>38.336765 | Value<br>0.2833052<br>0.1005609<br>0.2933852<br>0.0636752<br>0.1236565<br>0.3004955<br>0.3004955<br>0.3004958<br>0.1603479              | A10<br>2446.360002<br>2440.064631<br>2446.360002<br>2450.00032<br>2449.011731<br>2446.302163<br>2446.302163                               | Log Postarior<br>Probability                                    | Hesidual for<br>Done Group<br>near DMD<br>-0.11799404<br>-0.459749753<br>-0.118003758<br>-0.418003758<br>-0.400057285<br>-0.316558121<br>-0.316558121<br>-0.316681866 | His float for<br>Control Dose<br>Group<br>-1.481849637<br>-1.410743401<br>-1.481867144<br>-1.447266322<br>-1.278285506<br>-1.423814506<br>-1.424495111<br>-1.424493895                                                 | BMDE Recommendation<br>Viable - Alternate<br>Viable - Alternate<br>Viable - Alternate<br>Viable - Alternate<br>Viable - Alternate<br>Viable - Alternate<br>Viable - Alternate                 | BWDS Recommendation Notes<br>Goodness of fit p-value < 0. |
| Esponential 2 (CV)<br>Exponential 3 (CV)<br>Esponential 3 (CV)<br>Esponential 4 (CV)<br>Bill<br>CV)<br>Polynomial Degree 3 (CV)<br>Polynomial Degree 3 (CV)<br>Polynomial Degree 3 (CV)<br>Polynomial Degree 3 (CV) | frequentist<br>frequentist<br>frequentist<br>frequentist<br>frequentist<br>frequentist<br>frequentist<br>frequentist | Restricted<br>Restricted<br>Restricted<br>Restricted<br>Restricted<br>Restricted<br>Restricted<br>Restricted | hbrid - extra rit<br>hbrid - extra rit<br>hbrid - extra rit<br>hbrid - extra rit<br>hbrid - extra rit<br>hbrid - extra rit<br>hbrid - extra rit<br>hbrid - extra rit | 8000<br>k 0.05<br>k 0.05 | 880<br>25.01707<br>27.90527<br>25.01707<br>27.71606<br>25.40131<br>27.27051<br>27.27051<br>27.27051<br>27.2644<br>28.81165 | 20.62567<br>20.86255<br>16.72595<br>16.95227<br>18.15772<br>22.34013<br>22.34013<br>22.3402<br>22.40728 | 8800<br>33.333554<br>37.396812<br>33.999554<br>38.009285<br>38.009285<br>38.054452<br>38.054452<br>38.354755<br>38.36750    | Value<br>0.2833052<br>0.1005609<br>0.2933852<br>0.0636752<br>0.1236565<br>0.3004955<br>0.3004955<br>0.3004958<br>0.3004958<br>0.3004958 | AIC<br>2446.360002<br>2440.084831<br>2446.360882<br>2450.08032<br>2449.011731<br>2446.302165<br>2446.302165<br>2446.302165<br>2448.200270 | Log Postarior<br>Probability<br>-<br>-<br>-<br>-<br>-<br>-<br>- | Residual for<br>Date Group<br>near DMD<br>-0.11789404<br>-0.458749753<br>-0.118003758<br>-0.455045753<br>-0.000957285<br>-0.318538121<br>-0.31861898<br>-0.570860824  | His fibul for<br>Control Dose<br>Group<br>-1.481849637<br>-1.481849637<br>-1.4818871440<br>-1.481887144<br>-1.447266322<br>-1.278285506<br>-1.278285506<br>-1.423814582<br>-1.424496111<br>-1.424496195<br>-1.36728184 | BMDE Recommendation<br>Viable - Alternate<br>Viable - Alternate<br>Viable - Alternate<br>Ouestionable<br>Viable - Alternate<br>Viable - Alternate<br>Viable - Alternate<br>Viable - Alternate | BNDS Recommendation Notes                                 |

2 ii) Summary グラフ

![](_page_24_Figure_2.jpeg)

3

# 2 iii) Recommended Model (Linear Model) 結果表

#### <u>Return to Summary</u>

|                       | User Input              |
|-----------------------|-------------------------|
| Info                  |                         |
| Model                 | frequentist Linear v1.0 |
| Dataset Name          | DataSet Name1           |
| User notes            | [Add user notes here]   |
| Dose-Response Model   | P[dose] = g + b1*dose   |
| Variance Model        | Var[i] = alpha          |
|                       |                         |
| Model Options         |                         |
| BMR Type              | Hybrid - extra risk     |
| BMRF                  | 0.05                    |
| Tail Probability      | 0.01                    |
| Confidence Level      | 0.95                    |
| Distribution Type     | Normal                  |
| Variance Type         | Constant                |
|                       |                         |
| Model Data            |                         |
| Dependent Variable    | [Dose]                  |
| Independent Variable  | [Mean]                  |
| Total # of Observatio | 5                       |
| Adverse Direction     | Automatic               |

|                        |                         | Model       | Results    | 3         |          |             |
|------------------------|-------------------------|-------------|------------|-----------|----------|-------------|
| Benchma                | rk Noco                 |             |            |           |          |             |
| RMD                    | 27.2644043              |             |            |           |          |             |
| 3MDL                   | 22.34019554             |             |            |           |          |             |
| 3MDU                   | 34.96435931             |             |            |           |          |             |
| AIC .                  | 2446.302161             |             |            |           |          |             |
| íest 4 P-value 💧       | 0.300496022             |             |            |           |          |             |
| ).O.F.                 | 3                       |             |            |           |          |             |
|                        |                         |             |            |           |          |             |
| Model Pa               | rameters                |             |            |           |          |             |
| <u>F of Parameters</u> | 3                       |             |            |           |          |             |
| variapie               | ESTIMATE<br>700 4700000 |             |            |           |          |             |
| ě<br>hetal             | -3 23170/272            |             |            |           |          |             |
| alaha                  | 19105 07010             |             |            |           |          |             |
| alpha                  | 13103-07010             |             |            |           |          |             |
| Goodness               | of Fit                  |             |            |           |          |             |
| Deee                   | 01                      | Estimated   | Observed   | Estimated | Observed | Scaled      |
| Dose                   | olze                    | Mean        | Mean       | Std Dev   | Std Dev  | Residual    |
| 0                      | 33                      | 732.4729686 | 704        | 114.8289  | 124.7    | -1.42442149 |
| 0.5                    | 35                      | 730.8571164 | 739        | 114.8289  | 140.5    | 0.419528089 |
| 3.5                    | 40                      | 721.1620036 | 742        | 114.8289  | 97.7     | 1.147716832 |
| 25                     | 41                      | 651.6803618 | 646        | 114.8289  | 119.4    | -0.31675007 |
| 50                     | 49                      | 570.887755  | 572        | 114.8289  | 97       | 0.067802748 |
| likelihoode            | of Interest             |             |            |           |          |             |
| 2.101110303            | . Incoroot              | # of        |            | ]         |          |             |
| Model                  | Log Likelihood≭         | Parameters  | AIC        |           |          |             |
| A1                     | -1218.320673            | 6           | 2448.64135 |           |          |             |
| A2                     | -1214.272956            | 10          | 2448.54591 |           |          |             |
| A3                     | -1218.320673            | 6           | 2448.64135 |           |          |             |
| fitted                 | -1220.15108             | 3           | 2446.30216 |           |          |             |
| TILLEU                 |                         |             |            |           |          |             |

| p-value    |
|------------|
| <0.0001    |
| 0.08814422 |
| 0.08814422 |
| 0.30049602 |
|            |

## 2 iv) Recommended Model (Linear Model) グラフ

![](_page_26_Figure_2.jpeg)

# 2 i) Summary 結果表

| 2 🖋 🖀                                                      | C Mos                                                                  | <b>9</b> 44                                             | Su                                                                 | ım              | nma                                          | ary                                         |                                                  |                        |                                  |                                                              |                                                         |                                                              |                                    |                                                                                                    |
|------------------------------------------------------------|------------------------------------------------------------------------|---------------------------------------------------------|--------------------------------------------------------------------|-----------------|----------------------------------------------|---------------------------------------------|--------------------------------------------------|------------------------|----------------------------------|--------------------------------------------------------------|---------------------------------------------------------|--------------------------------------------------------------|------------------------------------|----------------------------------------------------------------------------------------------------|
|                                                            |                                                                        |                                                         |                                                                    | В               | MDS 3.                                       | 1                                           |                                                  |                        |                                  |                                                              |                                                         |                                                              |                                    |                                                                                                    |
| 0 = t<br>[Add vs<br>[0 sse]<br>0<br>0,5<br>3,5<br>25<br>50 | aSmt Namme2<br>er notes here<br>N<br>(H)<br>20<br>18<br>50<br>20<br>18 | )<br>Incidence<br>[Incidence]<br>0<br>2<br>5<br>6<br>12 |                                                                    | Ŭ               | Analysia                                     | S<br>Descripti                              | ion                                              |                        |                                  | Color<br>Recommended fro<br>Model a                          | r Key<br>equentist mode<br>veraging                     |                                                              |                                    |                                                                                                    |
| Option av<br>Hodel                                         | et #1<br>Analysis<br>Type                                              | right to a                                              | e Ionnary p<br>RickType                                            | BMRF            | 840                                          | 8HDL                                        | 8100                                             | P Value                | AIC.                             | Unnormalized<br>Log Posterior<br>Probability                 | Scaled<br>Rezidual for<br>Dose Group                    | Scaled<br>Residual for<br>Control Dose                       | DMDS Recommendation                | DMD5 Recommendation Notes                                                                                                    |
| Ganna                                                      | Frequentist                                                            | Restricted                                              | Extra Risk                                                         | 0,1             | 5,911484                                     | 8.848187                                    | 28.237125                                        | 0.1240947              | 92.60995974                      | •                                                            | 1.670817984                                             | -1.299416048                                                 | Viable - Alternate                 |                                                                                                    |
| Log-Logistic                                               | Frequentiz                                                             | Restricted                                              | Extra High                                                         | 0.1             | 4.09014                                      | 2. 16967                                    | 20. 10302                                        | 0.121339               | 92.5290610                       |                                                              | 1.403774117                                             | -1.152967073                                                 | Viable - Recommended               | Lowest DHDL                                                                                                    |
| Holtistage Degree                                          | trequentist                                                            | Restricted                                              | Extra Risk                                                         | 0,1             | 7.950677                                     | 3. 941481                                   | 27.965365                                        | 0.069961               | 94.288978                        | 1                                                            | 1,742247023                                             | -1.387937631                                                 | Quest iunab le                     | Goodness of fit p-usive < 0.1                                                                                                    |
| Multistage Degram                                          | 8 trequentist                                                          | Restricted                                              | Entra Risk                                                         | 0.1             | 7.792313                                     | 3.902532                                    | 26.068947                                        | 0.0648968              | 94, 41991749                     |                                                              | 1.747979984                                             | -1.38014954                                                  | Rvest Ionab Ie                     | Goodness of fit p-value < 0.1                                                                                                    |
| Multistage Degree                                          | 2 frequentist                                                          | Restricted                                              | Extra Risk                                                         | 0.1             | 6.239516                                     | 3.849629                                    | 20.738041                                        | 0.0568506              | 94.6056744                       | -                                                            | 1.691684536                                             | -1.311754899                                                 | Questionable                       | Goodness of fit p-value < 0.1                                                                                                    |
| Multistage Degree                                          | 1 frequentist                                                          | Restricted                                              | Extra Risk                                                         | 0.1             | 5.911483                                     | 3.848183                                    | 10.288415                                        | 0.1240947              | 92.60995974                      | -                                                            | 1.670818011                                             | -1.293415999                                                 | Viable - Alternate                 |                                                                                                    |
| Weibull                                                    | frequentist                                                            | Restricted                                              | Extra Risk                                                         | 0.1             | 5.911484                                     | 3.848187                                    | 28.909143                                        | 0.1240947              | 92.60995974                      | -                                                            | 1.670817895                                             | -1.293416094                                                 | Viable - Alternate                 |                                                                                                    |
| Dichotomous Hill<br>Logistic                               | frequentist<br>frequentist                                             | Jnrestricted<br>Jnrestricted                            | l Extra Risk<br>Extra Risk                                         | 0.1             | 0.46364                                      | 0.010753<br>9.552159                        | 2.0366776<br>17.155962                           | 0.0761914<br>0.1321403 | <u>93.0494066</u><br>92.93039872 |                                                              | 0.106602351<br>1.771605189                              | -0.000552118<br>-1.551025655                                 | Questionable<br>Viable - Alternate | Goodness of fit p-value < 0.1<br>BMD/BMDL ratio > 20<br>BMD/BMDL ratio > 5<br>BMDL 3x lower than lowest non-zero<br>dose<br>BMD computation failed; lower limit<br>includes zero<br>BMDL not estimated |
| Low-Probit                                                 | frequentist                                                            | Investricted                                            | Fytra Bick                                                         | 0.1             | 19 02079                                     | 0                                           | 33 041797                                        | 0 0428974              | 95 81083601                      | _                                                            | -0.003495556                                            | -1 672912397                                                 | llousable                          | Goodness of fit p-value < 0.05                                                                                                    |
| Probit                                                     | frequentist                                                            | Unrestricted                                            | Extra Risk                                                         | 0.1             | 11.8138                                      | 8.976948                                    | 16.059809                                        | 0.1315969              | 92.87668272                      | -                                                            | 1.778819231                                             | -1.527764149                                                 | Viable - Alternate                 | accaness of the pratoe ( 0.00                                                                                                    |
| Quantal Linear                                             | frequentist                                                            | <b>Unrestricted</b>                                     | Extra Risk                                                         | 0.1             | 5.911482                                     | 3.848186                                    | 10.287918                                        | 0.1240945              | 92.60995974                      | -                                                            | 1.670819047                                             | -1.293415348                                                 | Viable - Alternate                 |                                                                                                    |
| Dichotomous Hill                                           | bayesian                                                               | -                                                       | Extra Risk                                                         | 0.1             | 3.14327                                      | 0.3381                                      | 22.826033                                        | -                      | -                                | -49.80665797                                                 | 1.117282953                                             | -1.181930978                                                 |                                    |                                                                                                    |
| Gamma                                                      | bayesian                                                               | -                                                       | Extra Risk                                                         | 0.1             | 8.319187                                     | 2.056297                                    | 18.625049                                        | -                      | -                                | -49.70681117                                                 | 1.545086876                                             | -1.539227395                                                 |                                    |                                                                                                    |
| Logistic                                                   | bayesian                                                               | -                                                       | Extra Risk                                                         | 0.1             | 12.99548                                     | 9.654102                                    | 18.647386                                        | -                      | -                                | -48.79006834                                                 | 1.396701704                                             | -1.721449275                                                 |                                    |                                                                                                    |
| Log-Logistic                                               | bayesian                                                               | -                                                       | Extra Risk                                                         | 0.1             | 8.157944                                     | 0.65189                                     | 24.103417                                        | -                      | -                                | -48.40168032                                                 | 1.588506567                                             | -1.541085852                                                 |                                    |                                                                                                    |
| Log-Probit                                                 | bayesian                                                               | -                                                       | Extra Risk                                                         | 0.1             | 19.01864                                     | 6.663315                                    | 29.304345                                        | -                      | -                                | -49.81002833                                                 | -0.038021924                                            | -1.738624836                                                 |                                    |                                                                                                    |
| Multistage Degree                                          | 4 bayesian                                                             | -                                                       | Extra Risk                                                         | 0.1             | 8.769319                                     | 5.451538                                    | 13.96862                                         | -                      | -                                | -52.86908935                                                 | 1.672753167                                             | -1.469922205                                                 |                                    |                                                                                                    |
| Multistage Degree                                          | o bayesian                                                             | -                                                       | Extra Kisk                                                         | 0.1             | 8.201883                                     | 3. 146077                                   | 11.760340                                        | -                      | -                                | -43.35658807                                                 | 1.635674335                                             | -1.465244/15                                                 |                                    |                                                                                                    |
| muitistage Degree                                          |                                                                        |                                                         | I FITTA BISK                                                       |                 | 1 6 535333                                   | 14.742638                                   | 11.766213                                        | -                      | -                                | -43.22363/3                                                  | 1.3/3//840/                                             | -1.436103421                                                 |                                    |                                                                                                    |
| Multistawa Bacessa                                         | 2 Dayesian<br>1 bayesian                                               |                                                         | Extra Rick                                                         | 0.1             | 6 211999                                     | 4 259.40                                    | 10.054209                                        | -                      | -                                | -47 17492797                                                 | 1 46229272                                              | -1 426995612                                                 |                                    |                                                                                                    |
| Multistage Degree<br>Probit                                | 2 Dayesian<br>1 bayesian<br>havesian                                   | -                                                       | Extra Risk                                                         | 0.1             | 6.311989                                     | 4.25946                                     | 10.054309                                        | -                      | -                                | -47.17483787                                                 | 1.46239372                                              | -1.436985612                                                 |                                    |                                                                                                    |
| Multistage Degree<br>Probit<br>Quantal Linear              | 2 Dayesian<br>1 bayesian<br>bayesian<br>bayesian                       |                                                         | Extra Risk<br>Extra Risk<br>Extra Risk                             | 0.1             | 6.311989<br>12.10353<br>6.334361             | 4.25946<br>9.117713<br>4.122462             | 10.054309<br>17.080155<br>10.951145              |                        |                                  | -47.17483787<br>-48.72158876<br>-47.92491982                 | 1.46239372<br>1.572568325<br>1.461997028                | -1.436985612<br>-1.622611077<br>-1.438783914                 |                                    |                                                                                                    |
| Multistage Degree<br>Probit<br>Quantal Linear<br>Weibull   | 2 Dayesian<br>1 bayesian<br>bayesian<br>bayesian<br>bayesian           |                                                         | Extra Risk<br>Extra Risk<br>Extra Risk<br>Extra Risk<br>Extra Risk | 0.1 0.1 0.1 0.1 | 6.311989<br>12.10353<br>6.334361<br>13.52067 | 4.25946<br>9.117713<br>4.122462<br>2.663826 | 10.054309<br>17.080155<br>10.951145<br>25.629422 |                        | -<br>-<br>-<br>-                 | -47.17483787<br>-48.72158876<br>-47.92491982<br>-49.13431986 | 1.46239372<br>1.572568325<br>1.461997028<br>1.661846572 | -1.436985612<br>-1.622611077<br>-1.438783914<br>-1.671923557 |                                    |                                                                                                    |

2 ii) Summary グラフ

![](_page_28_Figure_2.jpeg)

# 2 iii) Recommended Model (Log-Logistic Model) 結果表

## Return to Summary

| User Input                                                                                                    | Model Results                                                                                                    |
|----------------------------------------------------------------------------------------------------|----------------------------------------------------------------------------------------------------|
| Info         Model       frequentist Log-Logistic v1.0         Dataset Name       DataSet Name2         User notes       [Add user notes here]         Dose-Response Model       P[dose] = g+(1-g)/[1+exp(-a-b*Log(dose))]         Model Options       Risk         BMR       0.1         Confidence Level       0.95         Background       Estimated         Model Data       [Dose]         Independent Variable       [Incidence] | Benchmark Dose           BMD         4.09014385           BMDL         2.168674346           BMDU         28.10301546           AIC         92.52906185           P-value         0.121338576           D.0.F.         3           Chi <sup>2</sup> 5.807920693           Model Parameters         3           ¥ of Parameters         3           Variable         Estimate           g         0.062324255           a         -3.605804718           b         1 |
| Iotal # of Observatio 5                                                                                                    | Goodness of Fit<br>Dose Estimated Expected Observed Size Residual                                                                                                    |
|                                                                                                    | 0         0.062324255         1.246485107         0         20         -1.152968           0.5         0.07480903         1.348016947         2         18         0.5898374           3.5         0.143737297         2.731008641         5         19         1.4837741           25         0.44157361         8.831472203         6         20         -1.275008           50         0.602389778         10.984301601         12         18         0.5572159  |
|                                                                                                    | Analysis of Deviance         Model       Log Likelihood         Parameters       Deviance         General Stress       -         Full Model       -40.90386726         O       -         Fitted Model       -44.26453092         Reduced Model       -55.7174214         1       27.8857497         4       <0.0001                                                                                                    |

- 1 4)-2 二値データを用いた解析例
- 2 iv) Recommended Model (Log-Logistic Model) グラフ

![](_page_30_Figure_2.jpeg)

# 2 v) モデル平均化 結果表

#### <u>Return to Summary</u>

|                       | User Input                    |   |                  | Mode                     | el Result   | ts         |          |  |
|-----------------------|-------------------------------|---|------------------|--------------------------|-------------|------------|----------|--|
| Info                  |                               | ſ | Benchmar         | k Dose                   |             |            |          |  |
| Model                 | Bayesian Model Averaging v1.0 |   | BMD              | 9.372649307              |             |            |          |  |
| Dataset Name          | DataSet Name2                 |   | BMDL             | 1.706954464              |             |            |          |  |
| llear notes           | [Add upor notice here]        |   | BMDU             | 21.57996595              |             |            |          |  |
| user notes            | [Huu user notes nere]         | _ |                  |                          |             |            |          |  |
|                       |                               |   | MA - Individ     | ual Models               |             |            |          |  |
| Model Options         |                               |   | Model            | Posterior<br>Probability | BMD         | BMDL       | BMDU     |  |
| Risk Type             | Extra Risk                    |   | Dichotomous Hill | 0.043073552              | 3.143270314 | 0.33809959 | 22.82603 |  |
| BMR                   | 0.1                           |   | Gamma            | 0.047596345              | 8.319187164 | 2.05629691 | 18.62505 |  |
| Confidence Level      | 0.95                          |   | Logistic         | 0.11904467               | 12.99547851 | 9.65410173 | 18.64739 |  |
| Background            | Estimated                     |   | Log-Logistic     | 0.175543492              | 8.157943934 | 0.65188962 | 24.10342 |  |
|                       |                               |   | Log-Probit       | 0.042928624              | 19.01864111 | 6.663315   | 29.30435 |  |
| Model Data            |                               |   | Multistage       | 0.077159125              | 7.395938784 | 4.74263765 | 11.76821 |  |
| Dependent Variable    | [Dose]                        |   | Probit           | 0.12748241               | 12.10353151 | 9.11771283 | 17.08016 |  |
| Independent Variable  | [Incidence]                   |   | Quantal Linear   | 0.282798795              | 6.334196776 | 4.12247516 | 10.95112 |  |
| Total # of Observatio | 5                             |   | Weibull          | 0.084372987              | 13.52066994 | 2.6638262  | 25.62942 |  |

#### 1 **3.2 PROAST (RIVM)**

#### 2 3.2.1 名称及びバージョン

3 最新バージョン: PROAST version 65.5 (2019 年 2 月末時点現在)<sup>50</sup>

#### 4 3.2.2 PROAST の概要

#### 5 (1) 概要

- PROAST は、オランダ国立公衆衛生環境研究所 (RIVM) によって開発された用量反応デ
   7 ータを統計解析するためのソフトウェアである。
- 8 PROAST には R パッケージと web 版のアプリケーション<sup>51</sup>がある。さらに、R パッケー
- 9 ジには Menu バージョンと GUI (グラフィカルユーザーインターフェイス) バージョンの 2

## 10 つが収載されている。

- 11 Web版のアプリケーションはPROAST 65.2 が使用されている。web版のアプリケーシ
- 12 ョンは、R パッケージのすべての機能が含まれるわけではないが、コンピュータへの R や
- 13 R パッケージ等のインストールが不要であり、毒性データの基本的な用量反応解析を実行
- 14 できるため、PROASTをすぐに利用したい場合に有用である。Web版のアプリケーション
- 15 のマニュアル「PROAST MANUAL WebApp」が RIVM のホームページからダウンロードで
- 16 きる。本調査ではより新しいバージョンであり、多くの機能を有する R パッケージを対象
- 17 とする。
- 18 GUI バージョンは、version 38.9 から収載され、操作性が改善されたものである。GUI バ
- 19 ージョンはユーザーフレンドリーであるが、詳細な解析には、解析のオプションが多い
- 20 Menu バージョンが適しており、利用の目的によって使い分ける必要がある。
- 21

### 22 (2) 主要な機能

#### 23 (2)-1 解析可能なデータタイプ及び使用される数理モデル

24 PROAST の主要な機能として用量反応モデリング、ヒト健康リスク評価のための BMD
 25 導出、生態毒性リスク評価のための影響を及ぼす可能性のある濃度の導出がある。

26 PROAST (Menu バージョン又は GUI バージョン) に用量反応データを入力し、数理モデ

27 ルをフィッティングさせることにより用量反応曲線が推定される。GUI バージョンで解析

- 28 可能なデータセットは連続値データ (要約、個体) 及び二値データであり、Menu バージョ
- 29 ンでは上記に加え順序カテゴリーデータ、クラスター化したデータの解析が可能である。
- 30 PROAST に収載されている数理モデルを表 3.2-1 に示す。連続値データで利用する数理

<sup>&</sup>lt;sup>50</sup> <u>https://www.rivm.nl/documenten/proast655</u>

<sup>&</sup>lt;sup>51</sup> Web 版のアプリケーション <u>https://proastweb.rivm.nl/</u>

モデルは指数分布 (Exp) モデル及び Hill モデルであり、二値データでは Logistic、Probit、
 Log-logistic、Log-Probit、Weibull、Gammma、Two-stage である。さらに二値データでは
 Latent variable models (LVMs、潜在変数モデル) も利用可能である。Menu バージョンでは
 上記の数理モデルのセットを用いた自動解析のほか、単一モデルによる解析が可能であ
 る。

6

7

## 表 3.2-1 PROAST に収載されている数理モデル

| 数理モデル        | 式                                                                                                |
|--------------|--------------------------------------------------------------------------------------------------|
| Null         | y = a                                                                                            |
| Full         | y = group mean                                                                                   |
| Logistic     | $y = \frac{1}{1 + \exp(-a - bx)}$                                                                |
| Probit       | $y = pnorm((x - a) \cdot b)$                                                                     |
| Log-logistic | $y = a + \frac{1 - a}{1 + \exp\left(c \cdot \log\left(\frac{b}{x}\right)\right)}$                |
| Log-probit   | $y = a + (1 - a) \cdot pnorm\left(c \cdot \log\left(\frac{x}{b}\right)\right)$                   |
| Weibull      | $y = a + (1 - a) \left( 1 - \exp\left(-\left(\frac{x}{b}\right)^{c}\right) \right)$              |
| Gamma        | y = pgamma(bx; c)                                                                                |
| Two-stage    | $y = a + (1 - a) \left( 1 - \exp\left(-\frac{x}{b} - c\left(\frac{x}{b}\right)^2\right) \right)$ |
| Exp model 3  | $y = a \cdot \exp(bx^d)$                                                                         |
| Exp model 5  | $y = a \cdot (c - (c - 1)\exp(-bx^d))$                                                           |
| Hill model 3 | $y = a \cdot \left(1 - \frac{x^d}{b^d + x^d}\right)$                                             |

| 数理モデル        | 式                                                         |
|--------------|-----------------------------------------------------------|
| Hill model 5 | $y = a \cdot \left(1 + (c-1)\frac{x^d}{b^d + x^d}\right)$ |

## 3 (2)-2 BMRの設定

BMR は、Menu バージョンでは任意の値を入力することができ、GUI バージョンではデ
フォルト値による予測がおこなわれる。BMR のデフォルト値は連続値データでは 5% (入
力値としては 0.05) であり、これは生物学的な影響に関する測定値がバックグラウンド反
応に比して平均値で 5%変化したことを意味する。連続値データでは、同一用量に対する
反応量の分布が対数正規分布であると仮定する。二値データの BMR のデフォルト値は
extra risk (過剰リスク) 10% (入力値としては 0.1)であり、Menu バージョンでは additional
risk (追加リスク) も選択可能である。

11

#### 12 (2)-3 モデリング結果の評価と信頼区間の決定

13 モデリング結果の評価は、デフォルトは AIC に基づき、AIC 間の2単位差を臨界値と見
14 なしている (ユーザーによる変更が可能)。Menu バージョンでは AIC の他に対数尤度も選
15 択できる。信頼区間の決定にはプロファイル尤度法又はブートストラップ法 (Menu バージ
16 ョンのみ)が用いられる。ブートストラップの反復回数は任意の値を入力する必要がある
17 (Menu バージョンのマニュアルには、200 回で合理的かつ正確な回答が得られるとの記載
18 がある)。

### 20 (2)-4 Menu バージョンと GUI バージョンの機能の違い

21 Menu バージョンでのみ利用できる機能について以下に示す。

22

## 23 ・順序カテゴリーデータ、クラスター化したデータの解析

- 24 ・収載された数理モデルのセットを用いる自動解析に加え、単一モデルを用いる解析が
   25 可能
- 26 ・数理モデルのフィッティングの確認に、AIC に加え対数尤度を選択可能
- 27 ・数理モデルの形状パラメータに共変量を含めることが可能
- 28 ・ (異なるパラメータに関連する) 複数の共変量を含めることが可能
- 29 ・連続値データ応答変数に関して他の変換方法を選択可能(平方根変換又は変換しな
   30 い)
- 31 ・多数のエンドポイントを一度に解析することが可能

- 1 ・対照群に対する投与群のペアワイズ比較
- 2 ・パラメータの初期値の調整
- 3 ・パラメータの制限の調整
- 4 ・数理モデル内で共変量以外の別の因子を使用し異なるマークでプロットする
- 5 ・定量下限を左側打ち切り値と設定するのと同様に、データ上限として右側打ち切り値
   6 を設定できる
- 7 ・x 及び y 軸のデータに誤差/変動がある場合、二乗和ではなく積の合計を最小化する
- ・推定するパラメータ数が多い場合は計算時間を短縮するため、フィッティングアルゴ
   リズムの条件を緩和する
- 10 ・近似モデルの任意のパラメータに対する信頼区間を計算するためのオプション
- 11 ・RPF(相対力価係数)又は同等のパラメータに対する信頼区間を導出するためのオプ
   12 ション
- 13 ・結合データに数理モデルをフィッティングさせる際に、全用量範囲にわたり用量追加
   14 がある場合とない場合を明確にする
- 15 ・時間の関数として反応を分析し(例:体重)、用量反応解析でその曲線を特徴付ける
   パラメータ(例:成長曲線)を選択する
- 17 ・サブグループ毎に、フィッティングさせた用量反応曲線をプロット
- ・異なるサブグループにおける用量反応曲線を、同じバックグラウンド反応量にスケー
   リングしたプロットの作成
- 20 ・ブートストラップによる BMD の信頼区間の計算
- 21
- 22 (3) 旧バージョンからの変更点
- 23 PROAST の旧バージョンからの重要な変更点としては以下の 2 点である。
- 24 ・選択又は許容される数理モデルは、(尤度比検定を用いた)対数尤度ではなく、AIC に
   25 基づいている。現時点で EFSA は、PROAST のデフォルト値でもある AIC 間の 2 単
   26 位差を臨界値と見なしている。PROAST の Menu バージョンでは、本臨界値を変更
   27 することが可能である。
- 28 ・(連続値データの場合) ネストした指数分布モデル又は Hill モデルから「最小」モデ
   29 ルを選定する方法が取り下げられた。代わりに、2 つの数理モデル (モデル 3 及び
- 30 5、表 3.2-1 参照)のみが考慮され、AIC の値が小さい数理モデルが、BMD の信頼区
- 31 間を計算するための数理モデルとして選択される。
- 32
- 33 (4) BMDS との相違点

PROAST のマニュアルによると、PROAST は EPA が開発した BMDS ソフトウェアとー
 35 致させることを目的としている。一方で、マニュアルに記載された PROAST と BMDS と
 36 の重要な違いは、以下の通りである。
- ・同一用量に対する反応量の分布について、BMDS は正規分布を連続値データのデフ
   ォルトとして用い<sup>52</sup>、PROAST は対数正規分布をデフォルトとして用いる。
- 3 ・BMDS は大半の非連続データ用の数理モデルで形状パラメータの値に制限を課すの
- 4 に対し、PROAST は制限しない。

<sup>&</sup>lt;sup>52</sup> BMDS2.7 までは Exponential model のみ対数正規分布の仮定を選択できたが、最新の BMDS3.1 では、連 続値データの解析に用いる全ての数理モデルについて、同一用量に対する反応量分布の仮定条件として対 数正規分布を選択できる機能が追加された。

1 3.2.3 利用方法に関する情報

- 2 (1) セットアップ方法
- 3 PROAST O R  $n = 10^{53}$  PROAST O R  $n = 10^{53}$
- 4

### 5 (2) 操作の流れ

PROAST のプログラムは R 言語による解析であるため、解析を実施する前に、統計解析
 ソフトの R (又は S-Plus) をインストールする必要がある。R ソフトウェアは無料でダウン
 ロードできる<sup>54</sup>。

- 9 数理モデルセットをフィッティングさせる基本的な解析の流れは、Menu バージョンと10 GUI バージョンで共通である。
- 11 まず、PROAST を起動し、データファイルを呼び出す。続いて、データタイプの指定、
- 12 数理モデルの選択 (セット/単一モデル)を行う。その後、各変数、共変量、BMR の値を指
   13 定し、数理モデルのフィッティング、モデリング結果の出力を行う。
- 14

15 (2)-1 GUI バージョン

- GUI バージョンの操作については、PROAST の GUI マニュアルに詳細が記載されてい
   る。
- 18 解析できるデータタイプは、連続値データ、二値データであり、ネストしたデータ (発
   19 生毒性試験における同腹効果等) も解析可能である。
- 20 連続値データを用いる解析では、指数分布モデルと Hill モデルで解析が実行される。
- 21 二値データを用いる解析では、EFSA が推奨する 7 つの数理モデルと、2 つの Latent
- 22 variable models (LVMs) (潜在変数モデル) による解析が解析可能である。
- 23
- 24 1) データファイルの作成

25 解析に用いるデータファイルを作成する (図 3.2-1)。データはエクセル形式で作成し、

26 テキスト形式 (タブ区切り) に変換する。列は、用量、反応量及びその他の関連因子で構

- 27 成される。行は、個々の動物(又はその他の試験単位)のデータ、又は用量群毎の要約デ
- 28 ータである。要約データの場合は、列に群の個体数の情報が必要である。連続値データで
- 29 かつ要約データの場合は、用量群毎の平均値と標準偏差 (SD)(又は標準誤差 (SEM))の情
- 30 報が必要となる。
- 31

<sup>&</sup>lt;sup>53</sup> <u>https://www.rivm.nl/documenten/proast655</u> (2019 年 1 月現在)

<sup>54</sup> www.cran.r-project.org

| 1  |           | 🗐 sample         | data_Cont     | tinuous - メ           | モ帳                      |                  |              |       |
|----|-----------|------------------|---------------|-----------------------|-------------------------|------------------|--------------|-------|
| 2  |           | ファイル(            | F) 編集(E)      | 書式(0)                 | 表示(V)                   | ヘルプ(H)           |              |       |
| 3  |           | dose<br>0<br>0 5 | sex<br>1<br>1 | mean.bw<br>704<br>729 | sd.bw<br>124.7<br>140 5 | n.bw<br>33<br>35 |              |       |
| 4  |           | 3.5              | 1             | 742<br>646            | 97.7<br>119 4           | 40<br>41         |              |       |
| 5  |           | 50               | 1             | 572<br>406            | 97<br>105 7             | 49<br>27         |              |       |
| 6  |           | 0.5              | 2             | 430<br>477<br>400     | 132.6                   | 33               |              |       |
| 7  |           | 25               | 2             | 400                   | 106.8                   | 27               |              |       |
| 8  |           | 100              | 2             | 301                   | 01.1                    | 20               |              |       |
| 9  |           | 図 3.2-1          | 解析するデー        | -タファイル                | の一例(連                   | 「続値データ           | (要約))        |       |
| 10 |           |                  |               |                       |                         |                  |              |       |
| 11 | 2) PROAST | GUI の起動          |               |                       |                         |                  |              |       |
| 12 | ダウンロー     | -ドした R ン         | ノフトウェア        | を開くと、                 | Console ウィ              | rンドウが立           | ち上がる。同       | 同ウィ   |
| 13 | ンドウのパッ    | ッケージタブ           | から PROAS      | ST パッケー               | ジをロード                   | した後 (図 3         | 3.2-2)、Consc | le ウィ |
| 14 | ンドウにコマ    | マンド「>g.ț         | oroast()」を)   | 入力すると F               | ROAST GU                | ∏ が表示され          | る (図 3.2-3)  | )。    |
| 15 | PROAST GU | IはRウィン           | /ドウとは独        | 立して配置                 | され、いつ                   | でもアクセス           | へできるよう       | になっ   |

16 ている。その後の作業は基本的に PROAST GUI 画面上で操作する。

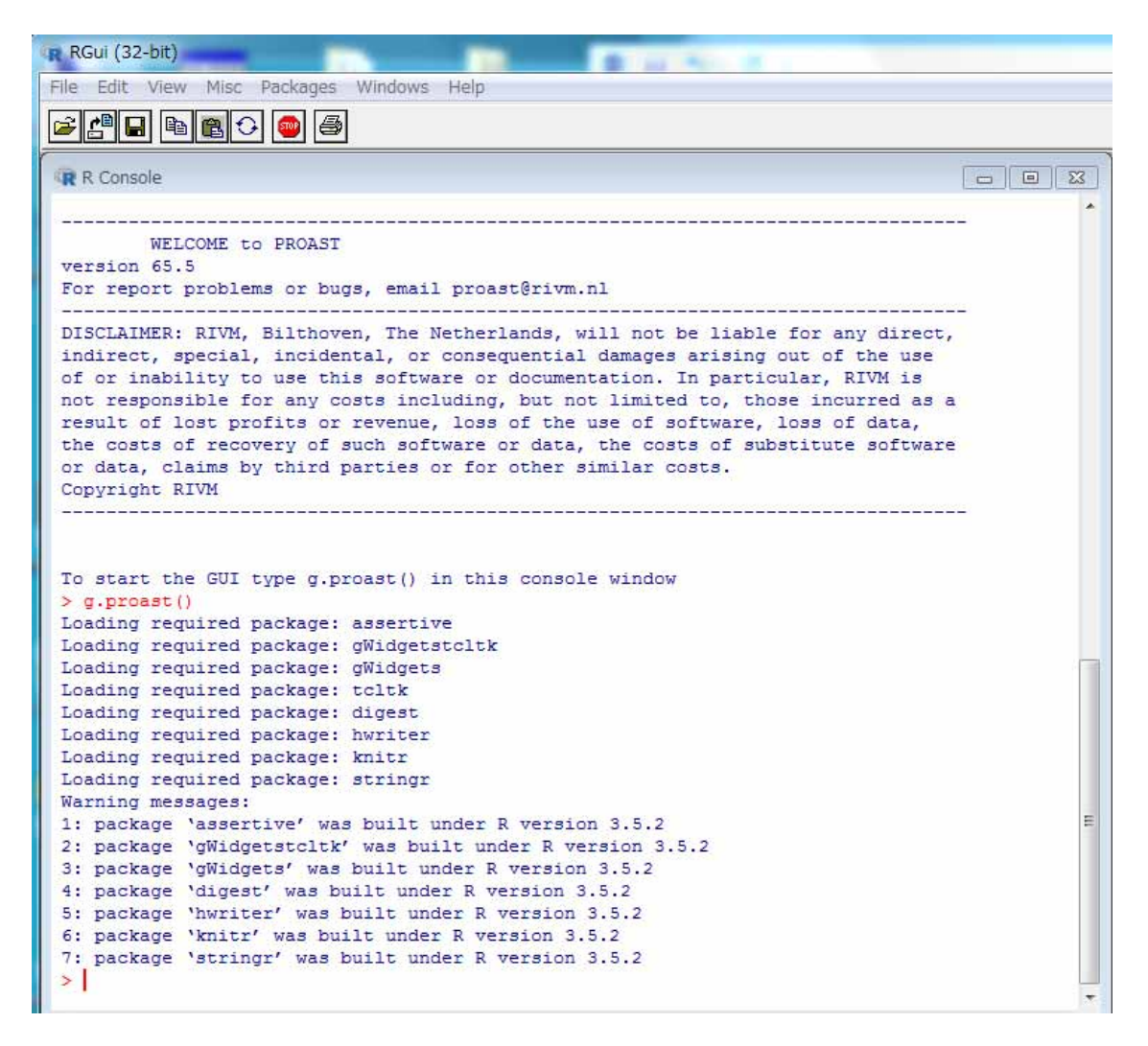

# 図 3.2-2 PROAST パッケージの呼び出し

|                                                                                                    |           |               | × 1         |               |  |  |
|----------------------------------------------------------------------------------------------------|-----------|---------------|-------------|---------------|--|--|
| Restore                                                                                                    | Save      | Arrange plots | Close plots | Create report |  |  |
| Welcome to PROAST. Either upload your dataset in tab<br>delimited format or select a data frame.<br>Upload data from file Use comma for decimal place ? |           |               |             |               |  |  |
|                                                                                                    |           |               |             |               |  |  |
|                                                                                                    | Show data | Edit data     | ▼ ¢         | >             |  |  |
|                                                                                                    | Show data | Edit data     | Filter data | > ?<br>Run    |  |  |

図 3.2-3 PROAST GUI の画面

11 12

1

13 3) データセットの呼び出しと解析の設定

14 「upload data from file」を選択し1)で作成したデータファイルをアップロードする。 15 「show data」をクリックするとデータが確認できる。PROAST GUIの画面に従い、データ の種類 (二値データ/連続値データ、個体データ/要約データ、同腹効果の有無)を選択し、 16 解析データ (データのタイプ、標準偏差 (SD)/標準誤差 (SEM)(要約データの場合)、個体 17 数 (要約データの場合)、反応データ、共変量の有無等)の列を指定する。その後 BMR (デ 18 フォルト値は二値データの場合10%、連続値データの場合5%)を指定し数理モデルを選 19 択する。「run」をクリックし解析を実行する。最終的なプロットのフォーマットを変更し 20 たい場合は、「Advanced plotting options」を選択する。 21 22

- 23 4) モデリング結果の出力、記録
- 24 連続値データの場合は 2 つの数理モデ (Exponential model, Hill model) のフィッティング
- 25 の結果がプロットとして表示される。各プロットの右側には表 3.2-2 に示す凡例が表示さ

1 れる。プロット上の印()は各用量における反応量の幾何学平均を示す。水平方向の破
 2 線は BMR を表し、垂直方向の線は近似曲線の BMD を表す。

3 二値データの場合は8つの数理モデルのフィッティングの結果がプロットとして表示さ
 4 れる。垂直方向のバーで示される範囲は、信頼区間を表す。また、共変量を設定した場合

- 5 は、同一プロット内に複数の用量反応曲線が表示される。
- レポートを作成する場合は、Create report を選択し、レポートを表示させる。モデリン
   グの結果、出力される内容の例を、入力したデータセットと共に以下に示す。
- 8
- 9 4)-1 連続値データ (要約) を用いた解析例 (性別を共変量とした例)
- 10 i) データセット
- 11 ii) 表示されるプロット
- 12 iii) Console ウィンドウに表示される結果
- 13 iv) 出力レポート
- 14
- 15 4)-2 連続値データ (個体) を用いた解析例
- 16 i) データセット
- 17 ii) 表示されるプロット
- 18 iii) Console ウィンドウに表示される結果
- 19 iv) 出力レポート
- 20
- 21 4)-3 二値データを用いた解析例
- 22 i) データセット
- 23 ii) 表示されるプロット
- 24 iii) Console ウィンドウに表示される結果
- 25 iv) 出力レポート

# 表 3.2-2 連続値データ (要約及び個体) で出力されるプロットの凡例

| 凡例                  | 内容                                             |  |  |  |
|---------------------|------------------------------------------------|--|--|--|
| version             | PROAST のバージョン                                  |  |  |  |
| loglik              | 最良のフィッティングに関連する対数尤度の値                          |  |  |  |
| var                 | 群内の分散 (自然対数応答に関連)                              |  |  |  |
| a                   | 近似モデルに従った a (background response (バックグラウンド反応)) |  |  |  |
|                     | の値                                             |  |  |  |
| CED                 | 臨界影響用量 (Critical Effect Dose) 又はそれと同等の、平均反応が   |  |  |  |
|                     | 指定パーセント変化する BMD                                |  |  |  |
| c                   | 近似モデルによる c (maximum response)の値                |  |  |  |
| d                   | 近似モデルによる d (steepness) の値                      |  |  |  |
| CES                 | 臨界影響サイズ (Critical Effect Size)。平均反応の変化率に対する    |  |  |  |
|                     | BMR                                            |  |  |  |
| CEDL                | CEDの信頼区間の下限値                                   |  |  |  |
| CEDU                | CEDの信頼区間の上限値                                   |  |  |  |
| b                   | 近似モデルに従った b (background response (バックグラウンド反応)) |  |  |  |
|                     | の値                                             |  |  |  |
| conv                | 近似アルゴリズムは収束したか? 1の場合は Yes、0 の場合は No            |  |  |  |
| scaling factor on x | GUI バージョンでは常に 1 (Menu バージョンでのみこの値を調整可)         |  |  |  |
| dtype               | データタイプ                                         |  |  |  |
| covariate           | 共変量として使用されたデータ                                 |  |  |  |

## 1 4)-1 連続値データ (要約) を用いた解析例

# 2 i) データセット

| 😨 sar | R sample data_Continuous.txt |     |         |       |      |  |
|-------|------------------------------|-----|---------|-------|------|--|
|       | dose                         | sex | mean.bw | sd.bw | n.bw |  |
| 1     | 0                            | 1   | 704     | 124.7 | 33   |  |
| 2     | 0.5                          | 1   | 739     | 140.5 | 35   |  |
| 3     | 3.5                          | 1   | 742     | 97.7  | 40   |  |
| 4     | 25                           | 1   | 646     | 119.4 | 41   |  |
| 5     | 50                           | 1   | 572     | 97    | 49   |  |
| 6     | 0                            | 2   | 496     | 105.7 | 37   |  |
| 7     | 0.5                          | 2   | 477     | 132.6 | 33   |  |
| 8     | 3.5                          | 2   | 480     | 106.8 | 32   |  |
| 9     | 25                           | 2   | 402     | 106.8 | 27   |  |
| 10    | 50                           | 2   | 361     | 81.1  | 20   |  |

and ended at: Wed Mar 13 13:47:12 2019

----- The analysis is complete. -----

9

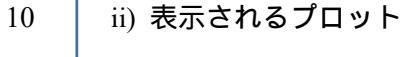

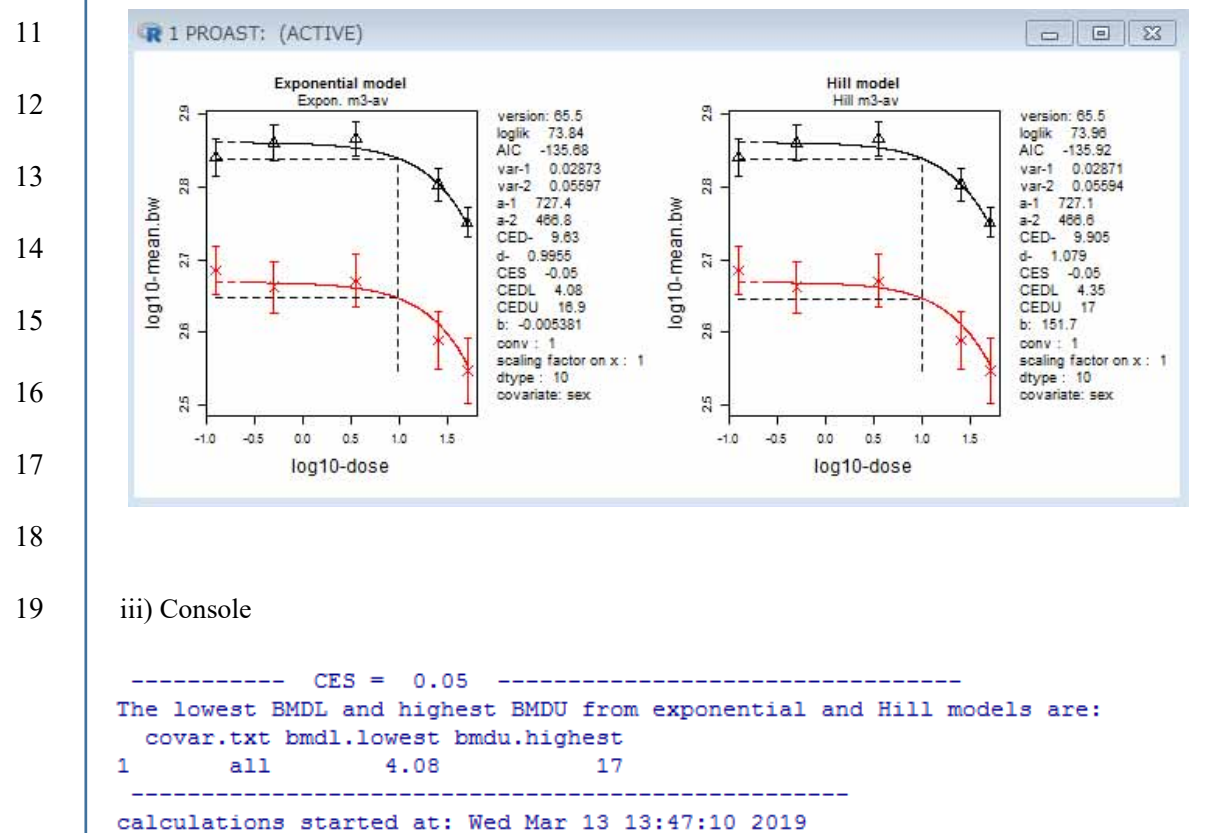

## 20

# iv) 出力レポート

# Benchmark dose analysis for continuous summary data0313.txt

This report was generated by hayashi-tae on 2019-03-13 using PROAST version 65.5 and R version 3.5.1 (2018-07-02).

#### Dose

The dose variable was 'dose'.

#### Response

The response variable was 'mean.bw'.

#### Covariate

The covariate was 'sex' with levels '1', '2'.

#### **Fitted Models**

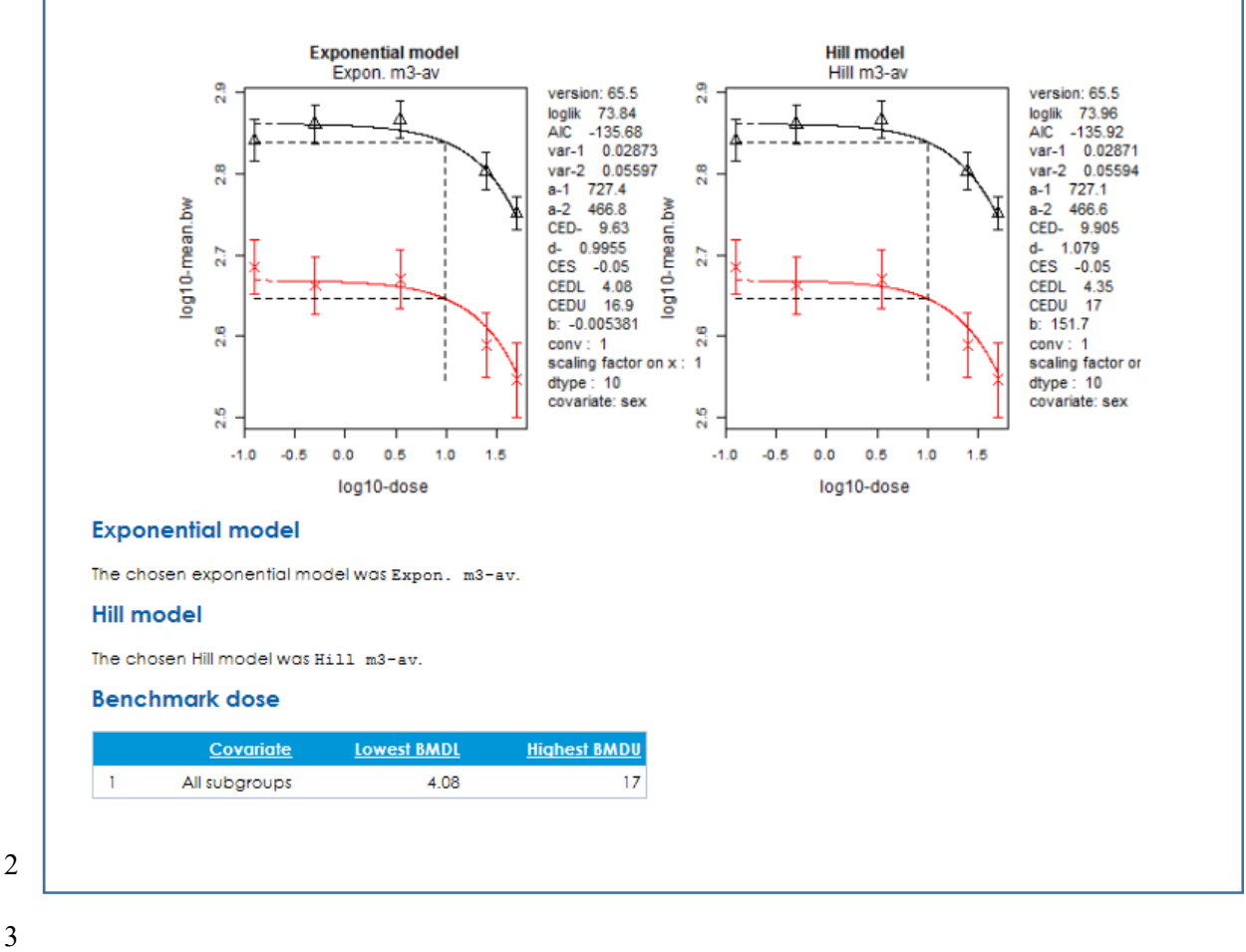

2

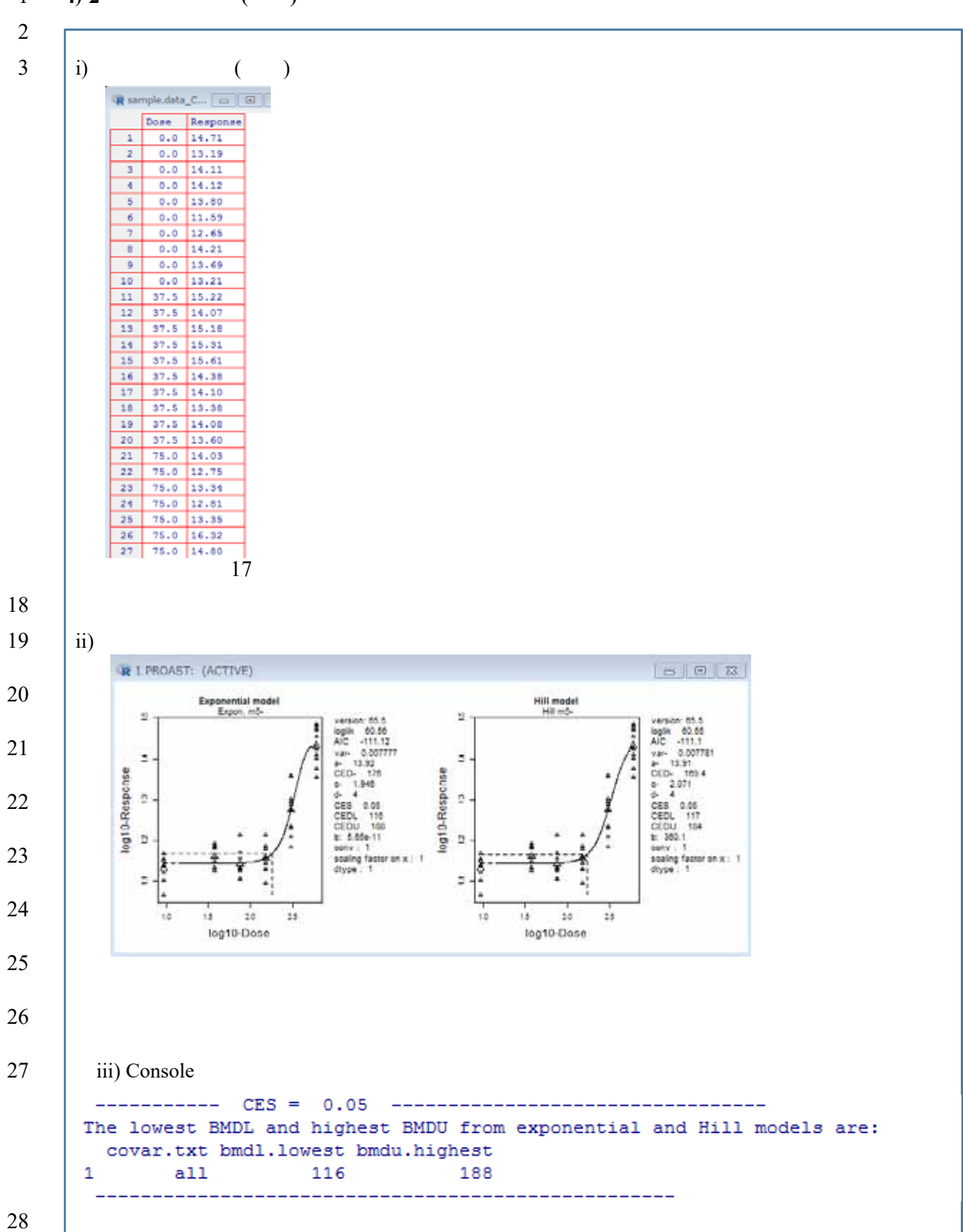

### 1 4)-2 連続値データ(個体)を用いた解析例

# iv) 出力レポート

### Benchmark dose analysis for sample.data\_Continu\_indiv.txt

This report was generated by hayashi-tae on 2019-03-13 using PROAST version 65.5 and R version 3.5.1 (2018-07-02).

#### Dose

The dose variable was 'Dose'.

#### Response

The response variable was 'Response'.

#### Covariate

There was no covariate.

#### **Fitted Models**

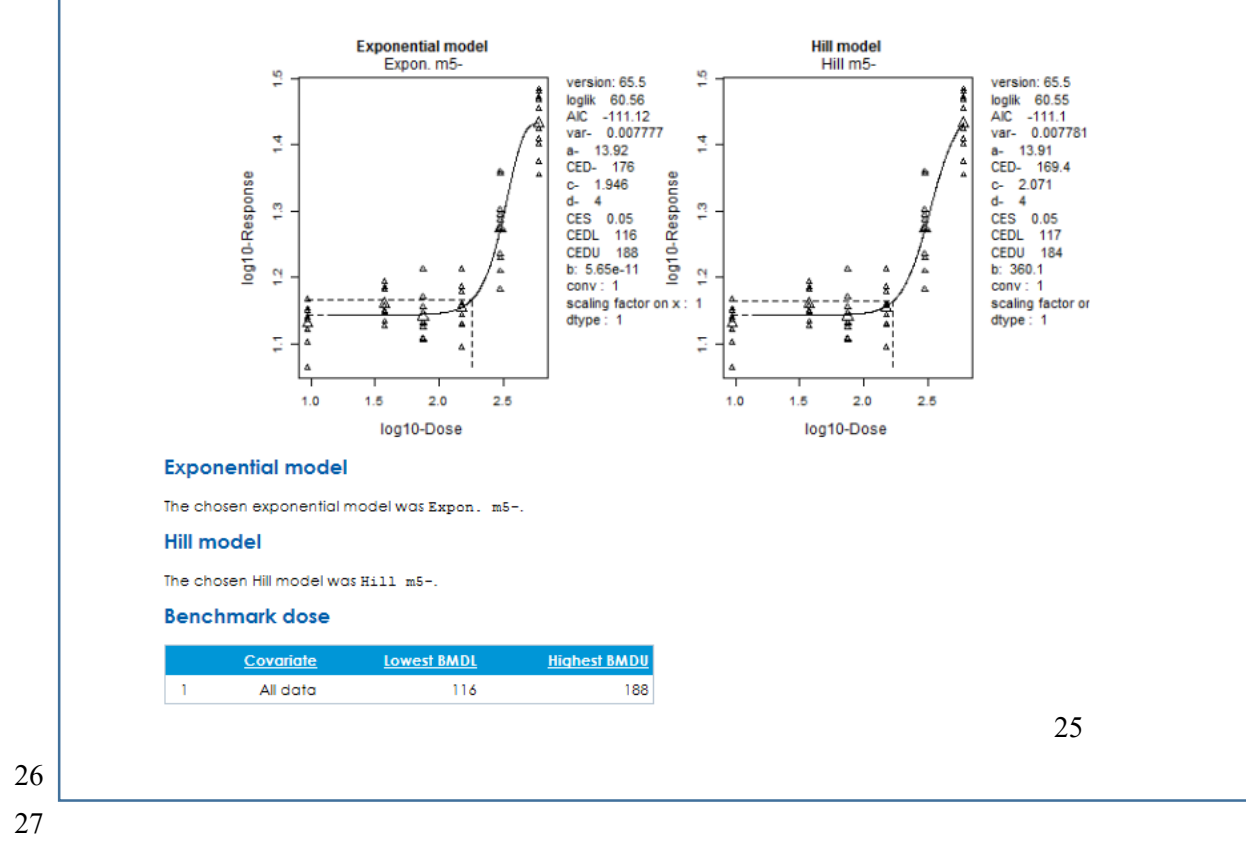

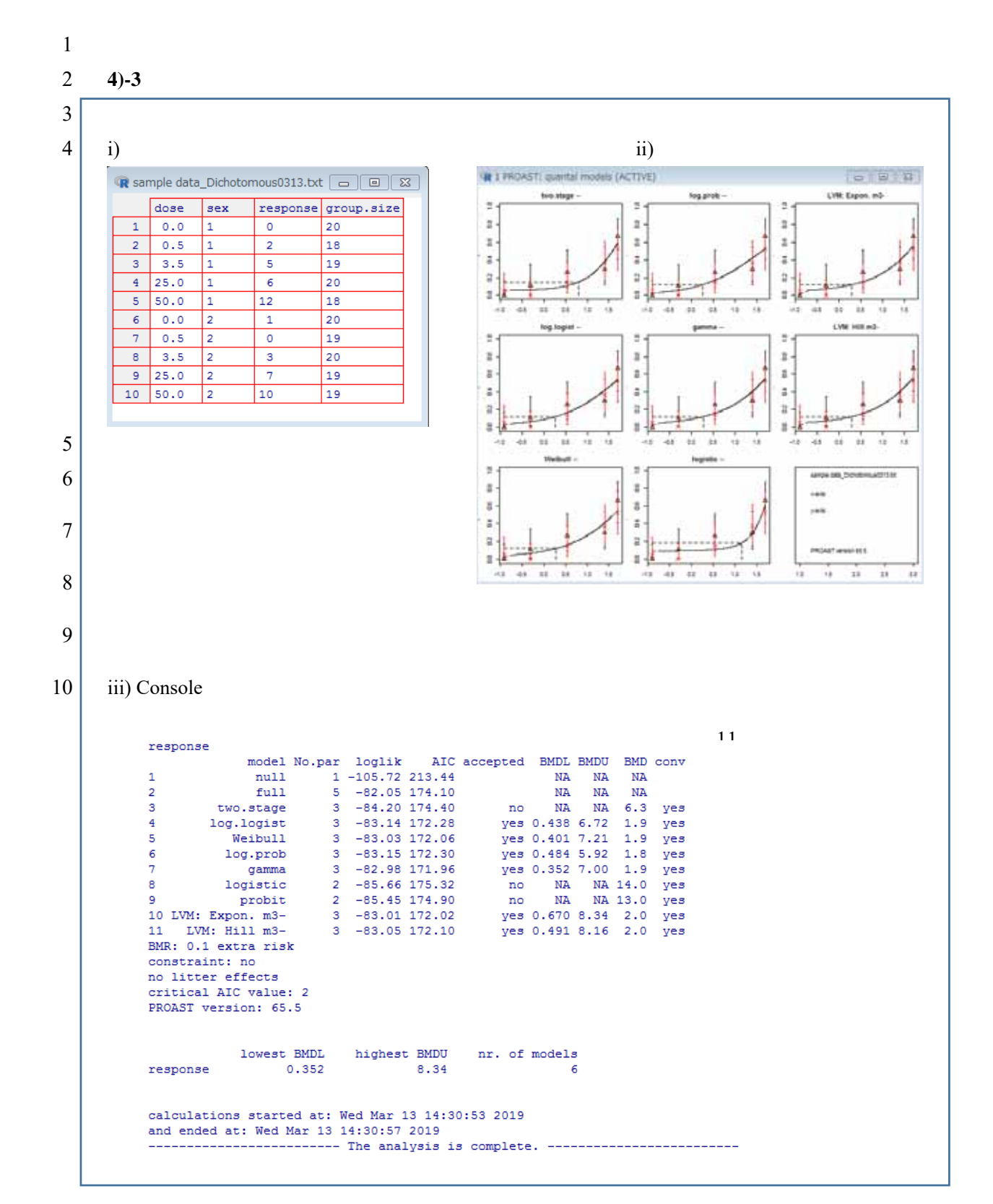

2

## iv) 出力レポート

### Benchmark dose analysis for sample data\_Dichotomous0313.txt

This report was generated by hayashi-tae on 2019-03-13 using PROAST version 65.5 and R version 3.5.1 (2018-07-02).

#### Dose

The dose variable was 'dose'.

#### Response

The response variable was 'response'.

#### Covariate

The covariate was 'sex' with levels '1', '2'.

#### Fitted Models

| model                 | No.par | <u>loqlik</u> | AIC    | accepted | BMDL  | <u>BMDU</u> | BMD  | <u>sens.subgr</u> | <u>conv</u> |
|-----------------------|--------|---------------|--------|----------|-------|-------------|------|-------------------|-------------|
| nul                   | 1      | -105.72       | 213.44 |          |       |             |      |                   |             |
| full                  | 10     | -78.98        | 177.96 |          |       |             |      |                   |             |
| two.stage             | 3      | -84.20        | 174.40 | no       |       |             | 6.3  |                   | yes         |
| log.logist            | 3      | -83.14        | 172.28 | yes      | 0.438 | 6.72        | 1.9  |                   | yes         |
| Weibull               | 3      | -83.03        | 172.06 | yes      | 0.401 | 7.21        | 1.9  |                   | yes         |
| log.prob              | 3      | -83.15        | 172.30 | yes      | 0.484 | 5.92        | 1.8  |                   | yes         |
| gamma                 | 3      | -82.98        | 171.96 | yes      | 0.352 | 7.00        | 1.9  |                   | yes         |
| logistic              | 2      | -85.66        | 175.32 | no       |       |             | 14.0 |                   | yes         |
| LVM:<br>Expon.<br>m3- | 3      | -83.01        | 172.02 | yes      | 0.670 | 8.34        | 2.0  | 1                 | yes         |
| LVM: Hill<br>m3-      | 3      | -83.05        | 172.10 | yes      | 0.491 | 8.16        | 2.0  | 1                 | yes         |

BMR: 0.1 extra risk constraint: no P-value GoF: 0.05 no litter effects 0

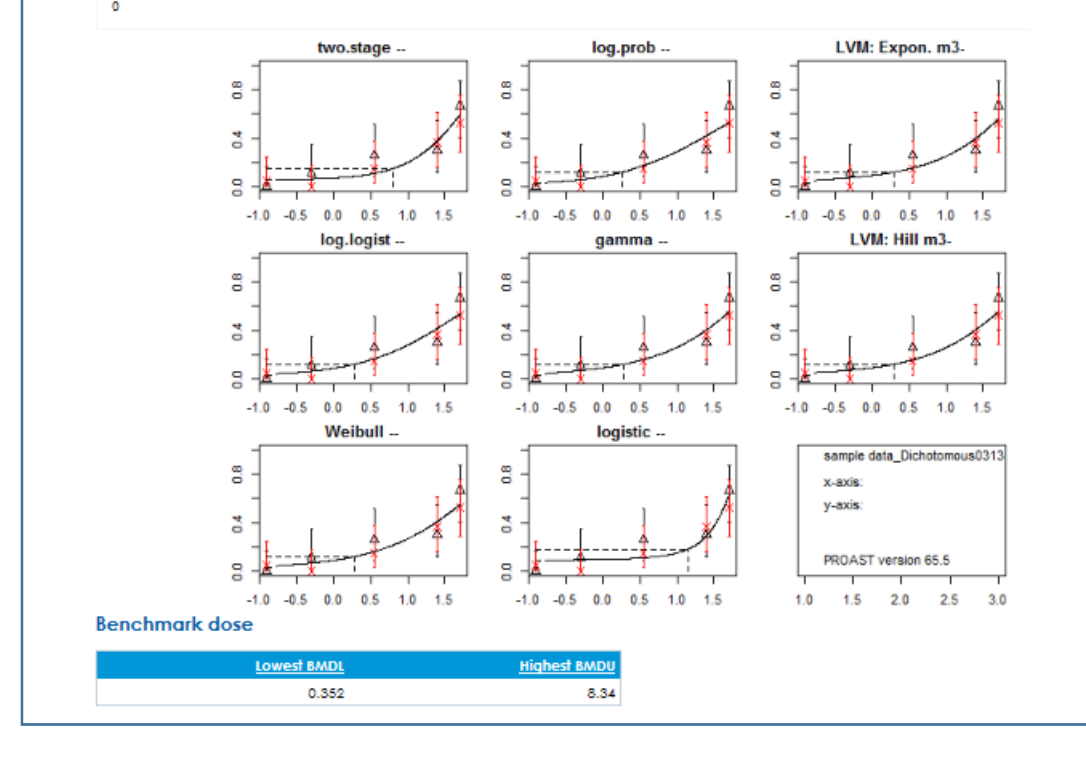

1 (2)-2 Menu バージョン

2 Menu バージョンの操作については PROAST マニュアル (Menu バージョン) に詳細が記

- 3 載されている。Menu バージョンでは、数理モデルのフィッティングを行う前に、図 3.2-4
- 4 の Change Setting (data specification) にある設定条件の設定ができる。また、メインメニュ
- 5 (Main menu) からも設定可能である。

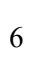

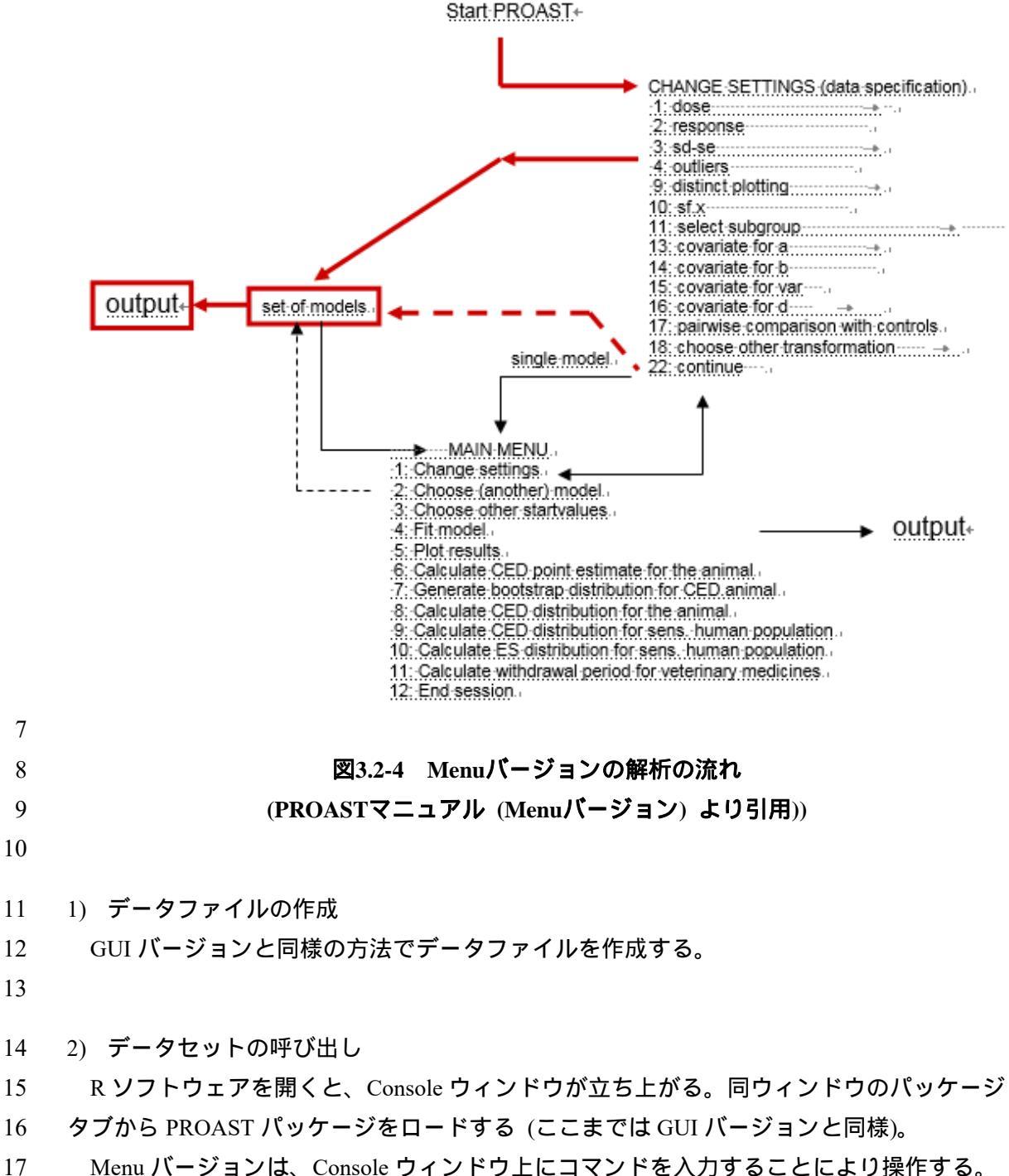

まず、Console ウィンドウにコマンド「getwd()」を入力し、作業ディレクトリ<sup>55</sup>を表示させ
 る。表示されたディレクトリが、解析に用いるデータセットを保存したディレクトリと異
 なる場合、解析に用いるデータセットを作業ディレクトリに移動する、又は、作業ディレ
 クトリを変更する必要がある。作業ディレクトリを変更する場合は、R ウィンドウの左上
 隅にある「File」をクリックし、「Change dir ...」を選択し、データセットを保存したフォル
 ダを参照する。参照が適切に行われたか否かは、再度コマンド「getwd()」を入力すること
 により確認できる。

8 Console ウィンドウにコマンド「1"データファイルのファイル名".txt)」を入力し、ファ
 9 イルを呼び出す(図 3.2-5)。呼び出しが可能なデータファイルについては Console ウィンド
 10 ウにコマンド「ls()」を入力することで確認できる。なお、コマンド「f.proast()」に、解析
 11 結果のファイル名(「f.proast(,"解析結果のファイル名")」)を入力することにより、過去
 12 に実施した解析結果を表示し、過去の解析を再開することも可能である。

13

R Console - 0 X WELCOME to PROAST version 65.5 For report problems or bugs, email proast@rivm.nl \_\_\_\_\_ DISCLAIMER: RIVM, Bilthoven, The Netherlands, will not be liable for any direct, indirect, special, incidental, or consequential damages arising out of the use of or inability to use this software or documentation. In particular, RIVM is not responsible for any costs including, but not limited to, those incurred as a result of lost profits or revenue, loss of the use of software, loss of data, the costs of recovery of such software or data, the costs of substitute software or data, claims by third parties or for other similar costs. Copyright RIVM To start the GUI type g.proast() in this console window > f.proast(sample data Continuous)

14 15

図 3.2-5 ファイルの呼び出し

<sup>&</sup>lt;sup>55</sup>ファイルからデータを呼び出したり、解析結果をファイルで出力するコンピュータ上のフォルダのこと。

1 3) 解析の設定

データファイルを呼び出すと、基本的な解析条件の設定に関する質問が Console ウィン
 ドウに順次表示される。解析を開始した際に表示される最初の質問は、以下の通りであ

- 4 る。解析に用いるデータタイプを選択する。
- 5

6 What type of response data do you want to consider?

- 7 1: continuous, individual data
- 8 2: binary
- 9 3: ordinal
- 10 4: quantal
- 11 5: clustered continuous, individual data
- 12 6: clustered quantal
- 13 7: continuous, summary data
- 14 8: clustered continuous, summary data
- 15 9: quantal, CxT
- 16 10: other
- 17

18 データタイプの選択後は、PROAST からの質問に回答していく形で、基本的な解析条件

の設定を行う (図 3.2-6)。連続値データ及び二値データの解析時に表示される基本的な解
 析条件を表 3.2-3 及び表 3.2-4 に示す。

- 21 また、Menu バージョンではそのほかにも、多岐にわたる解析条件の設定が「Change
- 22 Settings」から可能である (図 3.2-7、表 3.2-5 及び表 3.2-6)。Change Settings は、基本的な解
- 23 析条件の設定の過程やメインメニュー (Main menu) においてコマンド選択することで移行
- 24 可能となる。Main menu の設定画面及び操作内容について図 3.2-8 及び表 3.2-7 に示す。

|          | R Console                                                                                                    |
|----------|----------------------------------------------------------------------------------------------------|
|          | > f.prosst(sample.data_Continuous.txt)                                                                                                    |
|          | What type of response data do you want to consider?                                                                                                    |
|          | 1: continuous, individual data                                                                                                    |
|          | 3: ordinal<br>4: guantal                                                                                                    |
|          | 5: clustered continuous, individual data<br>6: clustered guantal                                                                                                    |
|          | 7: continuous, summary data<br>8: clustered continuous, summary data                                                                                                    |
|          | 9: quantal, CxT<br>10: other                                                                                                    |
|          | Selection: 7                                                                                                    |
|          | Do you want to fit a single model or select a model from a nested family of \$                                                                                                    |
|          | 1: single model                                                                                                    |
|          | 2: select model 3 or 5 from nested (exponential/Hill) family of models<br>3: change settings first                                                                                                    |
|          | 4: select model 3 from nested (exponential/Hill) family of models<br>5: select model 5 from nested (exponential/Hill) family of models                                                                                                    |
|          | Selection: 2                                                                                                    |
|          | Q1: Which variable do you want to consider as independent variable?                                                                                                    |
|          | 1 1 dose                                                                                                    |
|          | 3 t mean.bw                                                                                                    |
|          | 5 1 n.bw                                                                                                    |
|          |                                                                                                    |
|          | 図 3.2-6 基本的な解析条件の設定画面                                                                                                    |
|          | 図 3.2-6 基本的な解析条件の設定画面                                                                                                    |
|          | 図 3.2-6 基本的な解析条件の設定画面<br>R Console                                                                                                    |
|          | 図 3.2-6 基本的な解析条件の設定画面<br>R Console<br>Do you want to fit a set of models, or choose a single model?                                                                                                    |
|          | 図 3.2-6 基本的な解析条件の設定画面<br>R Console ロロズ<br>Do you want to fit a set of models, or choose a single model?<br>1: single model                                                                                                    |
|          | 図 3.2-6 基本的な解析条件の設定画面<br>R Console ロロズ<br>Do you want to fit a set of models, or choose a single model?<br>1: single model<br>2: set of models<br>3: change settings first                                                                                                    |
|          | 図 3.2-6 基本的な解析条件の設定画面<br>R Console C D C C C C C C C C C C C C C C C C C                                                                                                    |
|          | 図 3.2-6 基本的な解析条件の設定画面<br>R Console ED C C C C C C C C C C C C C C C C C C                                                                                                    |
|          | 図 3.2-6 基本的な解析条件の設定画面  C C C C C C C C C C C C C C C C C C C                                                                                                    |
|          | 図 3.2-6 基本的な解析条件の設定画面<br>R Console<br>Do you want to fit a set of models, or choose a single model?<br>1: single model<br>2: set of models<br>3: change settings first<br>Selection: 3<br>Which setting(s) do you want to change?<br>1: 2: 3: 4: outliers<br>5: 6:                                                                                                    |
|          | 図 3.2-6 基本的な解析条件の設定画面<br>文字 Console<br>Do you want to fit a set of models, or choose a single model?<br>i single model<br>2. set of models<br>3. change settings first<br>Selection: 3<br>Which setting(s) do you want to change?<br>1. 2. 4. outliers<br>5. 6. 6. 7. 9. 0utliers<br>5. 6. 6. 7. 9. 0utliers<br>5. 6. 6. 7. 9. 0utliers<br>5. 6. 6. 7. 9. 0utliers<br>5. 6. 6. 7. 9. 0utliers<br>5. 6. 6. 7. 9. 0utliers<br>5. 6. 6. 7. 9. 0utliers<br>5. 6. 6. 7. 9. 0utliers<br>5. 6. 6. 7. 9. 0utliers<br>5. 6. 6. 7. 9. 0utliers<br>5. 6. 6. 7. 9. 0utliers<br>5. 6. 6. 7. 9. 0utliers<br>5. 6. 7. 9. 0utliers<br>5. 6. 7. 9. 7. 7. 9. 0utliers<br>5. 6. 7. 9. 7. 7. 9. 0utliers<br>5. 7. 9. 0utliers<br>5. 9. 0utliers<br>5. 9. 0utliers<br>5. 9. 0utliers<br>5. 9. 0utliers<br>5. 9. 0utliers<br>5. 9. 0utliers<br>5. 9. 0utliers<br>5. 9. 0utliers<br>5. 9. 0utliers<br>5. 9. 0utliers<br>5. 9. 0utliers<br>5. 9. 0utliers<br>5. 9. 0utliers<br>5. 0utliers<br>5. 0utliers<br>5. 0utliers<br>5. 0utliers<br>5. 0utlie |
|          | 図 3.2.6 基本的な解析条件の設定画面         Image: Console         Image: Console         Do you want to fit a set of models, or choose a single model?         1: single model         2: set of models         3: change settings first         Selection: 3         Which setting(s) do you want to change?         1: first first         2: set of models         3: change settings first         Selection: 3         Which setting(s) do you want to change?         1: first first         2: distinct plotting       10: scaling for x         1: select subgroup       12:         1: image: first       12:                                                                                                    |
|          | B 3.2.6 基本的な解析条件の設定画面     Image: Image: I                                                                                                    |
|          | B 3.2.6 基本的な解析条件の設定画面         R Console         Do you want to fit a set of models, or choose a single model?         1: single model         2: set of models         3: change settings first         Selection: 3         Which setting(s) do you want to change?         1: select subgroup         2: distinct plotting         0: distinct plotting         10: scaling for x         11: select subgroup         12:         13:         14:         15:         16:         17:         18:         19:         10:         11:         12:         13:         14:         15:         16:         17:         16:         17:         16:         17:         16:         17:         16:         17:         16:         17:         16:         17:         16:         17:         16:         17:         16:         17: </td                                                                                                    |
|          | B 3.2.6 基本的な解析条件の設定画面         Image: Set of models, or choose a single model?         Do you want to fit a set of models, or choose a single model?         1: single model         2: set of models         3: change settings first         Selection: 3         Which setting(s) do you want to change?         1: 2: 3: 4: outliers         3: 4: 0utliers         5: 6: 8:         9: distinct plotting       10: scaling for x         15: 16: 16: 16: 16: 16: 16: 16: 16: 16: 16                                                                                                    |
|          | B a.a.a Bacharder Bacharder Bacharde                                                                                               |
|          | Base and a state and a state and a                                                                                                    |
| 50 4 4 4 | Base and a state of the set of models, or choose a single model?Image and the set of models, or choose a single model?Image and the set of models, or choose a single model?Image and the set of models, or choose a single model?Image and the set of models, or choose a single model?Image and the set of models, or choose a single model?Image and the set of models, or choose a single model?Image and the set of models, or choose a single model?Image and the set of models, or choose a single model?Image and the set of models, or choose a single model?Image and the set of models, or choose a single model?Image and the set of models, or choose a single model?Image and the set of models, or choose a single model?Image and the set of models and the set of models?Image and the set of models and the set of models?Image and the set of models and the set of models?Image and the set of models and the set of models?Image and the set of models and the set of models?Image and the set of models and the set of models?Image and the set of models and the set of models?Image and the set of models and the set of models?Image and the set of models and the set of models?Image and the set of models and the set of models and                                                                                                    |
| 図 3.2-7  | B a.a.a Bachacharhachachachachachachachachachachachachach                                                                                                    |

| 1 |  |
|---|--|
| н |  |
|   |  |

# 表 3.2-3 連続値データにおける基本的な解析条件

| 番号 | 設定項目                                                                     | 選択/入力項目                                                            |
|----|--------------------------------------------------------------------------|--------------------------------------------------------------------|
| 1  | データタイプの選択 (What type of response data do you want to consider?)          | 1: continuous, individual data, 2: binary, 3: ordinal,             |
|    |                                                                          | 4: quantal, 5: clustered continuous, individual data,              |
|    |                                                                          | 6: clustered quantal, 7: continuous, summary data,                 |
|    |                                                                          | 8: clustered continuous, summary data, 9: quantal, CxT, 10:        |
|    |                                                                          | other                                                              |
| 2  | 数理モデルの選択 (Do you want to fit a single model or select a model from a     | 1: single model、 2: select model 3 or 5 from nested                |
|    | nested family of models?) フィッティングさせる単一又は一連の数理モデル                         | (exponential/Hill) family of models, 3: change settings first, 4:  |
|    | を選択できる。選択肢1(単一モデル)を選択することで、選択肢2、4、5                                      | select model 3 from nested (exponential/Hill) family of models, 5: |
|    | と比ベユーザーが解析を行う際の自由度と選択肢が増す。一連の数理モデ                                        | select model 5 from nested (exponential/Hill) family of models     |
|    | ルを一度にフィッティングさせる自動解析の方が速く作業できる。選択肢                                        |                                                                    |
|    | のうち3を選択すると、各種条件(表 3.2-5 参照)の変更ができる。                                      |                                                                    |
| 3  | 独立変数の指定 (Which variable do you want to consider as independent           | 該当項目の番号を選択する                                                       |
|    | variable?) 独立変数、すなわち x 軸にプロットする変数の列を選択する。                                |                                                                    |
| 4  | 反応データの指定 (Give number(s) of the response(s) you want to analyse)         | 該当項目の番号を選択する                                                       |
| 5  | 分散値 (SD 又は SE)の指定 (要約データの場合)(Give number(s) of the                       | (要約データの場合)該当項目の番号を選択する                                             |
|    | variation statistic associated to these endpoints)                       |                                                                    |
| 6  | <b>群サイズの指定</b> (要約データの場合) (Give number(s) of the groups size             | (要約データの場合)該当項目の番号を選択する                                             |
|    | associated to these endpoints)                                           |                                                                    |
| 7  | 共変量の指定 (Give number of factor serving as potential covariate (e.g. sex)) | (共変量がある場合は) 該当項目の番号を選択する                                           |
| 8  | BMR の入力 (Give value for CES (always positive))                           | 任意の値を入力(5%であれば 0.05)                                               |

|  | 1.0 |  |
|--|-----|--|
|  |     |  |
|  |     |  |
|  |     |  |

| 番号 | 設定項目                                                                     | 選択/入力項目                                                            |
|----|--------------------------------------------------------------------------|--------------------------------------------------------------------|
| 1  | データタイプの選択 (What type of response data do you want to consider?)          | 1: continuous, individual data, 2: binary, 3: ordinal, 4: quantal, |
|    |                                                                          | 5: clustered continuous, individual data、 6: clustered quantal、 7: |
|    |                                                                          | continuous, summary data, 8: clustered continuous, summary         |
|    |                                                                          | data、 9: quantal, CxT、 10: other                                   |
| 2  | 数理モデルの選択 (Do you want to fit a set of models, or choose a single         | 1: single model, 2: set of models, 3: change settings first        |
|    | model?)                                                                  |                                                                    |
|    | フィッティングさせる単一又は一連の数理モデルを選択できる。選択肢                                         |                                                                    |
|    | 1(単一モデル)を選択することで、選択肢2、4、5と比ベユーザーが解                                       |                                                                    |
|    | 析を行う際の自由度と選択肢が増す。一連の数理モデルを一度にフィッ                                         |                                                                    |
|    | ティングさせる自動解析の方が速く作業できる。選択肢のうち3を選択                                         |                                                                    |
|    | すると、各種条件(表 3.2-6 参照)の変更ができる。                                             |                                                                    |
| 3  | 独立変数の指定 (Which variable do you want to consider as independent           | 該当項目の番号を選択する                                                       |
|    | variable?)                                                               |                                                                    |
|    | 独立変数、すなわち x 軸にプロットする変数の列を選択する。                                           |                                                                    |
| 4  | 反応データの指定 (Which response(s) you want to analyse)                         | 該当項目の番号を選択する                                                       |
| 5  | 群サイズの指定 (Enter column number(s) with the associated sample sizes)        | 該当項目の番号を選択する                                                       |
|    |                                                                          |                                                                    |
| 6  | 共変量の指定 (Give number of factor serving as potential covariate (e.g. sex)) | (共変量がある場合は) 該当項目の番号を選択する                                           |
| 7  | BMR のタイプの指定 (What type of Benchmark response do you want to              | 1: ED50、2: Additional risk, i.e. P[BMD] - P[0]、3: Extra risk, i.e. |
|    | consider?)                                                               | (P[BMD]-P[0])/(1-P[0]), 4: CED for latent variable                 |
|    | 過剰リスクの場合は3を選択                                                            |                                                                    |

| 番号 | 設定項目                                                                               | 選択/入力項目               |
|----|------------------------------------------------------------------------------------|-----------------------|
| 8  | BMR の入力 (Give value for the BMR)                                                   | 任意の値を入力 (10%であれば 0.1) |
| 9  | モデル平均化の実施/非実施の指定 (Do you want to calculate the BMD                                 | 1: no、 2: yes         |
|    | confidence interval by model averaging?)                                           |                       |
| 10 | 潜在変数モデルに関する指定(9 でモデル平均化の実施を選択した場                                                   |                       |
|    | <b>合</b> ) (Do you want to include the latent variable models in model averaging?) |                       |
| 11 | プートストラップ反復回数の設定(9 でモデル平均化の実施を選択した                                                  | 任音の値を入力               |
|    | 場合) (give number of bootstrap runs for calculating BMD confidence                  |                       |
|    | interval (e.g. 200 or more))                                                       |                       |
|    | モデル平均化で行われるブートストラップの反復回数を入力する。マニ                                                   |                       |
|    | ュアルでは、通常、200回で合理的かつ正確な回答が得られるとされ、                                                  |                       |
|    | また、プートストラップの反復回数が多いほど計算結果はより正確にな                                                   |                       |
|    | るが、計算にはより多くの時間がかかるとされている。                                                          |                       |
|    | 一連の数理モデルを用いて通常通りフィッティングが行われた後、モデ                                                   |                       |
|    | ル平均化が開始される。平均化で得られたデータの新しいプロットが表                                                   |                       |
|    | 示され、同プロットに、各ブートストラップによって得られたモデル平                                                   |                       |
|    | 均化曲線を表す新しい破線で書かれた曲線が追加される。                                                         |                       |

表 3.2-5 連続値データの Change Settings から設定できる項目

| 番号 | 設定項目                   | 内容                                                                             |  |  |  |
|----|------------------------|--------------------------------------------------------------------------------|--|--|--|
| 1  | independent variable   | ユーザーが独立変数、すなわち x 軸にプロットする変数とする変数の列を選択することができる。                                 |  |  |  |
| 2  | response variable      | 解析の対象となる反応変数の列を選択する。                                                           |  |  |  |
| 4  | outliers               | あるデータポイントが外れ値であり、解析に用いることが適切でない場合に、当該データポイントを除外すること                            |  |  |  |
|    |                        | ができる。                                                                          |  |  |  |
| 5  | denominator            | 同じデータセットに含まれる体重のデータで除す必要のある臓器重量のデータがある場合などに利用できる。                              |  |  |  |
| 6  | detection limit        | 当該検出限界値を入力する。                                                                  |  |  |  |
| 7  | small value            | 全ての反応データに追加する小さい値を入力することができる。                                                  |  |  |  |
| 9  | distinct plotting      | データを分割して表示することができる。例として、データセットに性別のデータがある場合、これらのデータが                            |  |  |  |
|    |                        | 体系的に異なるか否かを目視で判断するため、両者を別々にプロットできる。その他、異なるばく露期間や異なる                            |  |  |  |
|    |                        | 化合物の間等でデータ比較する場合もある。                                                           |  |  |  |
| 10 | scaling factor on X    | X 軸の数値 (用量) が入力した値 (scaling factor) で除される。例えば、1 を入力した場合、元の値が使用される。             |  |  |  |
|    |                        | 解析における数値上の問題を防ぐ上で、用量の値をスケール調整することが有用な場合がある。例えば、最大用量                            |  |  |  |
|    |                        | が 5,000 (mg/kg) であった場合、scaling factor1,000 を入力することで、解析時の最大用量の値を 5 (g/kg) とすること |  |  |  |
|    |                        | ができる。                                                                          |  |  |  |
| 11 | subgroup               | データ分析に当たって制限(解析対照から除外)したい要因(subgroup)を指定できる。                                   |  |  |  |
| 13 | covariate with respect | モデルのフィッティングに当たりパラメータ a の共変量として含めたい因子について、表示されたリスト中の対応                          |  |  |  |
|    | to parameter a         | する番号を入力する。                                                                     |  |  |  |
| 14 | covariate with respect | モデルのフィッティングに当たりパラメータ b の共変量として含めたい因子について、表示されたリスト中の対                           |  |  |  |
|    | to parameter b         | 応する番号を入力する。指定した共変量の各レベルに対して、異なるパラメータbの値が推定される。                                 |  |  |  |
| 15 | covariate with respect | モデルのフィッティングに当たりパラメータ ver の共変量として含めたい因子について、表示されたリスト中の対                         |  |  |  |

|    | to parameter var       | 応する番号を入力する。指定した共変量の各レベルに対して、異なる分散パラメータの値が推定される。分散パラ        |
|----|------------------------|------------------------------------------------------------|
|    |                        | メータ(var)は、実測値の(自然)対数に関連する。                                 |
| 16 | covariate with respect | パラメータdが異なるサブグループ間で等しいと仮定可能かどうか調べる際に使用する場合がある。その場合は、        |
|    | to parameter d*        | 用量反応(曲線)が、対数スケールで平行の位置関係にある。                               |
| 17 | covariate with respect | 特定の用途、例えば定数。の仮定が合理的であるかを確認する等の場合において、パラメータ。に対する共変量を        |
|    | to parameter c         | 設定することが有用な場合がある。                                           |
| 18 | pairwise comparison    | yes と回答することで、対照群に対する用量群のペアワイズ比較の結果が得られる。                   |
|    | of dose groups         |                                                            |
| 19 | other transformation   | デフォルト (対数変換) から、無変換又は平方根変換を選択できる。                          |
| 20 | critical difference in | EFSA で推奨する AIC の有意な差 (2 単位) を変更できる。                        |
|    | AICs                   |                                                            |
| 21 | value for right        | 反応変数の上限値としての右側打ち切り値を設定できる。                                 |
|    | censoring              |                                                            |
| 22 | type of regression     | xとyの両方でエラーが起こるデータには、二乗和よりも積和を最小化する方がより適切である。               |
| 23 | relax fit conditions   | 多数のパラメータを推定する場合や、複数のサブグループの信頼区間を計算する場合、計算時間が長くなることが        |
|    |                        | ある。最適化アルゴリズム (R 関数の nlminb) において、より緩やかな条件を選択することにより、計算時間を削 |
|    |                        | 減できる。ただし、状況によってはフィッティング結果が不正確なものとなる場合がある。                  |
| 24 | time variable          | 2 つの独立変数 (CxT) とフィッティングさせたい場合、時間を表す列の番号を入力する。              |

1 \*PROAST マニュアル (Menu バージョン) には通常、リスク評価者は変更しないと記載されている。

| 表 3.2-6 | 二値データの | <b>Change Settings</b> | から設定できる項目* |
|---------|--------|------------------------|------------|
|---------|--------|------------------------|------------|

| 番号 | 設定項目                   | 内容                                                       |
|----|------------------------|----------------------------------------------------------|
| 15 | covariate with respect | パラメータ theta に関して共変量として働く因子の数を与える。                        |
|    | to parameter theta     |                                                          |
| 19 | finite slope at zero   | 原点付近の傾きを制限し BMDS 計算結果と比較することが有用な場合がある。                   |
| 20 | critical difference in | AIC の有意な差として 2 単位が推奨される。ただし、デフォルトの AIC 差がフィッティングさせたモデルにお |
|    | AICs among models      | いて許容できない場合は変更 (増加) できる。                                  |

2 \*連続値データと共通の項目については表 3.2-5 を参照

| R Console                                                |   |
|----------------------------------------------------------|---|
|                                                          | * |
|                                                          |   |
| MAIN MENU :                                              |   |
|                                                          |   |
| What do you want to do ?                                 |   |
| 1. 25                                                    |   |
| 1: Change Settings                                       |   |
| 3: Choose other startualues                              |   |
| 4: Fit model                                             |   |
| 5: Plot results                                          |   |
| 6: Calculate CED: point estimate or confidence interval  |   |
| 7: Generate bootstrap runs based on fitted model         |   |
| 8: Calculate CED distribution for the animal             |   |
| 9:                                                       |   |
| 10:                                                      |   |
| 11: Calculate withdrawal period for veterinary medicines |   |
| 12: Calculate confidence interval for model parameter(s) |   |
| 13: End session                                          |   |
| Selection:                                               |   |
| 2                                                        |   |
|                                                          | * |

図 3.2-8 Main menu の解析の設定画面

| 操作*                        | 内容                                    |
|----------------------------|---------------------------------------|
| Option 1: Change settings  | 設定変更 (表 3.2-5 及び表 3.2-6 参照)           |
| Option 2: Choose (another) | フィッティングに用いる特定の数理モデルを指定する。             |
| model                      | 【連続値データ】                              |
|                            | モデル 38 又は 39 を選択することにより、自動モデルフィッ      |
|                            | ティングに進む                               |
|                            | 【二値データ、クラスター化したデータの場合】                |
|                            | フィッティングさせるモデルとして、単一の古典的モデル            |
|                            | (classical models)もしくは単一の潜在変数モデル、又は一連 |
|                            | のモデルセットを選択する (選択肢 3 は欠番)。             |
|                            | 1: classical models                   |
|                            | 2: latent variable models             |
|                            | 4: set of models                      |
|                            | 【順序カテゴリーデータ】                          |
|                            | 連続値データのモデルのリストからのサブセットである、31          |
|                            | モデルのリストが表示される                         |
| Option 3: Choose other     | パラメータ推計を行う際の開始値を変更する。                 |
| startvalues                | フィッティングさせた数理モデルとデータとの一致が良好で           |

表 3.2-7 Main menu における操作内容

| 操作*                         | 内容                                                                                  |  |  |  |
|-----------------------------|-------------------------------------------------------------------------------------|--|--|--|
|                             | ない場合、推計開始時のパラメータの値を変更することによ                                                         |  |  |  |
|                             | り、より良好な値が得られる可能性がある。                                                                |  |  |  |
| Option 4: Fit model         | 数理モデルのフィッティングを行う。                                                                   |  |  |  |
| Option 5: Plot results      | 用量反応データとフィッティングさせた数理モデルのプロッ                                                         |  |  |  |
|                             | トの表示形式を変更する。設定項目は以下の通り。                                                             |  |  |  |
|                             | 【連続値データの場合】                                                                         |  |  |  |
|                             | 1: x-y, 2: $\log(x)$ -y, 3: x- $\log(y)$ , 4: $\log(x)$ - $\log(y)$ , 5: sqrt(x)-y, |  |  |  |
|                             | 6: $sqrt(x)$ -log(y), 7: x-sqrt(y)                                                  |  |  |  |
|                             | 8: log(x)-sqrt(y), 9: qq-plot of residuals, 10: residuals against                   |  |  |  |
|                             | dose、11: residuals against model prediction、12: change plot                         |  |  |  |
|                             | limits, 13: shift datapoints at same dose, 14: use current plot for                 |  |  |  |
|                             | identifying points, 15: back to main menu                                           |  |  |  |
|                             | 【二値データの場合】                                                                          |  |  |  |
|                             | 1: y vs. x, 2: y vs. $\log(x)$ , 3: $\log(y)$ vs. x, 4: $\log(y)$ vs. $\log(x)$ ,   |  |  |  |
|                             | 5: arcsin.sqrt(y) vs. x, 6: arcsin.sqrt(y) vs. log(x), 7: latent                    |  |  |  |
|                             | variable vs. x, 8: latent variable vs. log-x, 9: log(latent variable)               |  |  |  |
|                             | vs. x, 10: log(latent variable) vs. log-x, 11: qqplot for betadistr,                |  |  |  |
|                             | 12: change plot limits, 13: back to main menu                                       |  |  |  |
| Option 6: Calculate         | プロファイル尤度法に基づき BMD/CED 値の推定又は信頼区                                                     |  |  |  |
| BMD/CED point estimate      | 間の算出を行う。CED 及び CES (critical effect size) は以下の                                      |  |  |  |
| or confidence interval      | 式により定義される。                                                                          |  |  |  |
|                             | $CES = \frac{f(CED) - f(0)}{f(0)} = \frac{f(CED)}{f(0)} - 1$                        |  |  |  |
| Option 7: Generate          | フィッティングした数理モデルに基づいてブートストラップ                                                         |  |  |  |
| bootstrap runs based on     | を実行する。CED 周辺の不確実性分布を作成し定量化でき                                                        |  |  |  |
| fitted model                | る。CED 周辺の信頼区間を評価するための Option 6 (プロフ                                                 |  |  |  |
|                             | ァイル尤度法)の代替法としても用いることができる。                                                           |  |  |  |
|                             | クラスター化した連続値データの場合、CED の信頼区間を                                                        |  |  |  |
|                             | プロファイル尤度法で計算できないため、ブートストラップ                                                         |  |  |  |
|                             | 法で評価する。                                                                             |  |  |  |
| Option 8: Calculate CED     | ブートストラップ解析を実行後、ブートストラップ CED の                                                       |  |  |  |
| distribution for the animal | ヒストグラムを作成し、そのヒストグラムに基づいて動物試                                                         |  |  |  |
|                             | 験の CED の信頼区間を推定できる。                                                                 |  |  |  |
| Option 11: Calculate        | 食肉中の動物用医薬品濃度の時間当たりの濃度減少率から休                                                         |  |  |  |
| withdrawal period for       | 薬期間を計算するなど、特殊な用途で利用する場合の設定。                                                         |  |  |  |

| 操作*                     | 内容                            |  |  |  |
|-------------------------|-------------------------------|--|--|--|
| veterinary medicines    | その目的は、あるマトリクス中の濃度が、試験動物の 95%  |  |  |  |
|                         | で参照値を下回る時点を、その 95%信頼区間とともに推計す |  |  |  |
|                         | ること。                          |  |  |  |
| Option 12: Calculate    | プロファイル尤度法に基づき、数理モデルのフィッティング   |  |  |  |
| confidence interval for | において推定されたパラメータの信頼区間を計算できる。    |  |  |  |
| model parameter(s)      |                               |  |  |  |

\* Option 9: Calculate CED distribution for sens.及び Option 10: Calculate ES distribution for sens. human population については現バージョンの解析画面では表示されない

4) モデリング結果の出力、記録

解析の設定が完了すると、解析が開始され計算過程と結果が表示される。モデリングの 結果、出力される内容の例を、入力したデータセットと共に以下に示す。また、連続値デ ータ及び二値データのプロットの右側に表示される凡例を表 3.2-8 及び表 3.2-9 に示す。

4)-1 連続値データ (要約) を用いた解析例 (性別を共変量とした例)

- i) データセット
- ii) 表示されるプロット
- iii) Console ウィンドウに表示される結果

4)-2 連続値データ (個体) を用いた解析例

- i) データセット

- ii) 表示されるプロット
- iii) Console ウィンドウに表示される結果

4)-3 二値データを用いた解析例

- i) データセット
- ii) 表示されるプロット
- iii) Console ウィンドウに表示される結果
- iv) モデル平均化に基づくブートストラップ曲線

## 4)-1 連続値データ (要約) を用いた解析例

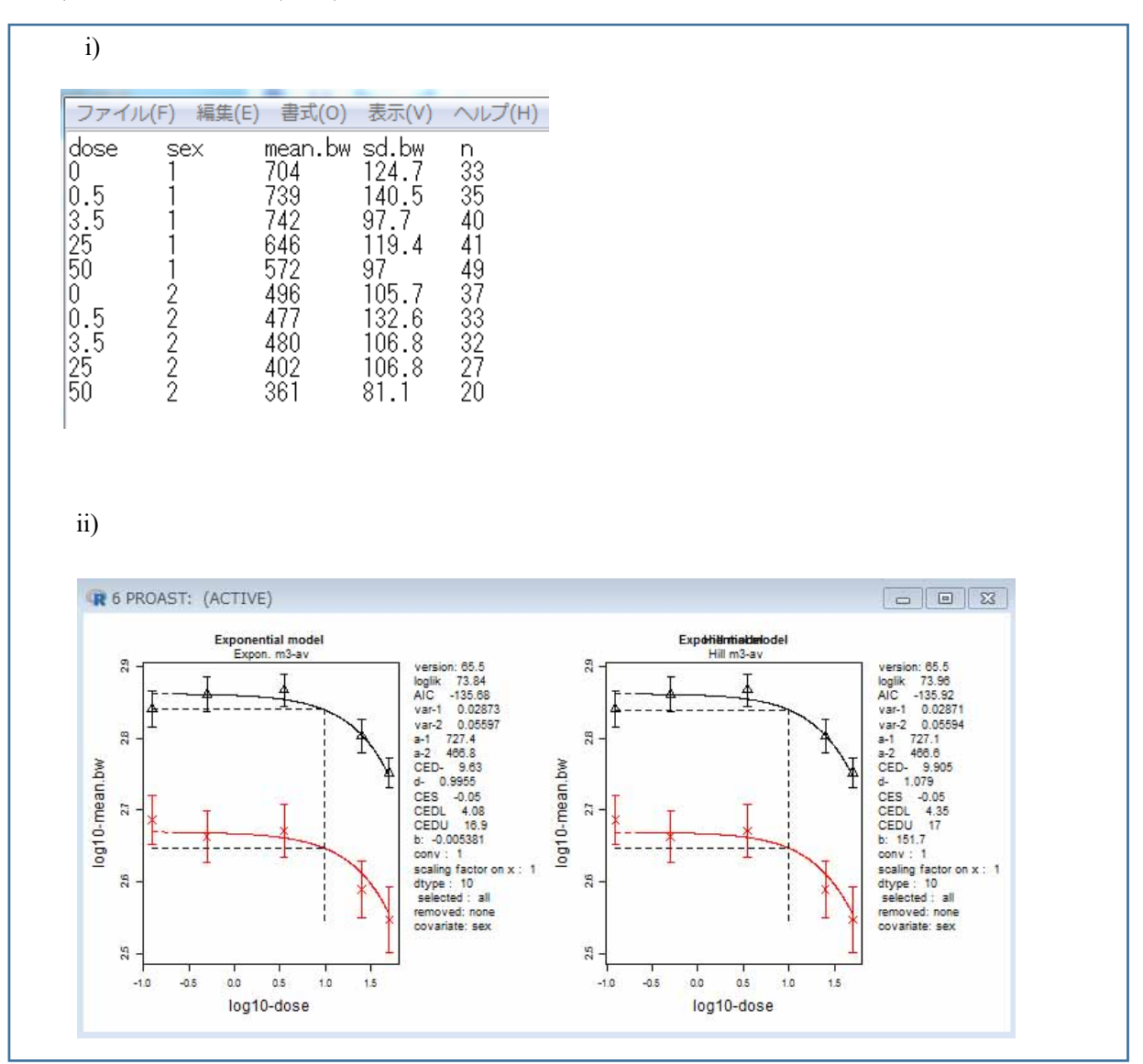

```
iii) Console ウィンドウに表示される結果
response: mean.bw
ANALYSIS WITH EXPONENTIAL MODELS
model converged
                          npar
                                     loglik
                                                       aic
                                     67.63
77.28
 full
                1
                                              -113.26
                            11
 full-v
                            12
                                              -130.56
                                     -56.45
                                                       118.9
 null-v
                   1
                            3
                  1
                                     29.21
                                              -50.42
 null-av
                            4
 Expon. m3-v
                           5
                                     -32.07
                                                       74.14
                  1
1
                                              -135.68
                          6
                                     73.84
 Expon. m3-av
 Expon. m3-abv
                            7
                                     74.46
                                              -134.92
 Expon. m5-av 1
Expon. m5-abv 1
                            7
                                     74.79
                                              -135.58
                                    75.42
                                             -134.84
                          8
                   _____
                                     _____
Best model with covariates is: Expon. m3-av
However Expon. m5-av is a reasonable model as well
and so is Expon. m3-abv
and so is Expon. m5-abv
selected model: Expon. m3-av
 estimate for var-1: 0.02873
estimate for var-2: 0.05597
estimate for a-1: 727.4
estimate for a-2: 466.8
estimate for CED-: 9.63
estimate for d-: 0.9955
 calculating confidence intervals ....
the CED (in orig. units) and the 90 \ confidence interval is:
 9.6
 4.08
 16.9
response: mean.bw
ANALYSIS WITH HILL MODELS
                      npar
                                   loglik
model
         converged
                                                    aic
              1
1
1
1
 Hill m3-av
                           6
7
                                    73.96
                                            -135.92
 Hill m3-abv
                                    74.61
                                           -135.22
                        7
8
 Hill m5-av
                                    74.78
                                            -135.56
 Hill m5-abv
                                   75.54
                                           -135.08
Best model with covariates is: Hill m3-av
However Hill m5-av is a reasonable model as well
and so is Hill m3-abv
and so is Hill m5-abv
selected model: Hill m3-av
 estimate for var-1 : 0.02871
estimate for var-2 : 0.0559
  estimate for var-2 : 0.03
estimate for a-1 : 727.1
estimate for a-2 : 466.6
                           0.05594
  estimate for CED- : 9.905
estimate for d- : 1.079
 calculating confidence intervals ....
the CED (in orig. units) and the 90 % confidence interval is:
 9.9
 4.35
 17
              CES = 0.05 ---
The lowest BMDL and highest BMDU from exponential and Hill models are:
covar.txt bmdl.lowest bmdu.highest
1 all 4.08
  all
                4.08
                                        ----- end of analysis for response: mean.bw
```

## 4)-2 連続値データ (個体) の表示例

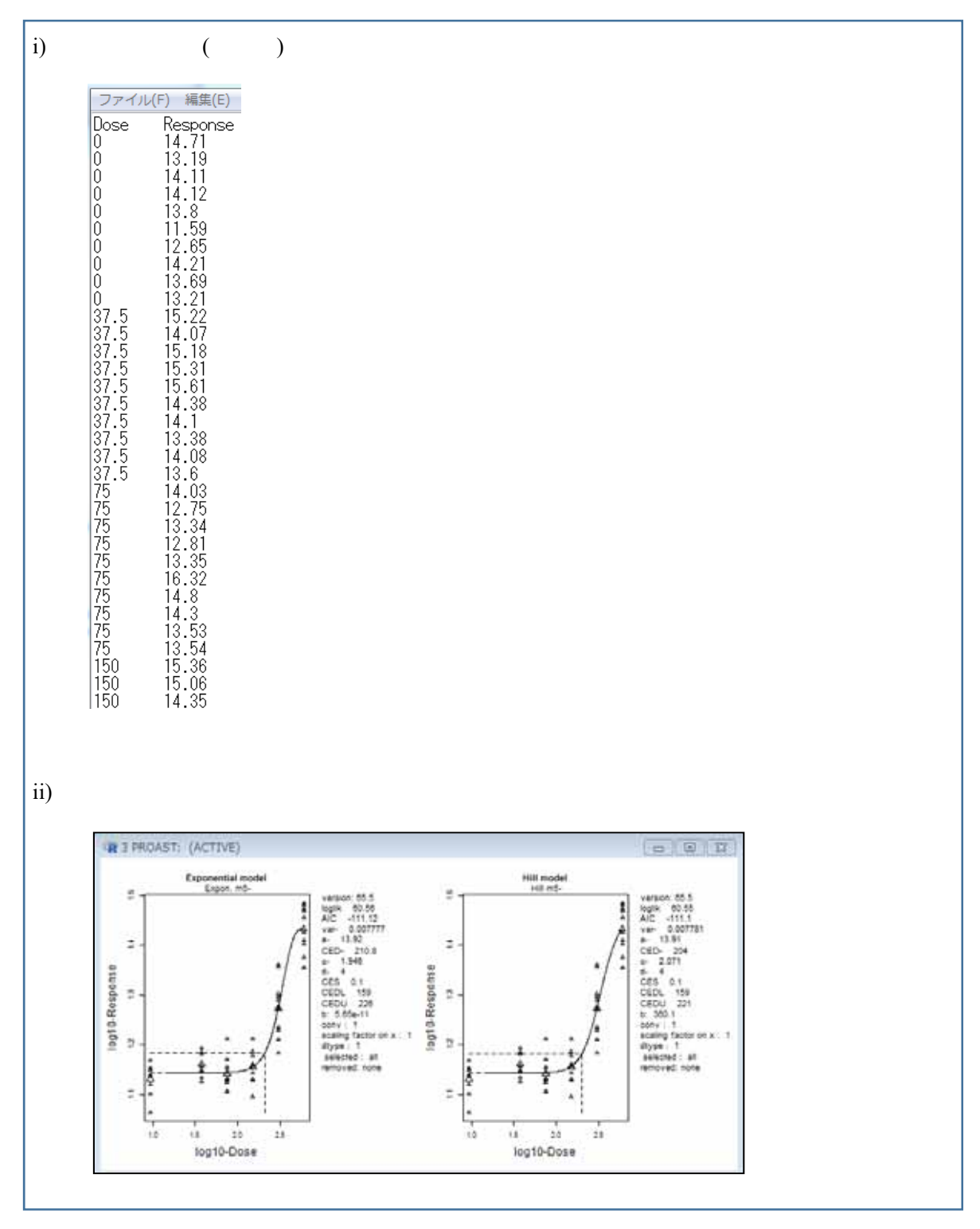

```
iii) Console ウィンドウに表示される結果
response: Response
ANALYSIS WITH EXPONENTIAL MODELS
model converged npar loglik
                                                 aic

    full
    1
    7
    62.22
    -110.44

    null-
    1
    2
    -5.03
    14.06

    Expon. m3-
    1
    4
    56.94
    -105.88

    Expon. m5-
    1
    5
    60.56
    -111.12

                        7
                                 62.22 -110.44
Expon. m5-
                                                   ____
                _____
selected model: Expon. m5-
 estimate for var- : 0.007777
  estimate for a- : 13.92
  estimate for CED- : 176
 estimate for c- : 1.946
estimate for d- : 4
_____
                                    _____
The Grubb outlier for this sample size is: 3.19966
No outliers detected
calculating confidence intervals ....
the CED (in orig. units) and the 90 % confidence interval is:
 180
 116
188
response: Response
ANALYSIS WITH HILL MODELS
model converged npar loglik
Hill m3- 1 4 56.07 -
                                                 aic
                        4 56.07 -104.14
5 60.55 -111.1
            1
 Hill m3-
 Hill m5-
                1
                                       _____
selected model: Hill m5-
 estimate for var- : 0.007781
 estimate for a- : 13.91
 estimate for CED- : 169.4
estimate for c- : 2.071
 estimate for d-: 4
                                _____
The Grubb outlier for this sample size is: 3.19966
No outliers detected
calculating confidence intervals ....
the CED (in orig. units) and the 90 % confidence interval is:
 170
117
184
     ----- CES = 0.05 -----
The lowest BMDL and highest BMDU from exponential and Hill models are:
 covar.txt bmdl.lowest bmdu.highest
                           188
     all
1
              116
                          ----- end of analysis for response: Response
```

| 凡例                  | 内容                                                    |  |  |
|---------------------|-------------------------------------------------------|--|--|
| version             | PROAST のバージョン                                         |  |  |
| loglik              | 最良のフィッティングに関連する対数尤度の値                                 |  |  |
| AIC                 | 赤池情報量規準                                               |  |  |
| var                 | 標準偏差/標準誤差                                             |  |  |
| a-f and a-m         | 雌雄のパラメータ a の値 (MLEs)                                  |  |  |
| CED                 | 臨界影響用量 (Critical Effect Dose)                         |  |  |
| d                   | 近似モデルによる d (steepness)の値                              |  |  |
| CES                 | 臨界影響サイズ (Critical Effect Size)                        |  |  |
| CEDL and CEDU       | プロファイル尤度法により得られた CED の信頼区間の下限値                        |  |  |
|                     | ブートストラップ法により得られた値の場合は CEDL.bt 及び                      |  |  |
|                     | CEDU.bt と表示される                                        |  |  |
| b                   | 近似モデルに従った b (background response (バックグラウンド反応))        |  |  |
|                     | の値                                                    |  |  |
| conv                | 近似アルゴリズムは収束したか? 1の場合は Yes、0の場合は No                    |  |  |
| scaling factor on x | change settings 後に入力された値。データが分割された要因                  |  |  |
| dtype               | データタイプ                                                |  |  |
| selected            | 選択されたプラスレベル因子 (Factor plus levels that were selected) |  |  |
| removed             | 除外されたプラスレベル因子 (Factor plus levels that were removed)  |  |  |
| covariate           | 共変量として使用された因子                                         |  |  |
| fact1               | パラメータ a に対する共変量として使用された因子                             |  |  |
| fact2               | パラメータ b に対する共変量として使用された因子                             |  |  |
| fact3               | パラメータ。に対する共変量として使用された因子                               |  |  |
| fact4               | パラメータdに対する共変量として使用された因子                               |  |  |
| fact5               | パラメータeに対する共変量として使用された因子                               |  |  |

# 表 3.2-8 連続値データで出力されるプロットの凡例

### 4)-3 二値データの表示例

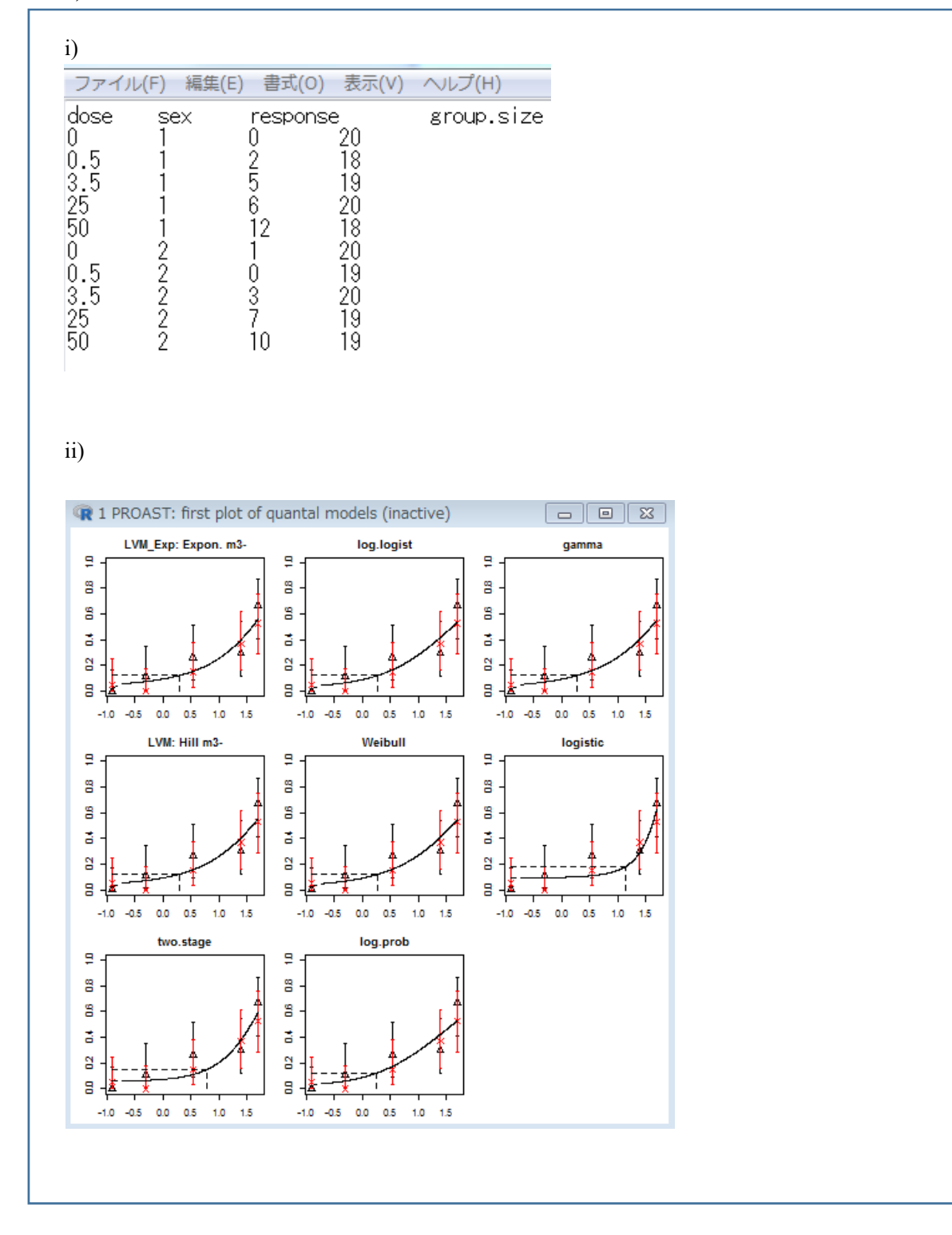

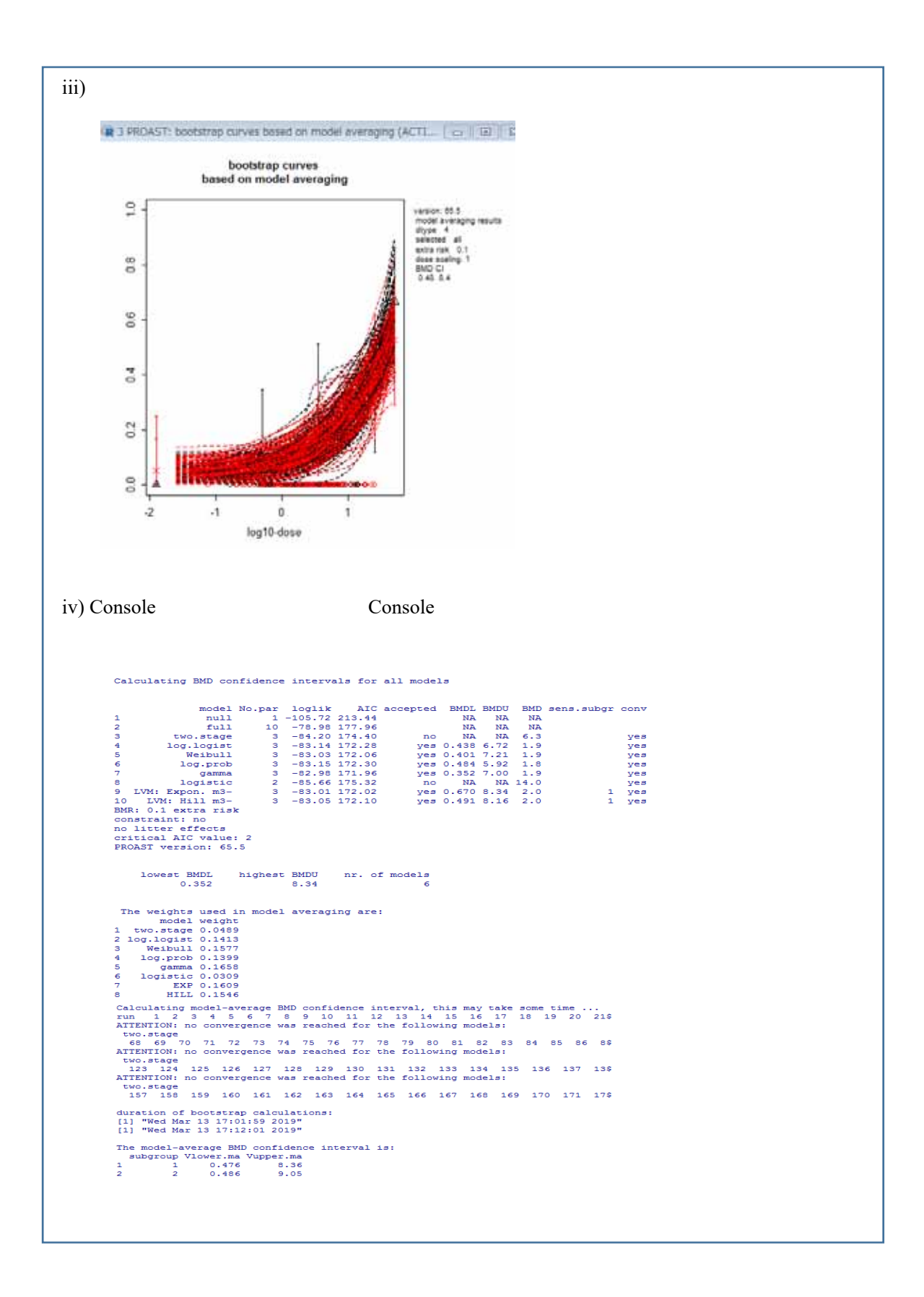

| 凡例           | 内容                                              |
|--------------|-------------------------------------------------|
| version      | PROAST のバージョン                                   |
| model        | A: 古典的モデル (classical models)                    |
|              | B: 潜在変数モデル                                      |
|              | モデル平均化の結果                                       |
| dtype        | データタイプ                                          |
| ces.ans      | BMR のタイプ (50%有効量 (ED50)、追加リスク (additional risk) |
|              | 過剰リスク (extra risk))                             |
| dose scaling | 用量単位                                            |
| BMD          | ベンチマークドーズ                                       |
| CI           | 信頼区間                                            |

表 3.2-9 二値データで出力されるプロットの凡例

### 3.3.1 名称及びバージョン

BMD 分析用の EFSA Web ツール

(基礎となる計算は R-package PROAST ver. 66.24 で実行 (2019年3月12日時点))

#### 3.3.2 Benchmark Dose Modelling の概要

#### (1) 概要

Benchmark Dose Modelling は、EFSA、RIVM と OpenAnalytics の共同プロジェクトにより 作成され 2017 年から公開された無償の web アプリケーションである (<u>https://shiny-</u> <u>efsa.openanalytics.eu/app/bmd</u>)。利用に際しては、利用者の EFSA アカウントを作成する必 要がある。アカウントは EFSA ShinyProxy に必要事項を入力、登録することにより作成で きる。

### (2) 主要な機能

### (2)-1 利用可能なデータ及び使用される数理モデル

主要な機能としては、連続値データ (要約、個体)、二値データ、2 進データ、順序カテ ゴリーデータを対象とした BMDL、BMDU、BMD の算出であり、BMDL の計算は PROAST を使用している (3.2 PROAST 参照)。モデル平均化については、ver.65.7 では MADr-BMD (Wheeler & Bailer (2007))と同様に二値データに対してのみ対応していたが、 現時点 (2019 年 3 月)の ver. 66.24 では、連続値データ、二値データ及び 2 進データに対応 している (順序カテゴリーデータは未対応)。

収載されている数理モデルを表 3.3-1 に示す。

|              | パラメ<br>ータ数           | 式                                                                                                | データ |    |        |                 |
|--------------|----------------------|--------------------------------------------------------------------------------------------------|-----|----|--------|-----------------|
| モデル          |                      |                                                                                                  | 連続値 | 二値 | 2<br>進 | 順序力<br>テゴリ<br>ー |
| Null         | 1                    | y = a                                                                                            |     |    |        |                 |
| Full         | no. of<br>group<br>s | y = group  mean                                                                                  |     |    |        |                 |
| Logistic     | 2                    | $y = \frac{1}{1 + \exp(-a - bx)}$                                                                |     |    |        |                 |
| Probit       | 2                    | $y = pnorm((x - a) \cdot b)$                                                                     |     |    |        |                 |
| Log-logistic | 3                    | $y = a + \frac{1 - a}{1 + \exp\left(c \cdot \log\left(\frac{b}{x}\right)\right)}$                |     |    |        |                 |
| Log-probit   | 3                    | $y = a + (1 - a) \cdot pnorm\left(c \cdot \log\left(\frac{x}{b}\right)\right)$                   |     |    |        |                 |
| Weibull      | 3                    | $y = a + (1 - a)\left(1 - \exp\left(-\left(\frac{x}{b}\right)^{c}\right)\right)$                 |     |    |        |                 |
| Gamma        | 3                    | y = pgamma(bx; c)                                                                                |     |    |        |                 |
| Two-stage    | 3                    | $y = a + (1 - a) \left( 1 - \exp\left(-\frac{x}{b} - c\left(\frac{x}{b}\right)^2\right) \right)$ |     |    |        |                 |
| Exp model 3  | 3                    | $y = a \cdot \exp(bx^d)$                                                                         |     |    |        |                 |
| Exp model 5  | 4                    | $y = a \cdot (c - (c - 1)\exp(-bx^d))$                                                           |     |    |        |                 |
| Hill model 3 | 3                    | $y = a \cdot \left(1 - \frac{x^d}{b^d + x^d}\right)$                                             |     |    |        |                 |

表 3.3-1 Benchmark Dose Modelling に収載されている数理モデル
|                        |            |                                                           |     | Ę  | データ    |                |
|------------------------|------------|-----------------------------------------------------------|-----|----|--------|----------------|
| モデル                    | パラメ<br>ータ数 | 式                                                         | 連続値 | 二値 | 2<br>進 | 順序<br>ナゴリ<br>ー |
| Hill model 5           | 4          | $y = a \cdot \left(1 + (c-1)\frac{x^d}{b^d + x^d}\right)$ |     |    |        |                |
| Inverse<br>Exponential | 4          | $y = a \cdot (1 + (c - 1)\exp(-bx^{-d}))$                 |     |    |        |                |
| Log-Normal<br>Family   | 4          | $y = a \cdot (1 + (c - 1)\Phi(\ln b + d\ln x))$           |     |    |        |                |

### (2)-2 BMR の設定

数理モデルのフィッティング及びパラメータ推定には頻度論に基づく統計学的アプロー チ(すなわち最尤推定)が使用される。全ての数理モデルでBMDを計算後、AICに基づい てAIC間の2単位差を臨界値とし、すなわち最小のAICに2を加えた数値以下のAICを 示す数理モデルが選択される(AIC ≤ AICMin + 2の数理モデル)。AICの臨界値はユーザー による変更が可能であり、選択された数理モデルについてのみBMDL、BMDUが算出され る。なお、モデル平均化の場合は、全ての数理モデルが用いられ、AICを基にした重み付 けが行われる。連続値データについては同一用量に対する反応量分布を対数正規分布であ ると仮定している。

# 3.3.3 利用方法に関する情報

(1) セットアップ方法

操作方法に関する資料(操作マニュアル、ガイダンス等)として EFSA から公表されて いる「Manual for BMD Modeling」がある。また、本 web アプリケーション操作画面の 右上にある About ボタンを押すことにより同マニュアルが表示され、印刷、ダウンロード することができる。<sup>56</sup>

<sup>&</sup>lt;sup>56</sup> https://shiny-efsa.openanalytics.eu/app/bmd

(2) 操作の流れ

操作の概要を以下に示す。

1) データファイルの作成

エクセルで作成し、保存する際に CSV ファイル又はテキストファイルの形式を選択する (タブ区切り等)(図 3.3-1)。

| X∎ | 5.    | ⊘    |          |        |       |    |   |
|----|-------|------|----------|--------|-------|----|---|
| יד | イルホーム | ム 挿入 | ページ レイス  | アウト 数封 | む データ | 校閲 | 쿻 |
| L1 | 6 -   | : 🗙  | ✓ fx     |        |       |    |   |
|    | A     | В    | С        | D      | E     | F  |   |
| 1  |       |      |          |        |       |    |   |
| 2  |       | dose | response | N      | study |    |   |
| 3  |       | 0    | 0        | 12     | 1     |    |   |
| 4  |       | 578  | 6        | 12     | 1     |    |   |
| 5  |       | 854  | 8        | 12     | 1     |    |   |
| 6  |       | 1134 | 12       | 12     | 1     |    |   |
| 7  |       | 1395 | 10       | 12     | 1     |    |   |
| 8  |       | 1712 | 12       | 12     | 1     |    |   |
| 9  |       | 0    | 1        | 10     | 2     |    |   |
| 10 |       | 73   | 2        | 10     | 2     |    |   |
| 11 |       | 144  | 5        | 10     | 2     |    |   |
| 12 |       | 292  | 7        | 10     | 2     |    |   |
| 13 |       | 576  | 9        | 10     | 2     |    |   |
| 14 |       | 1221 | 9        | 9      | 2     |    |   |
| 15 |       |      |          |        |       |    |   |

図 3.3-1 入力データの例

2) Web アプリケーション

タブページを使用して、以下の項目を切り替えることができる (図 3.3-2)。

•Data (データ):分析に使用するデータの指定

•Fit Models (数理モデルのフィッティング): PROAST を使用して数理モデルをフィ ッティングし、可能な場合はモデル平均化を実行

・Advanced Plotting: 最終的なプロットのフォーマットの変更

| ・ 四 ・ □ 巻 ・ ハージ(P)・ セーフアイ(S)・ ジール(O)・ 登・ 協 声 引。                                                                                                    |                                                |
|----------------------------------------------------------------------------------------------------|------------------------------------------------|
| EFSA Statistical Models                                                                                                    |                                                |
| & Downland import. A Downland contemp exput                                                                                                    |                                                |
| efsan Benchmark Dose Modelling                                                                                                    | 3                                              |
| and a contract (second second s | Please tool data<br>Viscous select team of the |
| Browse. His Inclusion of                                                                                                    |                                                |
| O Data format<br>O Control data loading<br>Subset of the data according to                                                                                                    |                                                |
| Which response(s) do you want to consider?                                                                                                    |                                                |
|                                                                                                    |                                                |
| List of non-responses: «none»                                                                                                    |                                                |
| List of non-responses: «none><br>Type of response                                                                                                    |                                                |
| List of non-responses: «none»<br>Type of response<br>continuous                                                                                                    |                                                |

図 3.3-2 Web アプリケーションの開始画面

3) データファイルの読み込み

Data タブページを開き、Browse ボタンを押し、読み込むデータファイルを指定する (図 3.3-3)。

| 0 19- 40<br>                                                                     | ○○○○○○○○○○○○○○○○○○○○○○○○○○○○○○○○○○○○ | FSA 🕨 👻 🎸 EF                        | SAの検索            | P      |
|----------------------------------------------------------------------------------|--------------------------------------|-------------------------------------|------------------|--------|
| Data Fit Models Adva                                                             | 整理 ▼ 新しいフォルダ                         | <u>17</u>                           |                  | 1 0    |
|                                                                                  | ▲ 🚖 お気に入り                            | 名前                                  | 更新日時             | 種類     |
|                                                                                  | 🚺 ダウンロード                             | Benchmark Dose Modelling            | 2019/01/09 13:31 | ファイ    |
|                                                                                  | 📃 デスクトップ                             | 📕 practice (Wheeler & Bailer)       | 2019/01/09 14:05 | ファイ    |
| Browse No file selected                                                          | 911 最近表示した場F                         | 👪 Workshop confirms BMD approach a  | 2018/12/07 15:11 | ファイ    |
|                                                                                  | En andere ore mi                     | Practice (Slob 2018)2               | 2018/12/27 13:23 | テキス    |
|                                                                                  | . <del>==</del> = ∠-f=11             | Practice (Slob 2018)csv             | 2019/01/08 15:31 | Micros |
| Data format                                                                      |                                      |                                     |                  |        |
| Control data loading                                                             |                                      |                                     |                  |        |
| Subset of the data according                                                     | ▶ 🔤 ピクチャ                             |                                     |                  |        |
|                                                                                  | ▷ 💾 ビデオ                              |                                     |                  |        |
|                                                                                  | 🕨 🎝 ミュージック                           |                                     |                  |        |
| Which response(s) do you w                                                       |                                      |                                     |                  |        |
| mon response(s) do you m                                                         | ▲ 🜉 コンピューター                          |                                     |                  |        |
|                                                                                  | 🛛 🍇 Windows (C:)                     |                                     |                  |        |
|                                                                                  | P HP_RECOVERY + 4                    | m                                   | 10               |        |
| .ist of non-responses: <none< td=""><td></td><td></td><td></td><td></td></none<> |                                      |                                     |                  |        |
|                                                                                  | ファイノ                                 | レ名(N): Practice (Slob 2018)csv ・ カス | (タム ファイル (*.txt; | *.CS 🔻 |
| Type of response                                                                 |                                      | RE                                  | <(0) = ±7        | 1711   |
|                                                                                  |                                      |                                     |                  |        |

|                                                                                                    |     |               |             |         | Sugar, and pass |
|----------------------------------------------------------------------------------------------------|-----|---------------|-------------|---------|-----------------|
| etsan Benchmark Dose Modellin                                                                                   | ng  |               |             |         |                 |
| Tana ( Artista Adamsed Publics                                                                                  |     |               |             |         |                 |
|                                                                                                    | 100 | * 15 - ettine |             | Beard . |                 |
| Bolania . Procines (Ind 2010) to car                                                                            |     | alloca (      | requiring ( |         | 1949            |
| Contraction of the second second second second second second second second second second second second second s |     |               | (+)         | 40      |                 |
| Bostone                                                                                                    |     | 58            |             | -12     | 1               |
| Summer of the data assuming to                                                                                  |     | 104           |             | 10      | 1.0             |
|                                                                                                    |     | 1134          | 4           | 6       |                 |
| Wood requirements in you wont to consume?                                                                       |     | 1048          |             | 40      |                 |
|                                                                                                    |     | 012           | 0           | 10      |                 |
| Last of the experiment with second 5 from                                                                       |     |               | 5.51        |         |                 |
| the design                                                                                                    |     |               |             | 14      |                 |
| Language                                                                                                    |     | 144           | 1.8         |         |                 |
|                                                                                                    |     |               |             | -       |                 |
|                                                                                                    |     | 18            |             |         | 1               |
| 5-00-00-00 - 000-0                                                                                              |     |               |             |         |                 |

図 3.3-3 データファイルの読み込み画面

4) データの設定

Data タブページを開き、必要項目を設定する (図 3.3-4)

Subset of the data according to (データのサブセットの設定)では、解析対象のデータセッ トをサブセットに分割する場合に用いるデータを指定することができる (サブセットを使 用しない場合は空欄とする)。全てのデータセットをサブセットに分割して詳細に指定する 必要はなく、通常は用量にあたるデータ(列)を指定し、解析に用いる用量を指定する (通常は全ての用量を指定するが、特定の用量で死亡が多くみられた場合等でその用量を解 析から除外した方が良いと考えられる場合等では用量の指定を考慮する)。Which response(s) do you want to consider? (解析対象とする反応の設定)では、解析に用いる Response Variable (反応変数) となるデータ (列)を指定する。Type of response (反応変数の 設定)では、Response のタイプ (連続値データ (要約又は個体)/二値データ/2 進データ/順 序カテゴリーデータ)を指定する

Litter effect (同腹効果の有無の設定)では同腹効果が考えられる場合に指定する。

|                                                           | Show 15 ✓ entries                          |
|-----------------------------------------------------------|--------------------------------------------|
| Browse . Practice (Slob 2016)cav.cav                      | dose 1                                     |
| 2 2 2 2 2 2 2 2 2 2 2 2 2 2 2 2 2 2 2                     | 0                                          |
| O Cata format                                             | 576                                        |
| O Control data loading<br>Subset of the data according to | 854                                        |
| dose                                                      | 1134                                       |
| For 'dose' keep value(s)                                  | 1995                                       |
| 0 578 854 1154 1395 1712 73 144 292 576 1221              | 1712                                       |
| Which response(s) do you want to consider?                | 0                                          |
| response                                                  | n                                          |
| List of non-memory three Musical                          | 144                                        |
| List or non-responses: done; in subsy                     | 292                                        |
| Type of response                                          | 576                                        |
| drauth                                                    | 1221                                       |
| Litter effect                                             | Showing 1 to 12 of 12 entries              |
|                                                           | Visionan salari mur in the table that show |

# 図 3.3-4 データの設定画面

5) データ変数の設定

Fit Models タブページを開き、必要項目を入力する。

Data Variables (データの変数)の設定画面で Independent variable (独立変数、例えば、用 量)、Response variable(s) (反応変数、例えば、平均体重)、Sample size (サンプルサイズ、例 えば n 数)となるデータ (列)を指定する。なお、連続値データの要約データの場合、 Variation statistic (反応変数のばらつきに関する指標)のタイプ (標準偏差/標準誤差)とデー タ(列)を選択する。 また、用いるデータファイルに共変量(従属変数と最も関心のある独立変数との関係に 影響を与える二次的な変数)が含まれる場合、例えば、雌雄両方のデータが同一データフ ァイルに含まれる場合等は、必要に応じて Covariate(s)(共変量)とするデータ(列)を指 定する。

- 6) 解析条件の設定
  - Fit Models タブページを開き、必要項目に入力する。
    - (ア)二値データ及び2進データ
      - 平均化実施の有無(デフォルト:実施)、ブ-トストラップの反復回数(モデル平均化から得られる BMD の信頼区間を計算するためのブートストラップの反復回数、デフォルト:200)、AIC 間の臨界値(BMD の推定に用いるモデルの選択基準である AIC の最小モデルと比較した AIC 値の差、デフォルト:2)、Benchmark metric (ベンチマーク判定基準): ED50 / Additional risk (追加リスク) / Extra risk (過剰リスク(デフォルト))、過剰リスクや追加リスクの BMR (デフォルト:0.1)、BMD 信頼区間の信頼水準(デフォルト:0.9))を変更する。
    - (イ)連続値データ (要約、個体)
      - 平均化実施の有無 (デフォルト:実施)、ブ-トストラップの反復回数 (デフォルト:200)、AIC 間の臨界値 (デフォルト:2)、臨界影響サイズ (CES: Critical Effect Size) (平均反応量からの変化率を基にした BMR、デフォルト:0.05)、BMD 信頼区間の信頼水準 (デフォルト:0.9)を変更する。
    - (ウ)順序カテゴリーデータ (2019 年 3 月 12 現在、モデル平均化は未対応)
      AIC 最大値 (デフォルト: 2)、臨界影響サイズ (CES、デフォルト: 0.05)、BMD
      信頼区間の信頼水準 (デフォルト: 0.9)を変更する。

7) 解析の実行

Fit Models のタブページの左上の Fit Model (s) ボタンを押す (図 3.3-5)。

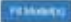

Response: response

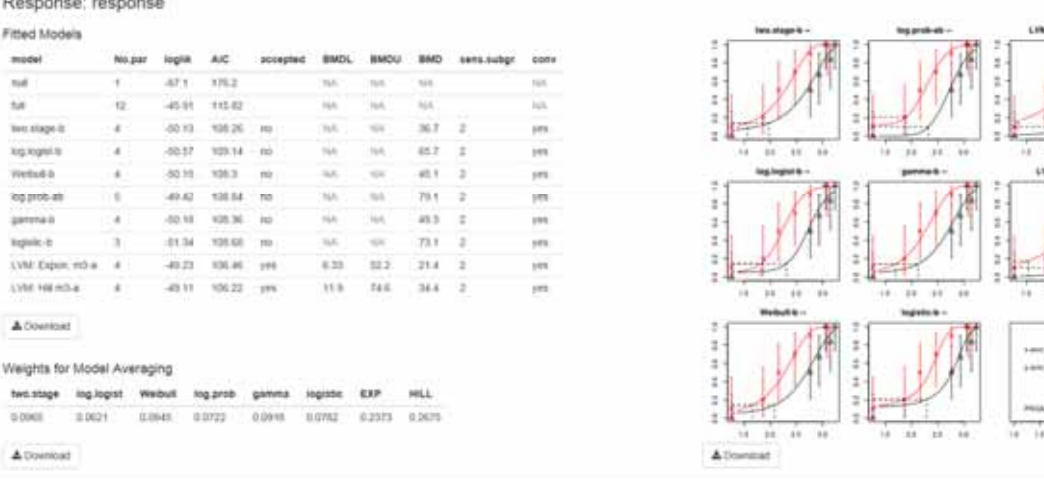

14

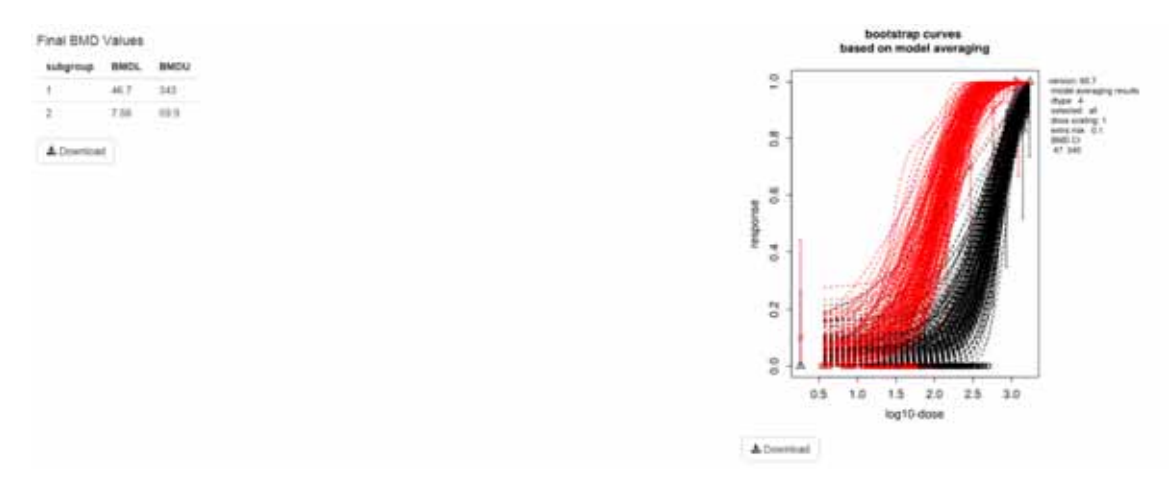

# 図 3.3-5 解析の実行画面 (二値データ)

Fit Models のタブページの左上の Download report を押すと要約された結果を含む Word 文書が得られる。

高度なプロット

Advanced Plotting のタブページ上で設定、表示を行う。

解析結果から、デフォルトプロットに加えてインタラクティブプロットと非インタラク ティブプロットを作成することができる。インタラクティブプロットは対話型のプロット でグラフにデータが埋め込まれており、利用者の操作に対して応答して、画面上で拡大縮 小、マウスを置いた場所のデータの表示、選択したモデルのグラフの表示・非表示等が行 える。Advanced Plottingのタブページ画面の左側では、プロットに使用されるデータを 決定し、X軸とY軸にプロットする変数の変更、X軸とY軸のスケールの変更(変更無 し、log10、平方根)等を行う。画面の右側ではプロットの外観のデフォルト設定をユーザ ーが変更することができる。

# 8) 解析結果の出力

# 解析結果の出力例 (連続値データ及び二値データ) を以下に示す。

(ア) 連続値データ (要約)

### **Benchmark Dose Modeling: Report**

European Food Safety Authority (EFSA)

### 1. Abstract

(Max. 300 words, no paragraph breaks; no tables, footnotes, graphs or figures. Note that the abstract should end with the copyright)

© European Food Safety Authority, 20YY

Key words: (max. seven key words)

**Requestor**: add requesting party

Question number: EFSA-Q-YYYY-NNNNN

Correspondence: <u>xxx@efsa.europa.eu</u>

Acknowledgements: [Scientific Committee OR EFSA] wishes to thank the following for the support provided to this scientific output: [staff members or others who made a contribution but are not eligible as authors]. The Panel [Scientific Committee OR EFSA] wishes to acknowledge all European competent institutions, Member State bodies and other organisations that provided data for this scientific output.

**Suggested citation**: EFSA (European Food Safety Authority), Individual authors [add names in the format Surname followed by Initial(s), Surname followed by Initial(s) and Surname followed by Initial(s)], 20YY. Title of the report. EFSA supporting publication 20YY:EN-NNNN. 10 pp. <u>doi:10.2903/sp.efsa.20YY.EN-NNNN</u>

### ISSN: 2397-8325

© European Food Safety Authority, 20YY

Reproduction is authorised provided the source is acknowledged.

Reproduction of the images listed below is prohibited and permission must be sought directly from the copyright holder:

Figure 1: © Stockphoto; Figure 5: © WHO

### 2. Summary

The summary should not include tables, footnotes, graphs or pictures or references.

### Table of Contents

### Abstract

Summary

- 1. Data Description
- 2. <u>Selection of the BMR</u>
- 3. <u>Software Used</u>
- 4. Specification of Deviations from Default Assumptions
- 5. <u>Results</u>
- 6. Advanced Plots
- 7. <u>Conclusions</u>

<u>Appendix</u>

**References** 

# 3. Data Description

The endpoint to be analyzed is: mean.bw.

Subset of the data is taken for dose, retaining value(s) 0, 0.5, 3.5, 25, 50.

| Data used for analysis | Data | used | for | anal | lysis |
|------------------------|------|------|-----|------|-------|
|------------------------|------|------|-----|------|-------|

| dose | mean.bw | sd.bw | n.bw | sex |
|------|---------|-------|------|-----|
| 0.0  | 704     | 124.7 | 33   | 1   |
| 0.5  | 739     | 140.5 | 35   | 1   |
| 3.5  | 742     | 97.7  | 40   | 1   |
| 25.0 | 646     | 119.4 | 41   | 1   |
| 50.0 | 572     | 97.0  | 49   | 1   |
| 0.0  | 496     | 105.7 | 37   | 2   |
| 0.5  | 477     | 132.6 | 33   | 2   |
| 3.5  | 480     | 106.8 | 32   | 2   |
| 25.0 | 402     | 106.8 | 27   | 2   |
| 50.0 | 361     | 81.1  | 20   | 2   |

Information pertaining to this endpoint.

# 4. Selection of the BMR

The BMR (benchmark response) used is a 5% change in mean response compared to the controls. The BMD (benchmark dose) is the dose corresponding with the BMR of interest.

A 90% confidence interval around the BMD will be estimated, the lower bound is reported by BMDL and the upper bound by BMDU.

# 5. Software Used

Results are obtained using the EFSA web-tool for BMD analysis, which uses the R-package <u>PROAST</u>, version 66.24, for the underlying calculations.

### 6. Specification of Deviations from Default Assumptions

## General assumptions

Please motivate in detail assumptions made when deviating from the recommended defaults (e.g. gamma distributional assumption instead of log-normal, heteroscedasticity instead of homoscedasticity).

### **Dose-response models**

Other models than the recommended ones that were fitted should be listed, with the respective description of reasons to include them.

| Model               | Number of parameters | Formula                                                   |
|---------------------|----------------------|-----------------------------------------------------------|
| Null                | 1                    | y = a                                                     |
| Full                | no. of groups        | y = group mean                                            |
| Exp model 3         | 3                    | $y = a \cdot \exp(bx^d)$                                  |
| Exp model 5         | 4                    | $y = a \cdot (c - (c - 1)\exp(-bx^d))$                    |
| Hill model 3        | 3                    | $y = a \cdot \left(1 - \frac{x^d}{b^d + x^d}\right)$      |
| Hill model 5        | 4                    | $y = a \cdot \left(1 + (c-1)\frac{x^d}{b^d + x^d}\right)$ |
| Inverse Exponential | 4                    | $y = a \cdot (1 + (c - 1)\exp(-bx^{-d}))$                 |
| Log-Normal Family   | 4                    | $y = a \cdot (1 + (c - 1)\Phi(\ln b + d\ln x))$           |

Default set of fitted models:

As a covariate is included in the analysis, these models will also be fitted assuming that some of the parameters [background response parameter (a), potency parameter (BMD) and/or variance (var)] depend on the subgroup defined by the covariate. Therefore the number of parameters in each model might be larger than indicated in the table above.

# Procedure for selection of BMDL

Description of any deviation from the procedure described in the flow chart to obtain the final BMD confidence interval.

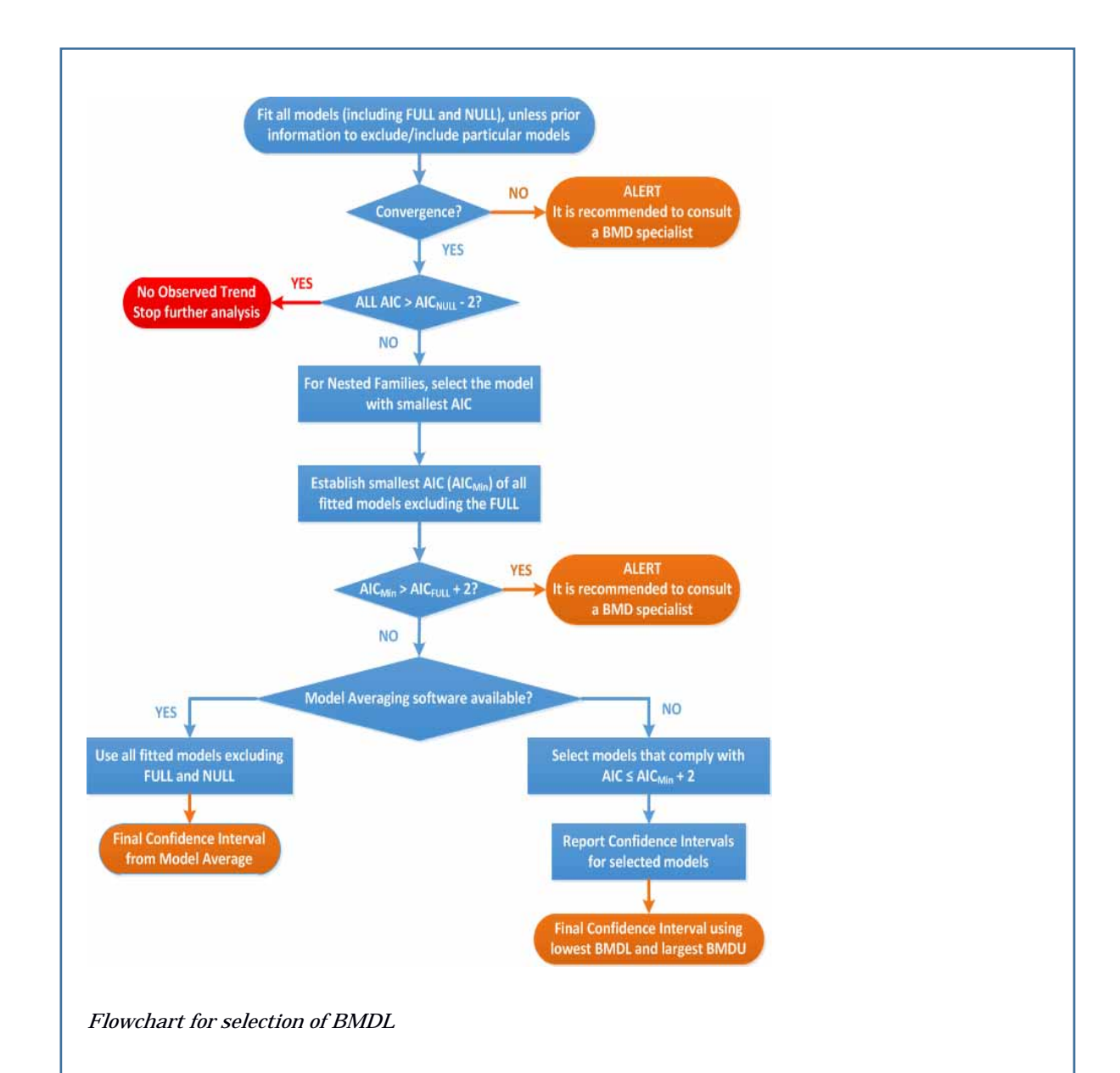

### 7. Results

Response variable: mean.bw

### Fitted Models

| model          | converged | loglik | npar | AIC     |
|----------------|-----------|--------|------|---------|
| full model     | yes       | 67.63  | 11   | -113.26 |
| full-v         | yes       | 77.28  | 12   | -130.56 |
| null modelv    | yes       | -56.45 | 3    | 118.90  |
| null model-a-v | yes       | 29.21  | 4    | -50.42  |
| Expon. m3-v    | yes       | -32.07 | 5    | 74.14   |

| Expon. m3-av      | yes | 73.84 | 6 | -135.68 |
|-------------------|-----|-------|---|---------|
| Expon. m3-abv     | yes | 74.46 | 7 | -134.92 |
| Expon. m5-av      | yes | 74.78 | 7 | -135.56 |
| Expon. m5-abv     | yes | 75.44 | 8 | -134.88 |
| Hill m3-av        | yes | 73.84 | 6 | -135.68 |
| Hill m3-abv       | yes | 74.46 | 7 | -134.92 |
| Hill m5-av        | yes | 74.78 | 7 | -135.56 |
| Hill m5-abv       | yes | 75.54 | 8 | -135.08 |
| Inv.Expon. m3-av  | yes | 74.23 | 6 | -136.46 |
| Inv.Expon. m3-abv | yes | 74.90 | 7 | -135.80 |
| Inv.Expon. m5-av  | yes | 74.79 | 7 | -135.58 |
| Inv.Expon. m5-abv | yes | 75.60 | 8 | -135.20 |
| LN m3-av          | yes | 74.07 | 6 | -136.14 |
| LN m3-abv         | yes | 74.72 | 7 | -135.44 |
| LN m5-av          | yes | 74.79 | 7 | -135.58 |
| LN m5-abv         | yes | 75.59 | 8 | -135.18 |

# **Estimated Model Parameters**

### EXP

estimate for var-1 : 0.02873 estimate for var-2 : 0.05597 estimate for a-1 : 727.4 estimate for a-2 : 466.8 estimate for CED- : 9.637 estimate for d- : 0.9975

### HILL

estimate for var-1 : 0.02873 estimate for var-2 : 0.05597 estimate for a-1 : 727.4 estimate for a-2 : 466.8 estimate for CED- : 9.644 estimate for d- : 0.9994

# INVEXP

estimate for var-1 : 0.02864 estimate for var-2 : 0.05592 estimate for a-1 : 725.8 estimate for a-2 : 465.8 estimate for CED- : 10.52 estimate for d- : 0.1789

# LOGN

estimate for var-1 : 0.02868 estimate for var-2 : 0.05594 estimate for a-1 : 726.4 estimate for a-2 : 466.2 estimate for CED- : 10.17 estimate for d- : 0.3351

### **Final BMD Values**

| model        | BMDL | BMDU | BMD  |
|--------------|------|------|------|
| Expon. m3-av | 4.08 | 16.9 | 9.63 |
| Hill m3-av   | 4.35 | 17.0 | 9.90 |

### Lowest BMDL and highest BMDU Values

| subgroup | bmdl.lowest | bmdu.highest |
|----------|-------------|--------------|
| all      | 4.08        | 17           |

# Visualization

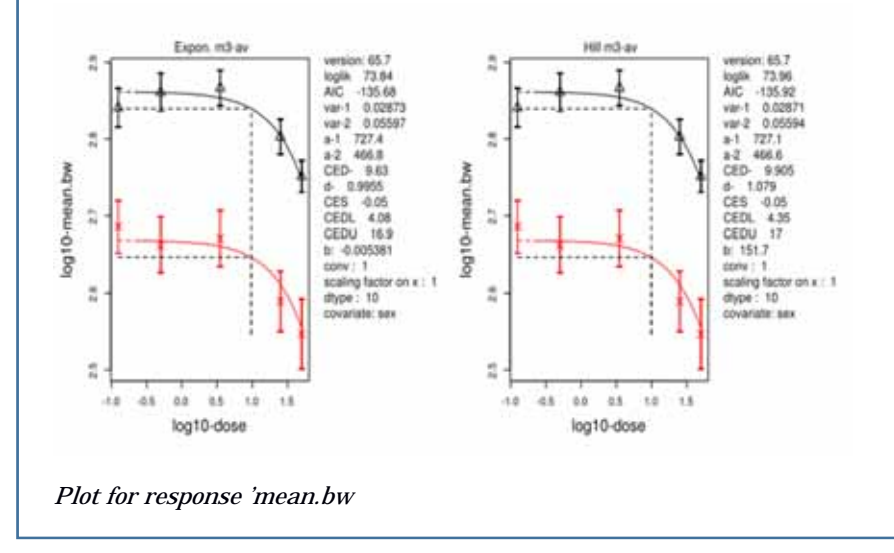

### **Advanced Plots**

No results available: If needed, please create advanced plots in the application.

### Conclusions

The section should discuss the results for the different endpoints and, if applicable, specific issues such as:

- Discuss if there were any alerts, and if so, how they well dealt with.
- Discuss any particular circumstances, if relevant for the final outcome of the BMD confidence interval.

The BMD confidence interval of the critical endpoint (and the BMDL selected as reference point) should be reported and discussed.

Appendix

References

#### Benchmark Dose Modeling: Report

European Food Safety Authority (EFSA)

#### 1. Abstract

(Max. 300 words, no paragraph breaks; no tables, footnotes, graphs or figures. Note that the abstract should end with the copyright)

© European Food Safety Authority, 20YY

Key words: (max. seven key words)

Requestor: add requesting party

Question number: EFSA-Q-YYYY-NNNNN

Correspondence: <u>xxx@efsa.europa.eu</u>

Acknowledgements: [Scientific Committee OR EFSA] wishes to thank the following for the support provided to this scientific output: [staff members or others who made a contribution but are not eligible as authors]. The Panel [Scientific Committee OR EFSA] wishes to acknowledge all European competent institutions, Member State bodies and other organisations that provided data for this scientific output.

**Suggested citation**: EFSA (European Food Safety Authority), Individual authors [add names in the format Surname followed by Initial(s), Surname followed by Initial(s) and Surname followed by Initial(s)], 20YY. Title of the report. EFSA supporting publication 20YY:EN-NNNN. 10 pp. <u>doi:10.2903/sp.efsa.20YY.EN-NNNN</u>

#### ISSN: 2397-8325

© European Food Safety Authority, 20YY

Reproduction is authorised provided the source is acknowledged.

Reproduction of the images listed below is prohibited and permission must be sought directly from the copyright holder:

Figure 1: © Stockphoto; Figure 5: © WHO

### 2. Summary

The summary should not include tables, footnotes, graphs or pictures or references.

# 3. Table of Contents

<u>Abstract</u>

**Summary** 

- 1. Data Description
- 2. <u>Selection of the BMR</u>
- 3. Software Used
- 4. Specification of Deviations from Default Assumptions
- 5. <u>Results</u>
- 6. Advanced Plots
- 7. <u>Conclusions</u>

Appendix

**References** 

# 3. Data Description

The endpoint to be analyzed is: response.

Subset of the data is taken for dose, retaining value(s) 0, 578, 854, 1134, 1395, 1712, 73, 144, 292, 576, 1221.

Data used for analysis:

| dose | response | Ν  | study |
|------|----------|----|-------|
| 0    | 0        | 12 | 1     |
| 578  | 6        | 12 | 1     |
| 854  | 8        | 12 | 1     |
| 1134 | 12       | 12 | 1     |
| 1395 | 10       | 12 | 1     |
| 1712 | 12       | 12 | 1     |
| 0    | 1        | 10 | 2     |
| 73   | 2        | 10 | 2     |
| 144  | 5        | 10 | 2     |
| 292  | 7        | 10 | 2     |
| 576  | 9        | 10 | 2     |
| 1221 | 9        | 9  | 2     |

Information pertaining to this endpoint.

#### 4. Selection of the BMR

The BMR (benchmark response) used is an extra risk of 10% compared to the controls.

When the specified BMR deviates from the default value, the rationale behind the choice made should be described.

The BMD (benchmark dose) is the dose corresponding with the BMR of interest.

A 90% confidence interval around the BMD will be estimated, the lower bound is reported by BMDL and the upper bound by BMDU.

#### 5. Software Used

Results are obtained using the EFSA web-tool for BMD analysis, which uses the R-package <u>PROAST</u>, version 66.24, for the underlying calculations.

#### 6. Specification of Deviations from Default Assumptions

#### General assumptions

Please motivate in detail assumptions made when deviating from the recommended defaults (e.g. gamma distributional assumption instead of log-normal, heteroscedasticity instead of homoscedasticity).

#### **Dose-response models**

Other models than the recommended ones that were fitted should be listed, with the respective description of reasons to include them.

Default set of fitted models:

| Model    | Number of parameters | Formula                           |
|----------|----------------------|-----------------------------------|
| Null     | 1                    | y = a                             |
| Full     | no. of               | y = group mean                    |
|          | groups               |                                   |
| Logistic | 2                    | $y = \frac{1}{1 + \exp(-a - bx)}$ |
| Probit   | 2                    | $y = pnorm((x - a) \cdot b)$      |

| Model        | Number of parameters | Formula                                                                                         |
|--------------|----------------------|-------------------------------------------------------------------------------------------------|
| Log-logistic | 3                    | $y = a + \frac{1 - a}{1 + \exp\left(c \cdot \log\left(\frac{b}{x}\right)\right)}$               |
| Log-probit   | 3                    | $y = a + (1 - a) \cdot pnorm\left(c \cdot \log\left(\frac{x}{b}\right)\right)$                  |
| Weibull      | 3                    | $y = a + (1 - a)\left(1 - \exp\left(-\left(\frac{x}{b}\right)^{c}\right)\right)$                |
| Gamma        | 3                    | y = pgamma(bx; c)                                                                               |
| Two-stage    | 3                    | $y = a + (1 - a)\left(1 - \exp\left(-\frac{x}{b} - c\left(\frac{x}{b}\right)^{2}\right)\right)$ |
| Exp model 3  | 3                    | $y = a \cdot \exp(bx^d)$                                                                        |
| Exp model 5  | 4                    | $y = a \cdot (c - (c - 1)\exp(-bx^d))$                                                          |
| Hill model 3 | 3                    | $y = a \cdot \left(1 - \frac{x^d}{b^d + x^d}\right)$                                            |
| Hill model 5 | 4                    | $y = a \cdot \left(1 + (c-1)\frac{x^d}{b^d + x^d}\right)$                                       |

For the Exp and Hill family, we fit models with 3 and 4 parameters as listed in the table. The 3parameter model is selected if the difference in AIC is smaller than 5, otherwise the 4-parameter model is selected.

As a covariate is included in the analysis, these models will also be fitted assuming that some of the parameters [background response parameter (a), potency parameter (BMD) and/or variance (var)] depend on the subgroup defined by the covariate. Therefore the number of parameters in each model might be larger than indicated in the table above.

### Procedure for selection of BMDL

Description of any deviation from the procedure described in the flow chart to obtain the final BMD confidence interval.

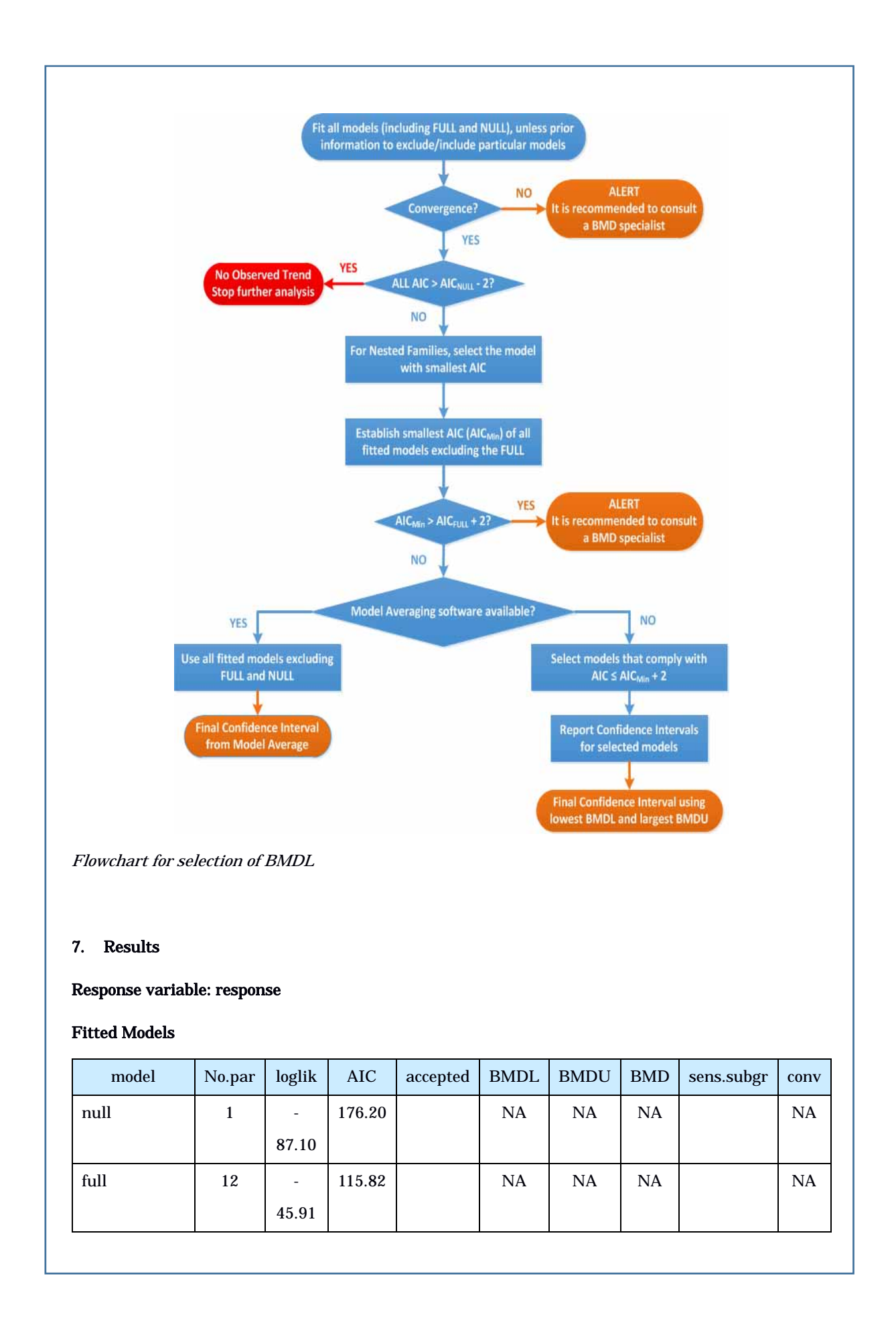

| model        | No.par | loglik | AIC    | accepted | BMDL  | BMDU  | BMD  | sens.subgr | conv |
|--------------|--------|--------|--------|----------|-------|-------|------|------------|------|
| two.stage-b  | 4      | -      | 108.26 | no       | NA    | NA    | 36.7 | 2          | yes  |
|              |        | 50.13  |        |          |       |       |      |            |      |
| log.logist-b | 4      | -      | 109.14 | no       | NA    | NA    | 65.7 | 2          | yes  |
|              |        | 50.57  |        |          |       |       |      |            |      |
| Weibull-b    | 4      | -      | 108.30 | no       | NA    | NA    | 45.1 | 2          | yes  |
|              |        | 50.15  |        |          |       |       |      |            |      |
| log.prob-ab  | 5      | -      | 108.84 | no       | NA    | NA    | 79.1 | 2          | yes  |
|              |        | 49.42  |        |          |       |       |      |            |      |
| gamma-b      | 4      | -      | 108.36 | no       | NA    | NA    | 49.3 | 2          | yes  |
|              |        | 50.18  |        |          |       |       |      |            |      |
| logistic-b   | 3      | -      | 108.68 | no       | NA    | NA    | 73.1 | 2          | yes  |
|              |        | 51.34  |        |          |       |       |      |            |      |
| LVM: Expon.  | 4      | -      | 106.46 | yes      | 6.343 | 52.32 | 21.4 | 2          | yes  |
| m3-a         |        | 49.23  |        |          |       |       |      |            |      |
| LVM: Hill    | 4      | -      | 106.22 | yes      | 11.90 | 74.6  | 34.4 | 2          | yes  |
| m3-a         |        | 49.11  |        |          |       |       |      |            |      |

# **Estimated Model Parameters**

two.stage

estimate for a-: 0.04506

estimate for BMD-1:94.14

estimate for BMD-2 : 36.73

estimate for c : 0.4479

# log.logist

estimate for a- : 0.04977

estimate for BMD-1 : 200.9

estimate for BMD-2:65.67

estimate for c : 2.239

# Weibull

estimate for a-: 0.0459

estimate for BMD-1:119.2

estimate for BMD-2 : 45.1

estimate for c : 1.279

### log.prob

estimate for a-1 : 1e-06

estimate for a-2 : 0.121

estimate for BMD-1 : 209.7

estimate for BMD-2 : 79.11

estimate for c : 1.389

### gamma

estimate for a- : 0.04606

estimate for BMD-1:132.4

estimate for BMD-2 : 49.26

estimate for cc : 1.556

### logistic

estimate for a- : -2.035

estimate for BMD-1 : 195.2

estimate for BMD-2 : 73.13

### EXP

estimate for a-1 : 2.016

estimate for CED1 : 194.3

estimate for CED2 : 21.37

estimate for d- : 0.5325

estimate for th : 0

estimate for sigma : 0.25

# HILL

estimate for a-1:2.029

estimate for CED1 : 216.6

estimate for CED2 : 34.44

estimate for d- : 0.7636

estimate for th : 0

estimate for sigma : 0.25

| Weights for Model Averaging |            |         |          |       |          |      |      |
|-----------------------------|------------|---------|----------|-------|----------|------|------|
| two.stage                   | log.logist | Weibull | log.prob | gamma | logistic | EXP  | HILL |
| 0.1                         | 0.06       | 0.09    | 0.07     | 0.09  | 0.08     | 0.24 | 0.27 |
| Final BMD                   | Values     |         |          |       |          |      |      |
| subgroup                    | BMDL E     | BMDU    |          |       |          |      |      |

| 1 | 46.70 | 343.0 |
|---|-------|-------|
| 2 | 7.88  | 59.9  |

Confidence intervals for the BMD are based on 200 bootstrap data sets. Visualization

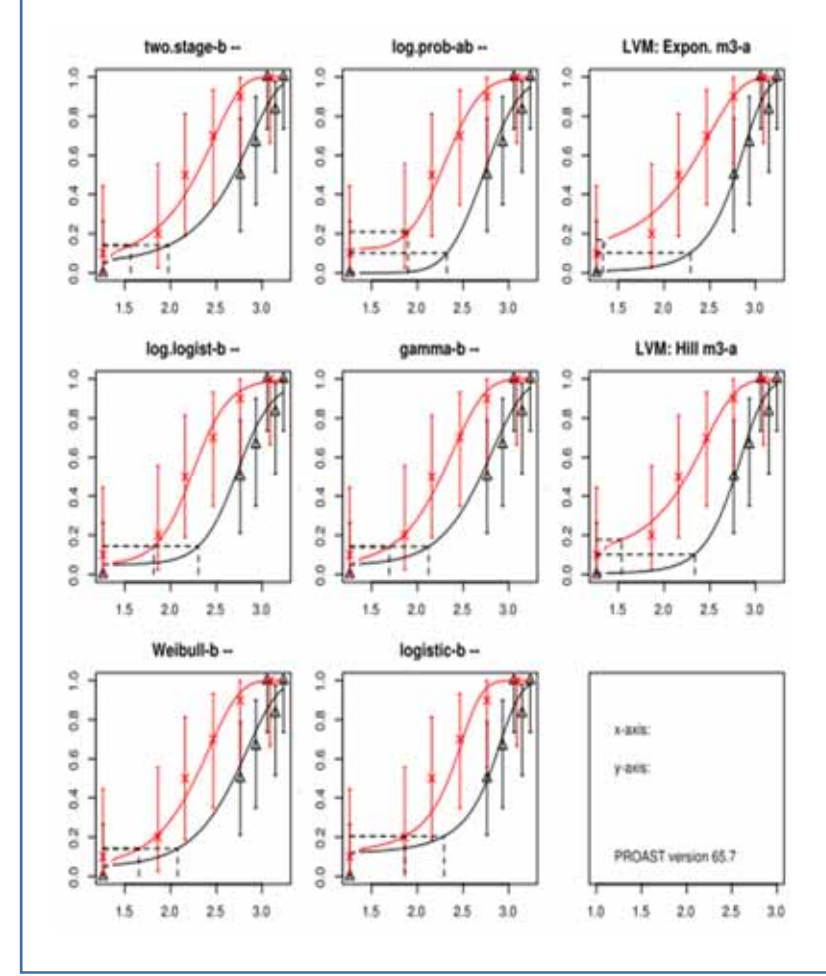

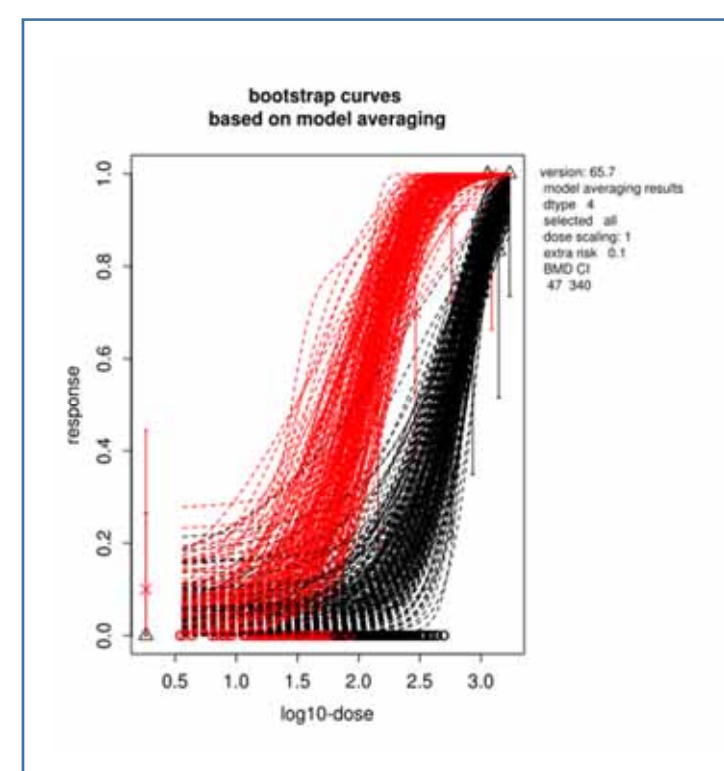

# 8. Advanced Plots

No results available: If needed, please create advanced plots in the application.

### 9. Conclusions

*The section should discuss the results for the different endpoints and, if applicable, specific issues such as:* 

- Discuss if there were any alerts, and if so, how they well dealt with.
- Discuss any particular circumstances, if relevant for the final outcome of the BMD confidence interval.

The BMD confidence interval of the critical endpoint (and the BMDL selected as reference point) should be reported and discussed.